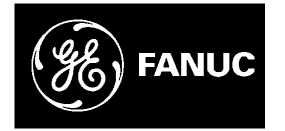

# **GE Fanuc Automation**

Programmable Control Products

Max-ON Software

User's Manual GFK-2053A

May 2009

### Warnings, Cautions, and Notes as Used in this Publication

### Warning

Warning notices are used in this publication to emphasize that hazardous voltages, currents, temperatures, or other conditions that could cause personal injury exist in this equipment or may be associated with its use.

In situations where inattention could cause either personal injury or damage to equipment, a Warning notice is used.

Caution

Caution notices are used where equipment might be damaged if care is not taken.

#### Note

**Note:** Notes merely call attention to information that is especially significant to understanding and operating the equipment.

This document is based on information available at the time of its publication. While efforts have been made to be accurate, the information contained herein does not purport to cover all details or variations in hardware or software, nor to provide for every possible contingency in connection with installation, operation, or maintenance. Features may be described herein which are not present in all hardware and software systems. GE Fanuc Automation assumes no obligation of notice to holders of this document with respect to changes subsequently made.

GE Fanuc Automation makes no representation or warranty, expressed, implied, or statutory with respect to, and assumes no responsibility for the accuracy, completeness, sufficiency, or usefulness of the information contained herein. No warranties of merchantability or fitness for purpose shall apply.

The following are trademarks of GE Fanuc Automation North America, Inc.

Alarm Master CIMPLICITY CIMPLICITY 90–ADS CIMSTAR Field Control GEnet Genius Helpmate Logicmaster Modelmaster Motion Mate ProLoop PROMACRO PowerMotion PowerTRAC Series 90 Series Five Series One Series Six Series Three VersaMax VersaPro VuMaster Workmaster

©Copyright 2009 GE Fanuc Automation North America, Inc. All Rights Reserved.

## **Content of This Manual**

This manual describes how to use Max-ON Tools software and the associated PLC drivers.

### **Related Publications**

| CIMPLICITY® HMI Software    | GFK-1189  | Important Product Information                                            |
|-----------------------------|-----------|--------------------------------------------------------------------------|
|                             | GFK-1180  | HMI User's Manual                                                        |
|                             | GFK-1181  | Device Communications Manual                                             |
|                             | GFK-1353  | Server Redundancy Operations Manual                                      |
| Field Control™ I/O          | GFK-0826  | Field Control I/O Modules User's Manual                                  |
|                             | GFK-0825  | Field Control Genius Bus Interface Unit User's Manual                    |
| Genius® I/O                 | GEK-90486 | Genius I/O System and Communications User's Manual                       |
|                             | GFK-1034  | Series 90-30 Bus Controller User's Manual                                |
|                             | GFK-0695  | Series 90-30 Enhanced Genius Communications Module User's Manual         |
|                             | GFK-0412  | Series 90-30 Genius Communications Module User's Manual                  |
|                             | GFK-0450  | Genius PowerTRAC Block User's Manual                                     |
|                             | GFK-0415  | Genius High-Speed Counter User's Manual                                  |
| Series 90 ™-30 Programmable | GFK-0356  | Series 90-30 Programmable Controller Installation Manual                 |
| Control Products            | GFK-0467  | Series 90-30/20/Micro Programmable Controllers Reference Manual          |
|                             | GFK-0898  | Series 90-30 I/O Module Specifications Manual                            |
|                             | GFK-0255  | Series 90-30 Programmable Coprocessor and Support Software User's Manual |
|                             | GFK-0487  | Series 90 PCM Development Software (PCOP) User's Manual                  |
|                             | GFK-0293  | Series 90-30 High Speed Counter User's Manual                            |
|                             | GFK-0412  | Series 90-30 Genius Communications Module User's Manual                  |
|                             | GFK-1034  | Series 90-30 Genius Bus Controller User's Manual                         |
|                             | GFK-0582  | Series 90 PLC Serial Communications User's Manual                        |
| VersaMax™ I/O               | GFK-1504  | VersaMax Modules, Power Supplies, and Carriers User's Manual             |
|                             | GFK-1535  | VersaMax Genius NIU User's Manual                                        |
| VersaPro™ Software          | GFK-1670  | VersaPro Programming Software User's Guide                               |

| ntroduction                                                                                | 1-1    |
|--------------------------------------------------------------------------------------------|--------|
| Welcome                                                                                    | 1-1    |
| With the Max-ON LD Project, you can:                                                       | 1-2    |
| With the Max-ON Configuration Utility software, you can:                                   | 1-2    |
| With the Max-ON View Project, you can:                                                     | 1-2    |
| Installing Max-ON Software                                                                 | 1-3    |
| System Requirements                                                                        | 1-3    |
| To Install Max-ON Software                                                                 | 1-3    |
| Uninstalling Max-ON Software                                                               | 1-4    |
| Max-ON Component Installation                                                              | 1-5    |
| Adding the Max-ON Hot Standby Redundancy Application Project to Proficy<br>Machine Edition | 1-6    |
| Launching the Max-ON Configuration Utility                                                 | 1-7    |
| Technical Support                                                                          | . 1-10 |
| GE Fanuc Global Care Web Site                                                              | . 1-10 |
| North America                                                                              | 1-10   |
| Asia                                                                                       | 1-10   |
| Europe Middle East and Africa                                                              | 1-10   |
| South America                                                                              | 1-10   |
| System Overview                                                                            | 2-1    |
| Architecture                                                                               | 2-1    |
| Product Selections                                                                         | 2-1    |
| Max-ON Lite                                                                                | 2-2    |
| Max-ON Standard                                                                            | 2-3    |
| Max-ON Extended                                                                            | 2-4    |
| Software Components                                                                        | 2-5    |
| Hot Standby Redundancy Operation                                                           | 2-6    |
| Failover Time                                                                              | 2-7    |
| Synchronized Data Transfers                                                                | 2-7    |
| Data Reference Types                                                                       | 2-7    |
| Groups                                                                                     | 2-7    |
| Quantities                                                                                 | 2-8    |
| I/O Bus Topologies                                                                         | 2-9    |
| Selecting the I/O                                                                          | . 2-10 |
| Product Authorization                                                                      | . 2-11 |
| Building a Max-ON Hot Standby Application                                                  | 3-1    |
| Max-ON Project                                                                             | 3-1    |
| Project Workflow                                                                           | 3-2    |
| The Max-ON Configuration Utility                                                           | 4-1    |

| Max-ON Projects                               |      |
|-----------------------------------------------|------|
| Creating a New Max-ON Project                 |      |
| Launching the Max-ON Configuration Utility    |      |
| Working with the Max-ON Configuration Utility |      |
| Working with Racks                            |      |
| Working with Modules                          |      |
| Simplex Genius Bus                            |      |
| To Add a Bus –                                | 4-9  |
| Edit the I/O Properties –                     | 4-10 |
| Adding a Secondary Bus                        |      |
| To add a secondary bus to an existing bus –   |      |
| Adding an I/O Device                          |      |
| Editing an I/O Device                         | 4-16 |
| Deleting an I/O Device                        | 4-16 |
| Configuring Discrete Inputs                   |      |
| Primary Addressing Box –                      | 4-17 |
| Secondary Addressing Box –                    |      |
| Configuring Discrete Outputs                  |      |
| Configuring Analog Inputs                     |      |
| Primary Addressing Box –                      | 4-20 |
| Secondary Addressing Box –                    |      |
| Configuring Analog Outputs                    |      |
| Configuring the Secondary Address             |      |
| Project Configuration Report –                |      |
| Defining Ethernet LANs                        |      |
| Configuring the Ethernet Interface            |      |
| Synchronized Data                             |      |
| Configuring Data Transfers                    |      |
| Reference Types                               |      |
| Maximum Quantities                            |      |
| Configuration Depart                          | 4-20 |
| Configuration Report                          | 4-28 |
| Sample Configuration Report                   |      |
| System Options                                |      |
| User Defined Alarms                           |      |
| Adding an alarm                               |      |
| Deleting an alarm                             |      |
| Programming Considerations                    |      |
| Reserved References                           |      |
| System Status Flags                           |      |
| Indicating Mastership                         |      |
| Local Status Flags – Instantaneous (cont.)    |      |
| Local Status Plags – Instantancous (Cont.)    |      |

| Local Status Flags – Latched                                                                                                    | 5-6                                                 |
|----------------------------------------------------------------------------------------------------|-----------------------------------------------------|
| Local Status Flags – Latched (cont.)                                                                                                    | 5-7                                                 |
| Remote Status Flags - Latched                                                                                                    | 5-8                                                 |
| Remote Status Flags – Latched (cont.)                                                                                                    | 5-9                                                 |
| System Command Flags                                                                                                    | 5-10                                                |
| Mastership Modes                                                                                                    | 5-11                                                |
| Setting the Master Using a Selector Switch                                                                                                    | 5-12                                                |
| Setting a Preferred Master                                                                                                    | 5-13                                                |
| Setting the System for Floating Master                                                                                                    | 5-13                                                |
| Switching Mastership Using a Momentary Pushbutton                                                                                                    | 5-14                                                |
| Switching Mastership Using an HMI                                                                                                    | 5-15                                                |
| System Data Registers                                                                                                    | 5-16                                                |
| Advanced Topics                                                                                                    |                                                     |
| PID Function Blocks                                                                                                    | 5-17                                                |
| User Defined Alerma                                                                                                    | 5 10                                                |
| User-Defined Aratins                                                                                                    | 5-19                                                |
| In Your Application Folder                                                                                                    |                                                     |
| Alarm Table Organization                                                                                                    | 5-21                                                |
| Alarm Record Structure                                                                                                    | 5-21                                                |
| Alarm Class 00h - System Level Alarms                                                                                                    | 5-23                                                |
| Fault Class 01h - Discrete Inputs                                                                                                    | 5-25                                                |
| Fault Class 02h - Discrete Outputs                                                                                                    | 5-26                                                |
| Fault Class 03h - Analog Inputs                                                                                                    | 5-26                                                |
| Fault Class 04h - Analog Outputs                                                                                                    | 5-26                                                |
| Fault Class 05h – I/O LAN Alarms                                                                                                    | 5-26                                                |
| Configuring the Hot Backup CPUs                                                                                                    | 6-1                                                 |
| Configuring PLC A                                                                                                    | 6-3                                                 |
| Open the Hardware Configuration for PLC A HW                                                                                                    | 6-3                                                 |
| Set the Max-ON Identity for PLC A                                                                                                    | 6-3                                                 |
| Set Memory Limits for PLC A                                                                                                    | 6-4                                                 |
| Configure Ethernet Sync Network for PLC A                                                                                                    | 6-5                                                 |
| Add the Ethernet Interface module(s) to the appropriate slot(s) in the Hardware                                                                                                    |                                                     |
| Configuration for PLC A and configure its parameters to match the Max-ON                                                                                                    |                                                     |
| Configuration Summary                                                                                                    | 6-6                                                 |
| Configure Genius Bus Controllers for PLC A (if used)                                                                                                    | 6-6                                                 |
| Add the Genius bus controllers to the appropriate slot(s) in the Hardware<br>Configuration for PLC A and configure its parameters to match the Max-ON                                                                                                    |                                                     |
| Configuration Summary                                                                                                    | 6-7                                                 |
| Serial Bus Address (SBA)                                                                                                    | 6-7                                                 |
| Inputs Default                                                                                                    | 6-7                                                 |
| Status Reference Type                                                                                                    | 6-7                                                 |
| Output at Start                                                                                                    | 6-8                                                 |
| Global Data (Primary LAN)                                                                                                    | 6-8                                                 |
| O(1,1,1) Defer $O(1,1,1)$ Defer $(O(1,1,1))$                                                                                                    | 6-8                                                 |
| Global Data (Secondary LAN)                                                                                                    |                                                     |
| Configure I/O Devices on the Primary Bus for PLC A                                                                                                    | 6-9                                                 |
| Configure I/O Devices on the Primary Bus for PLC A<br>Configure I/O Devices on the Secondary Bus for PLC A                                                                                                    | 6-9<br>6-10                                         |
| Configure I/O Devices on the Primary Bus for PLC A<br>Configure I/O Devices on the Secondary Bus for PLC A<br>Configuring PLC B                                                                                                    | 6-9<br>6-10<br>6-11                                 |
| Configure I/O Devices on the Primary Bus for PLC A<br>Configure I/O Devices on the Secondary Bus for PLC A<br>Configuring PLC B                                                                                                    | 6-9<br>6-10<br>6-11<br>6-11                         |
| Configure I/O Devices on the Primary Bus for PLC A<br>Configure I/O Devices on the Secondary Bus for PLC A<br>Configuring PLC B<br>Open the Hardware Configuration for PLC_B_HW<br>Set the Max_ON Identity for PLC B.                                                                     | 6-9<br>6-10<br>6-11<br>6-11                         |
| Configure I/O Devices on the Primary Bus for PLC A<br>Configure I/O Devices on the Secondary Bus for PLC A<br>Configuring PLC B<br>Open the Hardware Configuration for PLC_B_HW<br>Set the Max-ON Identity for PLC B<br>Set Memory for PLC B.                                             | 6-9<br>6-10<br>6-11<br>6-11<br>6-11                 |
| Configure I/O Devices on the Primary Bus for PLC A<br>Configure I/O Devices on the Secondary Bus for PLC A<br>Configuring PLC B<br>Open the Hardware Configuration for PLC_B_HW<br>Set the Max-ON Identity for PLC B<br>Set Memory for PLC B<br>Configure Ethernet Sync Network for PLC B | 6-9<br>6-10<br>6-11<br>6-11<br>6-11<br>6-12<br>6-12 |

| Configure I/O Devices on the Primary and Scondary Busses for PLC B . 6-14<br>Copying PLC A Configuration to PLC B Configuration . 6-14<br>Configuring the Ethernet I/O Devices . 7-1<br>Configuring the Genius I/O Devices . 7-3<br>Genius and Field Control I/O . 7-3<br>Redundant Control I/O . 7-3<br>BSM Controller . 7-3<br>BSM Present . 7-3<br>BSM Present . 7-3<br>BSM Controller . 7-3<br>Genius Block with BSM . 7-4<br>Genius Block with BSM . 7-4<br>Genius Block with BSM . 7-4<br>Genius Block with BSM . 7-4<br>Remote 90-30 Genius Drops . 7-6<br>Creating the Remote 90-30 Genius Drop Project. 7-6<br>Remote Pop Status Word . 7-8<br>Configuring the Drop's GBC . 7-9<br>Primary Bus . 7-9<br>Secondary Bus Courtor Range . 7-11<br>Configuring the Analog Output Range . 7-12<br>Configuring the Analog Output Range . 7-13<br>Configuring the Kange . 7-14<br>Configuring the Kange . 7-14<br>Configuring the Kanalog Output Variables . 7-14<br>Product Authorization . 8-1<br>Generating the Key Code 8-1<br>Create the Authorization Codes . 8-3<br>Enter the Authorization Codes . 8-3<br>Enter the Authorization Codes . 8-3<br>Update the C-Block . 8-4<br>Store the Target . 8-5<br>Verifying the Analog Output Ange . 8-7<br>Updating an Existing Max-ON Application . 9-3<br>Backup the Application . 9-3<br>Backup the Appli |                        | Configure Ethernet Interface for Ethernet I/O LANS for PLC B (if used) | 6-12       |
|----------------------------------------------------------------------------------------------------|------------------------|------------------------------------------------------------------------|------------|
| Configuring the U/O Devices on the Primary and Secondary Busses for PLC B                                                                                                    |                        | Configure Genius Bus Controllers for PLC B (if used)                   |            |
| Copying PLC A Configuration to PLC B Configuration                                                                                                    |                        | Configure I/O Devices on the Primary and Secondary Busses for PLC B    | 6-14       |
| Configuring the I/O Devices       7-1         Configuring the Genius I/O Devices       7-3         Genius and Field Control I/O       7-3         Redundant Controllers       7-3         BSM Dresent       7-3         BSM Controllers       7-3         Genius Block with BSM       7-4         Genius VersaMax I/O       7-4         Genius VersaMax I/O       7-4         Genius VersaMax I/O       7-4         Genius Drops       7-6         Creating the Remote 90-30 Genius Drop Project       7-6         Remote Drop Status Word       7-8         Configuring the Drop's GBC       7-9         Steondary Bus (optional)       7-10         Configuring the Drop's GBC       7-9         Steondary Bus (optional)       7-10         Configuring the Analog Output Range       7-11         Configuring the Analog Output Range       7-13         Configuring the Synchronized Output Variables       7-14         Configuring the Synchronized Output Variables       7-14         Configuring the Kay Code       8-1         Generating the Key Code       8-3         Enter the Authorization Codes       8-3         Update the C-Block       8-3         Update the                                                                                                    |                        | Copying PLC A Configuration to PLC B Configuration                     | 6-14       |
| Configuring the Ethernet I/O Devices       7-1         Configuring the Genius I/O Devices       7-3         Genius and Field Control I/O       7-3         Redundant Controllers       7-3         BSM Present       7-3         BSM Controller       7-3         Genius Block with BSM       7-4         Genius VersaMax I/O       7-4         Genius Props       7-6         Creating the Remote 90-30 Genius Drop Project       7-6         Remote Drop Status Word       7-8         Remote Drop Status Word       7-8         Configuring the Drop's GBC       7-9         Primary Bus       7-9         Scondary Bus (optional)       7-10         Configuring the Drop's GBC       7-9         Scondary Bus (optional)       7-10         Configuring the Analog Output Range       7-11         Configuring the Analog Output Range       7-13         Configuring the Synchronized Output Variables       7-14         Configuring the Kay Code       8-1         Generating the Key Code       8-1         Create the Authorization Codes       8-3         Inter the Authorization Codes       8-3         Update the C-Block       8-4         Store the Target                                                                                                    | Configuring the        | I/O Devices                                                            | 7-1        |
| Configuring the Genius I/O Devices       7.3         Genius and Field Control I/O       7.3         Redundant Controllers       7.3         BSM Present       7.3         BSM Controllers       7.3         BSM Controllers       7.3         BSM Controllers       7.3         BSM Controllers       7.3         Genius Block with BSM       7.4         Genius VersaMax I/O       7.4         Remote 90-30 Genius Drops       7.6         Crating the Remote 90-30 Genius Drop Project       7.6         Configuring the Drop's GBC       7.9         Primary Bus       7.9         Secondary Bus (optional)       7.10         Configuring the Discrete Output Range       7.11         Configuring the Brage       7.12         Configuring the Analog Output Range       7.13         Configuring the Analog Output Range       7.14         Configuring the Synchronized Output Variables       7.14         Product Authorization       8-1         Generating the Key Code       8-1         Create the Authorization Codes       8-3         Update the C-Block       8-3         Update the C-Block       8-3         Update the C-Block       8-5                                                                                                    | C                      | Configuring the Ethernet I/O Devices                                   |            |
| Genius and Field Control I/O       7-3         Redundant Controllers       7-3         BSM Controller       7-3         BSM Controller       7-3         Genius Block with BSM       7-4         Genius VersaMax I/O       7-4         Remote 90-30 Genius Drops       7-6         Creating the Remote 90-30 Genius Drop Project       7-6         Remote 90-30 Genius Drops       7-6         Configuring the Remote 90-30 Genius Drop Project       7-6         Remote Drop Status Word       7-8         Configuring the Drop's GBC       7-9         Primary Bus       7-9         Secondary Bus (optional)       7-10         Configuring the Analog Output Range       7-11         Configuring the Analog Output Range       7-13         Configuring the Analog Output Range       7-14         Product Authorization       8-1         Generating the Key Code       8-1         Create the Authorization Codes       8-3         Enter the Authorization Codes       8-3         Updating an Existing Application       8-1         Overview       9-1         Overview       9-1         Updating an Existing Max-ON Application       9-3         Update the Max-ON Driv                                                                                                    | C                      | Configuring the Genius I/O Devices                                     |            |
| Redundant Controllers       7-3<br>BSM Present         BSM Present       7-3<br>BSM Controller         ABSM Controller       7-3<br>Genius Block with BSM         Genius VersaMax I/O       7-4<br>Genius VersaMax I/O         Remote 90-30 Genius Drops       7-6<br>Creating the Remote 90-30 Genius Drop Project         Configuring the Drop Status Word       7-6<br>Remote Drop Status Word         Configuring the Drop's GBC       7-9<br>Primary Bus         Scondary Bus (optional)       7-10         Configuring the Discrete Output Range       7-11         Configuring the Analog Output Range       7-13         Configuring the Analog Output Range       7-13         Configuring the Kange       7-14         Product Authorization       8-1         Generating the Key Code       8-1         Create the Authorization Request Form       8-3         Dotain the Authorization Codes       8-3         Enter the Authorization Codes       8-3         Updating an Existing Application       9-1         Overview       9-1         Updating an Existing Max-ON Application       9-3         Update the Application       9-3         Update the Max-ON Drivers       9-5         Diagnostic Tools       10-1         Step 2 – Configure Ethernet Connec                                                                                                    |                        | Genius and Field Control I/O                                           |            |
| BSM Present       7.3         BSM Controller       7.3         Genius Block with BSM       7.4         Genius VersaMax I/O       7.4         Genius VersaMax I/O       7.4         Remote 90-30 Genius Drops       7.6         Creating the Remote 90-30 Genius Drop Project       7.6         Remote Drop Status Word       7.8         Configuring the Drop's GBC       7.9         Primary Bus       7.9         Secondary Bus (optional)       7.11         Configuring the Discrete Output Range       7.11         Configuring the Analog Output Range       7.13         Configuring the Hot Standby GBCs       7.14         Configuring the Synchronized Output Variables       7.14         Product Authorization       8-1         Generating the Key Code       8-1         Create the Authorization Request Form       8-1         Obtain the Authorization Codes       8-3         Update the C-Block       8-4         Store the Target       8-5         Verifying the Authorization Codes       8-5         Restarting CPU A       8-7         Updating an Existing Max-ON Application       9-1         Updating an Existing Max-ON Application       9-3         U                                                                                                    |                        | Redundant Controllers                                                  | 7-3        |
| BSM Controller.       7-3         Genius Block with BSM.       7-4         Genius VersaMax I/O       7-4         Remote 90-30 Genius Drops.       7-6         Creating the Remote 90-30 Genius Drop Project.       7-6         Remote Drop Status Word       7-8         Configuring the Drop's GBC.       7-9         Primary Bus       7-9         Secondary Bus (optional)       7-10         Configuring the Analog Output Range       7-11         Configuring the Analog Output Range       7-13         Configuring the Analog Output Range       7-13         Configuring the Hot Standby GBCs       7-14         Configuring the Kange       7-14         Configuring the Key Code       8-1         Greate the Authorization Request Form       8-1         Obtain the Authorization Codes       8-3         Enter the Authorization Codes       8-3         Updating an Existing Application       9-1         Overview       9-1         Updating an Existing Max-ON Application       9-3         Update the Max-ON Drivers       9-5         Diagnostic Tools       9-1         Step 2 – Configure Ethernet Connections to the PLCs.       10-1 <td></td> <td>BSM Present</td> <td>7-3</td>                                                                                                    |                        | BSM Present                                                            | 7-3        |
| Genius Block with BSM                                                                                                    |                        | BSM Controller                                                         | 7-3        |
| Genus VersaMax I/O                                                                                                    |                        | Genius Block with BSM                                                  |            |
| Remote 90-30 Genus Drops       7-6         Creating the Remote 90-30 Genius Drop Project.       7-6         Remote Drop Status Word       7-8         Configuring the Drop's GBC.       7-9         Primary Bus       7-9         Secondary Bus (optional)       7-10         Configuring the Discrete Output Range       7-11         Configuring the Anage       7-12         Configuring the Anage       7-13         Configuring the Anage       7-13         Configuring the Nange       7-14         Configuring the Synchronized Output Variables       7-14         Product Authorization       8-1         Generating the Key Code.       8-1         Create the Authorization Request Form       8-1         Obtain the Authorization Codes       8-3         Update the C-Block       8-4         Store the Target       8-5         Verifying the Authorization Codes       8-5         Restarting CPU A       8-7         Update the C-Block       8-4         Store the Target       8-5         Verifying the Authorization Codes       8-5         Restarting CPU A       8-7         Overview       9-1         Updating an Existing Max-ON Application                                                                                                    |                        | Genius VersaMax I/O                                                    |            |
| Creating the Remote Drop Status Word       74         Remote Drop Status Word       74         Configuring the Drop's GBC       74         Primary Bus       79         Secondary Bus (optional)       710         Configuring the Discrete Output Range       711         Configuring the Discrete Output Range       711         Configuring the Analog Output Range       713         Configuring the Hot Standby GBCs       714         Configuring the Kange       714         Configuring the Key Code       714         Create the Authorization Request Form       8-1         Create the Authorization Codes       8-3         Update the C-Block       8-4         Store the Target       8-5         Verifying the Authorization Codes       8-5         Verifying the Authorization Codes       8-5         Verifying the Authorization Codes       8-5         Verifying the Authorization Codes       8-5         Restarting CPU A       8-7         Updating an Existing Max-ON Application       9-1         Updating an Existing Max-ON Application       9-3         Update the Max-ON Drivers       9-5         Diagnostic Tools       9-1         Update the Max-ON Drivers       9-5                                                                                                    |                        | Remote 90-30 Genius Drops                                              |            |
| Remote Drop Status Word                                                                                                    |                        | Creating the Remote 90-30 Genius Drop Project                          |            |
| Configuring the Drop S GBC.       7-9         Primary Bus       7-9         Secondary Bus (optional).       7-10         Configuring the Discrete Output Range       7-11         Configuring the Analog Output Range       7-12         Configuring the Analog Output Range       7-13         Configuring the Analog Output Range       7-13         Configuring the Analog Output Range       7-14         Configuring the Hot Standby GBCs       7-14         Configuring the Synchronized Output Variables       7-14         Product Authorization       8-1         Generating the Key Code       8-1         Create the Authorization Request Form       8-1         Obtain the Authorization Codes       8-3         Enter the Authorization Codes       8-3         Update the C-Block       8-4         Store the Target       8-5         Verifying the Authorization Codes       8-5         Restarting CPU A       8-7         Updating an Existing Max-ON Application       9-3         Backup the Application       9-3         Backup the Application       9-3         Update the Max-ON Drivers       9-5         Diagnostic Tools       10-1         Step 2 – Configure Ethernet Connections to the                                                                                                    |                        | Remote Drop Status Word                                                |            |
| Primary Bus       7-10         Secondary Bus (optional)       7-10         Configuring the Discrete Output Range       7-11         Configuring the Analog Output Range       7-12         Configuring the Analog Output Range       7-13         Configuring the Range       7-13         Configuring the Range       7-13         Configuring the Barge       7-14         Product Authorization       8-1         Generating the Key Code       8-1         Generating the Key Code       8-1         Create the Authorization Request Form       8-1         Obtain the Authorization Codes       8-3         Enter the Authorization Codes       8-3         Update the C-Block       8-4         Store the Target       8-5         Verifying the Authorization Codes       8-5         Restarting CPU A       8-7         Updating an Existing Application       9-1         Overview       9-1         Updating an Existing Max-ON Application       9-3         Update the Application       9-3         Update the Max-ON Drivers       9-5         Diagnostic Tools       10-1         Step 2 – Configure Ethernet Connections to the PLCs       10-3 <td></td> <td>Deimory Pug</td> <td></td>                                                                                                    |                        | Deimory Pug                                                            |            |
| Configuring the Discrete Output Range       7-11         Configuring the Bange       7-12         Configuring the Analog Output Range       7-13         Configuring the Analog Output Range       7-13         Configuring the Analog Output Range       7-13         Configuring the Analog Output Range       7-13         Configuring the Analog Output Range       7-13         Configuring the Not Standby GBCs       7-14         Configuring the Synchronized Output Variables       7-14         Product Authorization       8-1         Generating the Key Code.       8-1         Create the Authorization Request Form       8-1         Obtain the Authorization Codes       8-3         Update the C-Block       8-4         Store the Target       8-5         Verifying the Authorization Codes       8-5         Restarting CPU A       8-7         Updating an Existing Max-ON Application       9-1         Overview       9-1         Updating an Existing Max-ON Application       9-3         Backup the Application       9-3         Update the Max-ON Drivers       9-5         Diagnostic Tools       10-1         Step 2 – Configure Ethernet Connections to the PLCs       10-3                                                                                                    |                        | Filliary Dus<br>Secondary Bus (ontional)                               | 7 10       |
| Configuring the Discrete Output Range       7-11         Configuring the Analog Output Range       7-13         Configuring the Analog Output Range       7-13         Configuring the Analog Output Range       7-13         Configuring the Nange       7-14         Configuring the Hot Standby GBCs       7-14         Configuring the Synchronized Output Variables       7-14         Product Authorization       8-1         Generating the Key Code       8-1         Create the Authorization Request Form       8-1         Obtain the Authorization Codes       8-3         Enter the Authorization Codes       8-3         Update the C-Block       8-4         Store the Target       8-5         Verifying the Authorization Codes       8-5         Restarting CPU A       8-7         Updating an Existing Max-ON Application       9-1         Updating an Existing Max-ON Application       9-3         Backup the Application       9-3         Update the Max-ON Drivers       9-5         Diagnostic Tools       10-1         Step 2 – Configure Ethernet Connections to the PLCs       10-3                                                                                                    |                        | Configuring the Discrete Output Pange                                  |            |
| Configuring the Analog Output Range 7-13<br>Configuring the Range 7-13<br>Configuring the Range 7-13<br>Configuring the Hot Standby GBCs 7-14<br>Configuring the Synchronized Output Variables 7-14<br>Product Authorization 8-1<br>Generating the Key Code 8-1<br>Create the Authorization Request Form 8-1<br>Obtain the Authorization Codes 8-3<br>Enter the Authorization Codes 8-3<br>Update the C-Block 8-4<br>Store the Target 8-5<br>Verifying the Authorization Codes 8-5<br>Restarting CPU A 8-7<br>Updating an Existing Application 9-1<br>Overview 9-1<br>Updating an Existing Max-ON Application 9-3<br>Backup the Application 9-3<br>Update the Max-ON Drivers 9-5<br>Diagnostic Tools 9- Configure Ethernet Connections to the PLCs 10-3                                                                                                    |                        | Configuring the Pange                                                  |            |
| Configuring the Analog Output Range       7-13         Configuring the Range       7-13         Configuring the Hot Standby GBCs       7-14         Configuring the Synchronized Output Variables       7-14         Product Authorization       8-1         Generating the Key Code       8-1         Create the Authorization Request Form       8-1         Obtain the Authorization Codes       8-3         Enter the Authorization Codes       8-3         Update the C-Block       8-4         Store the Target       8-5         Verifying the Authorization Codes       8-5         Restarting CPU A       8-7         Updating an Existing Application       9-1         Overview       9-1         Updating an Existing Max-ON Application       9-3         Backup the Application       9-3         Update the Max-ON Drivers       9-5         Diagnostic Tools       10-1         Step 2 – Configure Ethernet Connections to the PLCs       10-3                                                                                                    |                        | Configuring the Angles Output Pange                                    |            |
| Configuring the Karge                                                                                                    |                        | Configuring the Analog Output Kange                                    | 7-13       |
| Configuring the Flot Standoy GBCs       1-14         Configuring the Synchronized Output Variables       7-14         Product Authorization       8-1         Generating the Key Code       8-1         Create the Authorization Request Form       8-1         Obtain the Authorization Codes       8-3         Enter the Authorization Codes       8-3         Update the C-Block       8-4         Store the Target       8-5         Verifying the Authorization Codes       8-5         Restarting CPU A       8-7         Updating an Existing Application       9-1         Overview       9-1         Updating an Existing Max-ON Application       9-3         Backup the Application       9-3         Update the Max-ON Drivers       9-5         Diagnostic Tools       10-1         Step 2 – Configure Ethernet Connections to the PLCs       10-3                                                                                                    |                        | Configuring the Hat Store day CDCa                                     |            |
| Configuring the Synchronized Output Variables       7-14         Product Authorization       8-1         Generating the Key Code.       8-1         Create the Authorization Request Form       8-1         Obtain the Authorization Codes       8-3         Enter the Authorization Codes       8-3         Update the C-Block       8-4         Store the Target       8-5         Verifying the Authorization Codes       8-5         Restarting CPU A       8-7         Updating an Existing Application       9-1         Overview       9-1         Updating an Existing Max-ON Application       9-3         Backup the Application       9-3         Update the Max-ON Drivers       9-5         Diagnostic Tools       10-1         Step 2 – Configure Ethernet Connections to the PLCs       10-3                                                                                                    |                        | Configuring the Hot Standby GBCs                                       | /-14       |
| Product Authorization       8-1         Generating the Key Code       8-1         Create the Authorization Request Form       8-1         Obtain the Authorization Codes       8-3         Enter the Authorization Codes       8-3         Update the C-Block       8-4         Store the Target       8-5         Verifying the Authorization Codes       8-5         Restarting CPU A       8-7         Updating an Existing Application       9-1         Overview       9-1         Updating an Existing Max-ON Application       9-3         Update the Max-ON Drivers       9-5         Diagnostic Tools       10-1         Step 2 – Configure Ethernet Connections to the PLCs       10-3                                                                                                    |                        | Configuring the Synchronized Output Variables                          |            |
| Generating the Key Code                                                                                                    | <b>Product</b> Authori | zation                                                                 | 8-1        |
| Create the Authorization Request Form       8-1         Obtain the Authorization Codes       8-3         Enter the Authorization Codes       8-3         Update the C-Block       8-4         Store the Target       8-5         Verifying the Authorization Codes       8-5         Verifying the Authorization Codes       8-7         Updating an Existing Application       9-1         Overview       9-1         Updating an Existing Max-ON Application       9-3         Backup the Application       9-3         Update the Max-ON Drivers       9-5         Diagnostic Tools       10-1         Step 2 – Configure Ethernet Connections to the PLCs       10-3                                                                                                    | C                      | Generating the Key Code                                                | 8-1        |
| Obtain the Authorization Codes       8-3         Enter the Authorization Codes       8-3         Update the C-Block       8-4         Store the Target       8-5         Verifying the Authorization Codes       8-5         Restarting CPU A       8-7         Updating an Existing Application       9-1         Overview       9-1         Updating an Existing Max-ON Application       9-3         Backup the Application       9-3         Update the Max-ON Drivers       9-5         Diagnostic Tools       10-1         Step 2 – Configure Ethernet Connections to the PLCs       10-3                                                                                                    | C                      | Create the Authorization Request Form                                  | 8-1        |
| Enter the Authorization Codes.       8-3         Update the C-Block       8-4         Store the Target       8-5         Verifying the Authorization Codes.       8-5         Restarting CPU A       8-7         Updating an Existing Application       9-1         Overview       9-1         Updating an Existing Max-ON Application       9-3         Backup the Application       9-3         Update the Max-ON Drivers       9-5         Diagnostic Tools       10-1         Step 2 – Configure Ethernet Connections to the PLCs.       10-3                                                                                                    | C                      | Description Codes                                                      | 8-3        |
| Difference       0.3         Update the C-Block       8-4         Store the Target       8-5         Verifying the Authorization Codes       8-5         Restarting CPU A       8-7         Updating an Existing Application       9-1         Overview       9-1         Updating an Existing Max-ON Application       9-3         Backup the Application       9-3         Update the Max-ON Drivers       9-5         Diagnostic Tools       10-1         Step 2 – Configure Ethernet Connections to the PLCs       10-3                                                                                                    | F                      | Enter the Authorization Codes                                          | 8-3        |
| Store the Target       8-5         Store the Target       8-5         Verifying the Authorization Codes       8-5         Restarting CPU A       8-7         Updating an Existing Application       9-1         Overview       9-1         Updating an Existing Max-ON Application       9-3         Backup the Application       9-3         Update the Max-ON Drivers       9-5         Diagnostic Tools       10-1         Step 2 – Configure Ethernet Connections to the PLCs       10-3                                                                                                    | I                      | Indate the C-Block                                                     |            |
| Verifying the Authorization Codes                                                                                                    |                        | tore the Target                                                        |            |
| Verifying the Authorization Codes       8-3         Restarting CPU A       8-7         Updating an Existing Application       9-1         Overview       9-1         Updating an Existing Max-ON Application       9-3         Backup the Application       9-3         Update the Max-ON Drivers       9-5         Diagnostic Tools       10-1         Step 2 – Configure Ethernet Connections to the PLCs       10-3                                                                                                    | I.                     | Lorifying the Authorization Codes                                      | 0-5<br>Q 5 |
| Restarting CPU A       8-7         Updating an Existing Application       9-1         Overview       9-1         Updating an Existing Max-ON Application       9-3         Backup the Application       9-3         Update the Max-ON Drivers       9-5         Diagnostic Tools       10-1         Step 2 – Configure Ethernet Connections to the PLCs       10-3                                                                                                    | N<br>T                 |                                                                        |            |
| Updating an Existing Application       9-1         Overview       9-1         Updating an Existing Max-ON Application       9-3         Backup the Application       9-3         Update the Max-ON Drivers       9-5         Diagnostic Tools       10-1         Step 2 – Configure Ethernet Connections to the PLCs       10-3                                                                                                    | k                      | Restarting CPU A                                                       | 8-7        |
| Overview       9-1         Updating an Existing Max-ON Application       9-3         Backup the Application       9-3         Update the Max-ON Drivers       9-5         Diagnostic Tools       10-1         Step 2 – Configure Ethernet Connections to the PLCs       10-3                                                                                                    | Updating an Exi        | sting Application                                                      | 9-1        |
| Updating an Existing Max-ON Application       9-3         Backup the Application       9-3         Update the Max-ON Drivers       9-5         Diagnostic Tools       10-1         Step 2 – Configure Ethernet Connections to the PLCs       10-3                                                                                                    | C                      | Dverview                                                               | 9-1        |
| Backup the Application                                                                                                    | τ                      | Jpdating an Existing Max-ON Application                                | 9-3        |
| Update the Max-ON Drivers                                                                                                    | E                      | Backup the Application                                                 |            |
| <b>Diagnostic Tools</b>                                                                                                    | τ                      | Jpdate the Max-ON Drivers                                              |            |
| Step 2 – Configure Ethernet Connections to the PLCs                                                                                                    | Diagnostic Tools       | 5                                                                      | 10-1       |
|                                                                                                    | S                      | Step 2 – Configure Ethernet Connections to the PLCs                    | 10-3       |

| Step 3 – Use the Max-ON Diagnostic Tool |     |
|-----------------------------------------|-----|
| System Status                           |     |
| Alarms                                  |     |
| Authorization                           |     |
| Ethernet Information                    | A-1 |
| Ethernet Hardware                       | A-1 |
| PLC Sweep Mode                          | A-1 |
| Frequently Asked Questions              | B-1 |

## Chapter Introduction

### Welcome

Thank you for choosing Max-ON software and GE Fanuc controllers to implement your critical control project.

Max-ON software consists of several software components, some of which execute in a pair of Hot-Standby PLCs, and some of which execute upon your programming workstation.

The controller-based software consists of a set of application blocks that perform the Redundancy portion of the Hot Standby application. These application blocks are provided as part of a Proficy<sup>™</sup> Machine Edition Project that is the starting point of your redundant automation application. Using GE Fanuc's Proficy Logic Developer PLC programming software, you add your application logic to this project, and then store the overall project to each of the Hot Standby controllers.

The Max-ON Configuration Utility, which is launched from the Logic Developer PLC Project, provides a utility to allow the control system designer to customize the functionality of the redundant system.

A Proficy View Project is also provided to monitor the status of the Redundant System and to display diagnostic information.

### With the Max-ON LD Project, you can:

- Create a Hot Standby system that operates using a combination of GE Fanuc Genius<sup>™</sup> I/O, Field Control<sup>™</sup>, Series 90<sup>™</sup>-30 remote Genius drops, and Genius VersaMax<sup>™</sup> I/O, as well as Series 90-30 and PACSystems Ethernet NIUs.
- Synchronize application data using an Ethernet LAN.

### With the Max-ON Configuration Utility software, you can:

- View and modify the parameters of the Hot Standby Redundancy system:
  - Redundant System Parameters
  - Synchronization Data Groups
  - Synchronization Network Interface Parameters
  - Genius I/O Bus definitions

#### With the Max-ON View Project, you can:

- Establish a communication link to the Hot Standby CPUs to:
  - Monitor system-level alarms in real-time
  - Monitor performance characteristics in real-time
  - Display information about the Redundant system: Max-ON driver version, CPU modules

### Installing Max-ON Software

### System Requirements

Max-ON Software may be installed on a PC that has the minimum requirements shown below:

- 1 GHz Pentium class processor
- 256 MB RAM or more
- Windows NT 4.0 (Service pack 6a or later), Windows 2000 Professional (Service Pack 4 recommended), or Windows XP Professional (Service Pack 2 recommended)
- 50 MB of free disk space

**NOTE**: Max-ON Software requires Logic Developer PLC Professional Edition Release 5.80 or later.

### To Install Max-ON Software

- 1. Make sure that you have installed Proficy Machine Edition release 5.80 or later. This is required to configure and program the Max-ON CPU.
- 2. It is recommended that you close all applications including virus checking, Internet Explorer, and HMI software that might be running in the background. You may need to check the task manager to determine if other applications are running. As a further precaution, it is also recommended that you re-boot the PC to make sure components that Max-ON Configuration Utility needs to update are not running during the installation process.
- 3. Put the Max-ON Software CD in CD-ROM Drive.
- 4. Select the CD drive from Windows Explorer.
- 5. Double click Setup.exe.
- 6. Follow the user prompts to complete the installation.

### Uninstalling Max-ON Software

Max-ON Software can be uninstalled only from the computer upon which it is installed. It cannot be uninstalled over a network. You can uninstall Max-ON Software from the Add/Remove Programs option on the Windows Control Panel or from the Windows Start Menu.

If the computer has other GE Fanuc software products installed, Max-ON Software can be uninstalled without removing any files needed by those applications. To uninstall Max-ON Software, do the following:

- 1. Choose Uninstall from the Start Menu or the Control Panel.
- 2. A dialog box appears asking if you are sure you want to uninstall.
- 3. Confirm the Uninstall.
- All files relating to Max-ON Software will be removed from the hard drive. Any files used by both Max-ON Configuration Utility and another application will be left on the system.
- All registry entries relating to Max-ON Software will be removed from the systems registry.
- Icons for Max-ON Software will be removed from the Start Menu.
- Any data you created (for example, Project that you have created) will be left on the system.

**Note**: You may also uninstall Max-ON Software by choosing Add/Remove Programs from the Control Panel, then selecting Max-ON Tools.

### Max-ON Component Installation

The default installation places the Max-ON Software and the associated project components in the GE Fanuc Automation directory.

The Max-ON Tools components are installed in the tree structure as shown below:

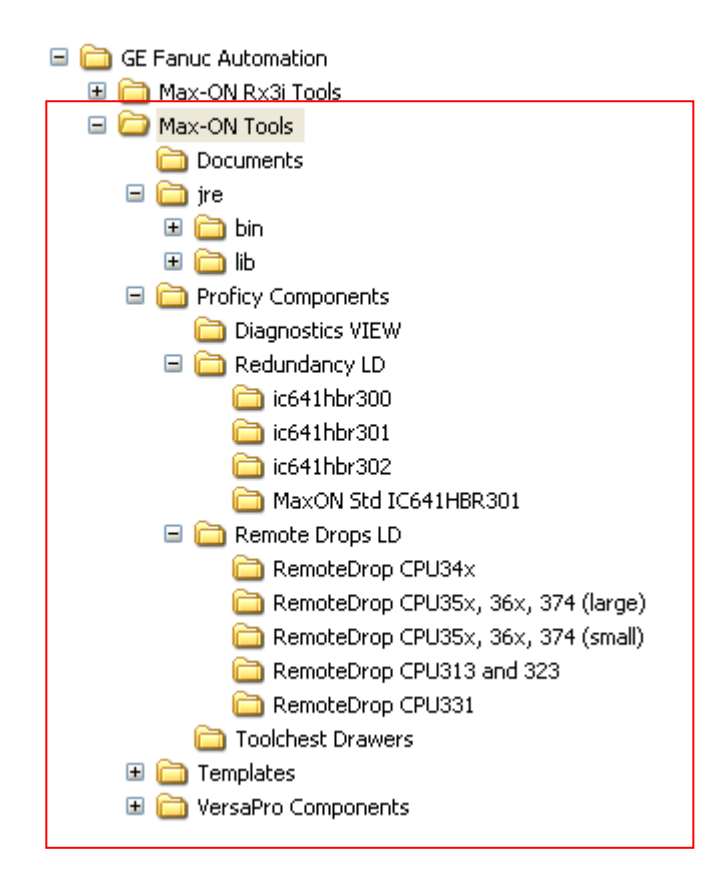

The Max-ON Configuration Utility is located in the *Max-ON Tools* directory. It is launched by double-clicking on the Max-ON configuration file (*config.mxn*) located in the Proficy Logic Developer PLC project.

The default Max-ON Hot Standby Redundancy application project, named *Max-ON LD Project vx\_yy.zip*, is located in the *Redundancy LD* directory. This project must be brought into your Proficy Machine Edition development environment using Proficy Machine Edition's *File > Restore Project...* menu.

A Proficy View Diagnostic project is located in the *Diagnostics VIEW* directory. When it is active, this diagnostic utility displays key information regarding the operation and state of the redundant CPU pair. This project must also be brought into your Proficy Machine Edition development environment using Proficy Machine Edition's *File > Restore Project...* menu.

### Adding the Max-ON Hot Standby Redundancy Application Project to Proficy Machine Edition

The default Max-ON LD project is added to the Machine Edition project Navigator by using the *File > Restore Project...*menu item. Select the Project Navigator window making certain that there is no project open at this time.

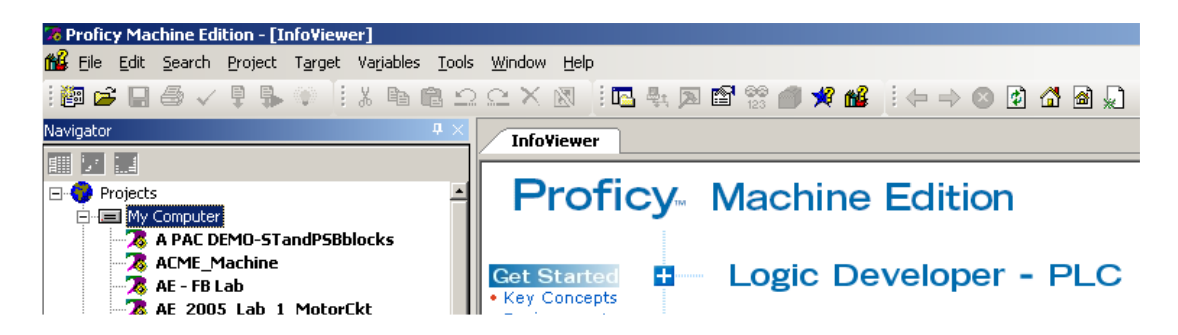

Using the File menu, click on Restore Project ...

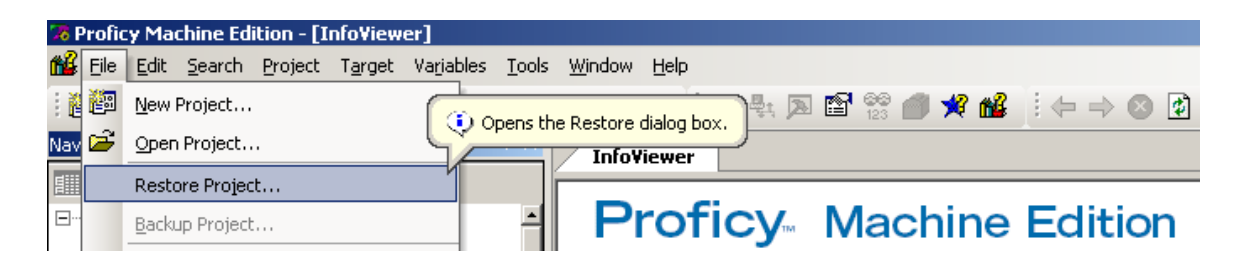

Navigate to the *Proficy Components* directory, then to the *Redundant LD* directory. Make certain that the selection for **Files of Type** has been set to *Proficy Machine Edition* (\*.zip).

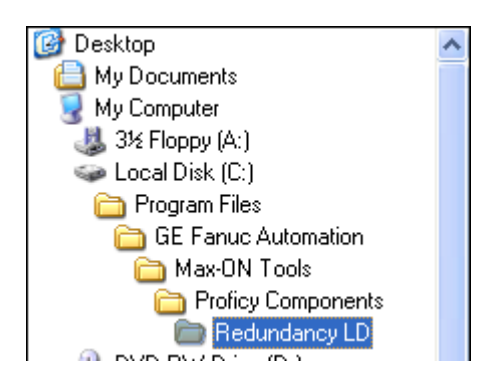

Select the Max-ON LD Project HBR30xv#\_##.zip file.

| Restore        |                                | ? 🗙    |
|----------------|--------------------------------|--------|
| Look in: 🔎     | MaxON Std IC641HBR301 📃 🗲 😢    | -111 * |
| MaxON Sto      | d IC641HBR301v2_05.zip         |        |
|                |                                |        |
|                |                                |        |
|                |                                |        |
|                |                                |        |
| File name:     | MaxON Std IC641HBR301v2_05.zip | Open   |
| Files of type: | Zip Files (*.zip)              | Cancel |

When you click on Open, a new project will be added to the Proficy Navigator window.

Now you may give this new Project a descriptive project name. You may also use this project to create a Machine Edition project template that can me used as a starting point for future Max-ON projects.

### Launching the Max-ON Configuration Utility

The Max-ON Configuration Utility is launched from the Machine Edition project. Open the project that you restored in the previous section. There are three targets in the project:

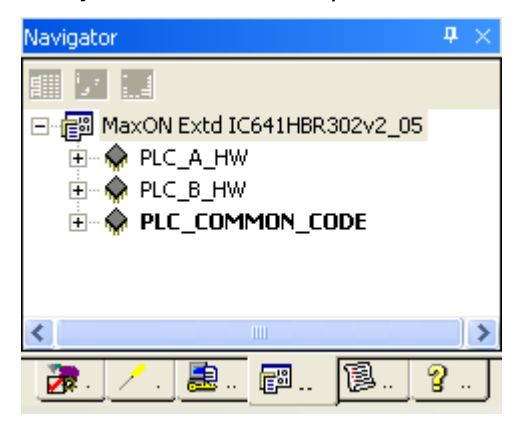

• *PLC\_A\_HW* – This target contains the hardware configuration for PLC A. It must be edited to reflect the hardware settings and components in your system. Then it must be downloaded to PLC A (only).

- PLC\_B\_HW This target contains the hardware configuration for PLC B. It must be edited to reflect the hardware settings and components in your system. It will be very similar to PLC A hardware configuration, except for certain items such IP addresses, Genius bus controller settings, etc. In a similar fashion, this configuration must be downloaded to PLC B (only).
- PLC\_COMMON\_CODE This target contains the core logic for the Max-ON redundancy application. You must add your application logic starting in the rung that follows the call to the core Max-ON logic (hbr\_000). The logic from this target will be downloaded to both PLC A and PLC B. Note that the download consists of the PLC Logic Only, the Hardware Configuration option must be unchecked.

You navigate to the Max-ON Configuration Utility by following these steps:

- 1. Select the target *PLC\_COMMON\_CODE*.
- 2. Expand the tree structure so that the *Supplemental Files* folder named *Documentation Files* is visible.

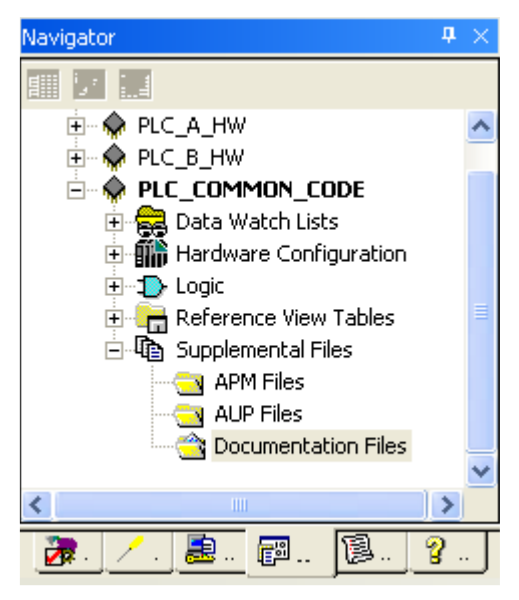

- 3. Double-click on *Documentation Files*. This will launch *Windows Explorer* for this directory.
- 4. Click on the *Max-ON Project* directory to display its contents. The Explorer window will be similar to what is shown below.

| 😂 Max-ON Project                                                      |                                                                                                    |
|-----------------------------------------------------------------------|----------------------------------------------------------------------------------------------------|
| File Edit View Favorites Tools Help                                   |                                                                                                    |
| 🚱 Back 🝷 🕥 - 🏂 🔎 Search 🞼 Folders 💷 -                                 |                                                                                                    |
| Address 🗁 IPLICITY Machine Edition\SecurWORX\Temp\MaxON Extd IC641HBF | 302v2_05\3\Additional Files\Documentation Files\Max-ON Project                                          |
| Folders × Commentation Files Commentation Files                       | Cfg_Dat.exe<br>Config.mxn<br>mxn File<br>312 KB<br>UsrAlarm.csv<br>Microsoft Office Excel Comma<br>0 KB |

- 5. Double-click on the Max-ON Configuration file named *config.mxn*. This launches the Max-ON Configuration Utility.
- 6. You may now examine and edit the parameters of the Max-ON redundant system.

1

### Technical Support

Technical Support is available at no charge for 90 days after purchase. A support agreement can be purchased from your local GE Fanuc distributor if extended support is required.

If problems arise that can't be solved using the information in your product manual, online Help system, Proficy GlobalCare knowledge base, or the GE Fanuc Technical Advisor knowledge base, contact us by telephone, fax, or mail. When contacting us, call from a telephone near your computer and have your Machine Edition software running. Have the following information handy to help us assist you as quickly as possible:

- Proficy Machine Edition software installation serial number, the Proficy Machine Edition software Product name, and version number from the **Help >About** dialog box.
- The brand and model of any hardware in your system.
- Operating system and version number. •
- The steps you performed prior to the problem occurring.

### GE Fanuc Global Care Web Site

The GE Fanuc Global Care Web Site offers product, service, and support information for GE Fanuc hardware and software products. The Global Care web site is located at:

http://globalcare.gefanuc.com/

Visit this site for the latest up-to-date technical information.

### North America

Support Hotline: 1-800-GEFANUC (1-800-433-2682) Fax: (780) 420-2049 Internet: http://globalcare.gefanuc.com/ Email: support@gefanuc.com Comments about our manuals and help: doc@gefanuc.com Mailing Address: GE Fanuc, 2700 Oxford Tower, 10235 - 101 St., Edmonton, AB, Canada, T5J 3G1

### Asia

Japan: Telephone 81-3-5405-7555; fax 81-3-5405-7550 China: Telephone 0086-21-32224555 x200; fax 0086-21-62793066

### Europe, Middle East, and Africa

Europe, Middle East, and Africa: + 800 1 GE FANUC or + 1 780-401-7717 Internet: For up-to-date contact information, visit http://www.gefanuc-europe.com/. E-mail: support.emea@gefanuc.com

### South America

Telephone: +58 (261) 760 2862 Fax: +58 (261) 765 0909 Internet: http://www.gefanuc.com/ (visit our Portuguese web site at http://www.gefanuc.com.br/) E-Mail: luis.wilhelm@gefanuc.com Mailing Address: GE Fanuc Automation Latin America, Calle 120 con Av. 17, Los Haticos -GE Turbimeca Maracaibo, Venezuela

1

# Chapter

System Overview

### Architecture

A Max-ON Series 90-30 Hot Standby Redundancy system consists of two Series 90-30 Controllers, at least one Genius bus used to transfer key system data, and an I/O system. The I/O devices may share the Genius bus that is used to transfer the system data.

Max-ON for the 90-30 PLCs is available in three different models. The models are distinguished from each other by the number of I/Os than may be serviced, the number of Genius I/O LANs supported, the quantity of synchronized data that may be transferred, and the use of one or more optional Ethernet LAN(s) for application data transfers.

The I/O system may be implemented using a combination of Genius I/O, Field Control I/O, VersaMax I/O, or Remote I/O drops based upon Series 90-30 I/O.

### **Product Selections**

Max-ON is available in three different models. By offering scaleable solutions, you may chose the product that matches your I/O requirements as well as data synchronization performance. (For high performance systems, you should investigate the GE Fanuc PACSystems family of Hot-Standby processors.)

### Max-ON Lite

Max-ON Lite is the entry level product offering in the Series 90-30 Critical Control Family.

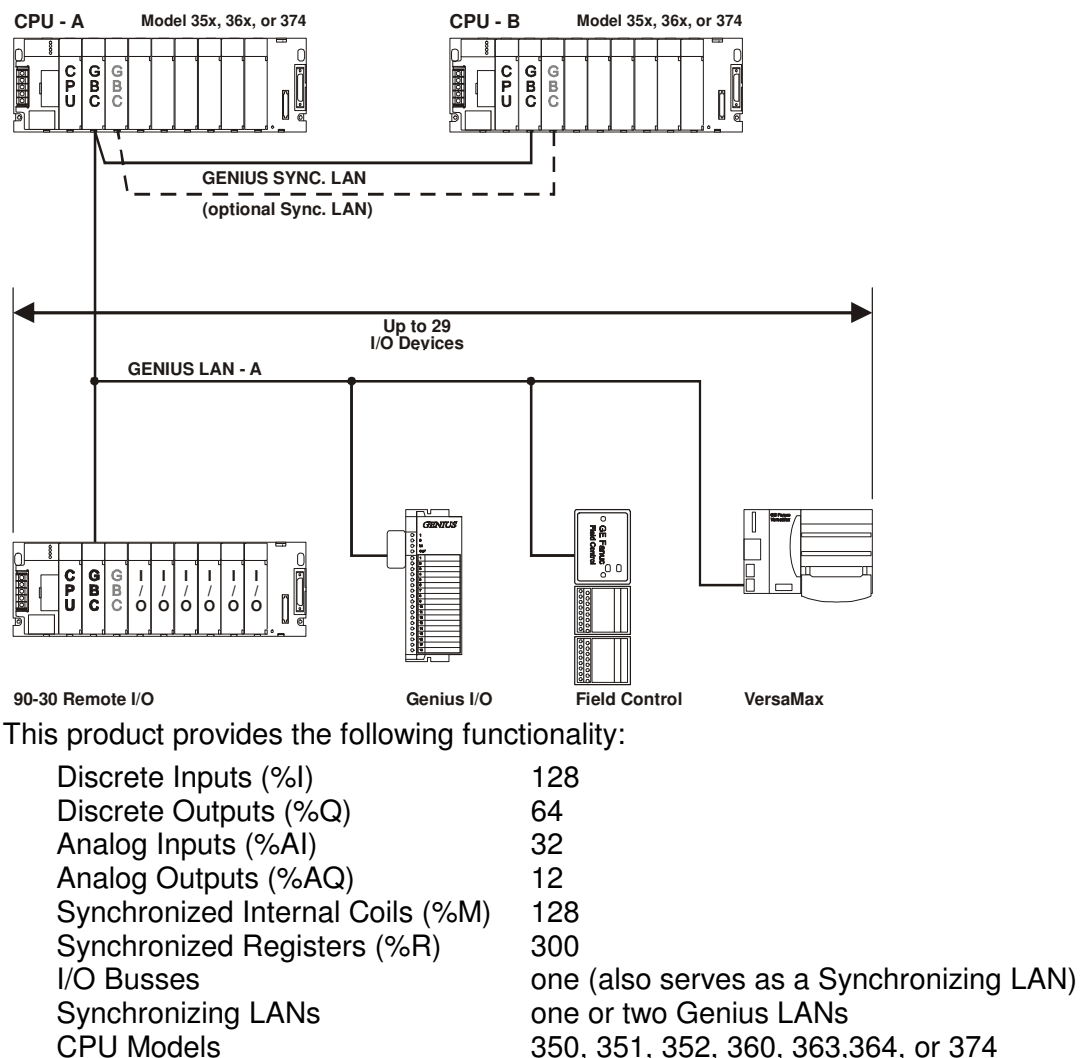

I/O Families

350, 351, 352, 360, 363, 364, or 374 Genius, Field Control, VersaMax, 90-30 Drop

GFK-2053A

### Max-ON Standard

Max-ON Standard is the mid-level product offering in the Series 90-30 Critical Control Family. It has been designed to satisfy the majority of the application requirements. This product has been enhanced over the Lite product by adding support for a dual I/O bus, increased I/O capacity, larger synchronized data transfers, extra I/O diagnostics, and analog input scaling.

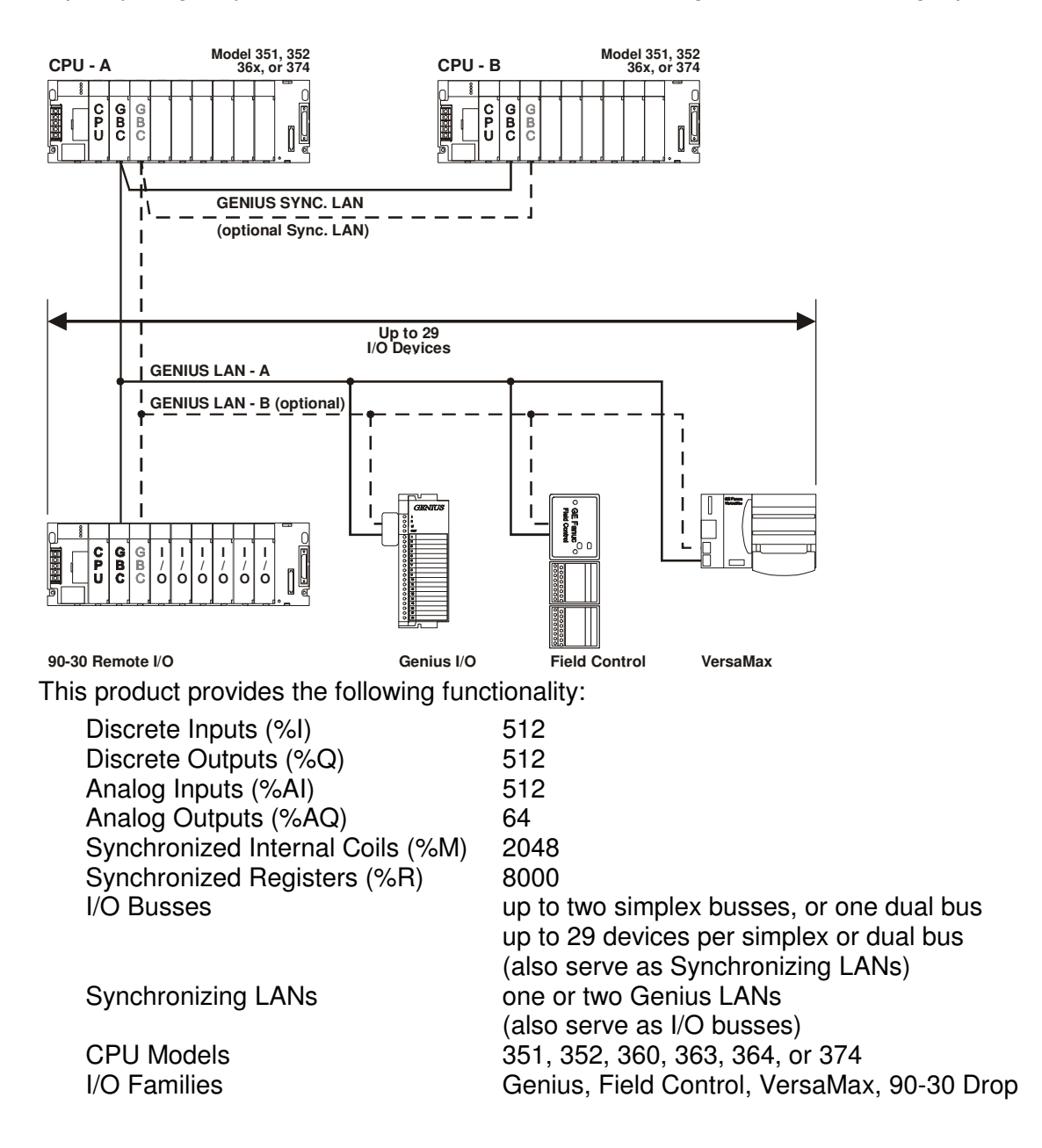

### Max-ON Extended

Max-ON Extended is the high-level product offering in the Series 90-30 Critical Control Family. It has been designed to satisfy applications that have higher performance requirements.

This product has been enhanced over the Standard product by adding support for up to 8 simplex or 4 dual I/O busses and additional I/O. Data synchronization is implemented using one or two Ethernet LANs. Genius LAN(s) is still available if you decide that Ethernet is not necessary. (Genius LANs also provide additional backup in the event the Ethernet LANs fail.)

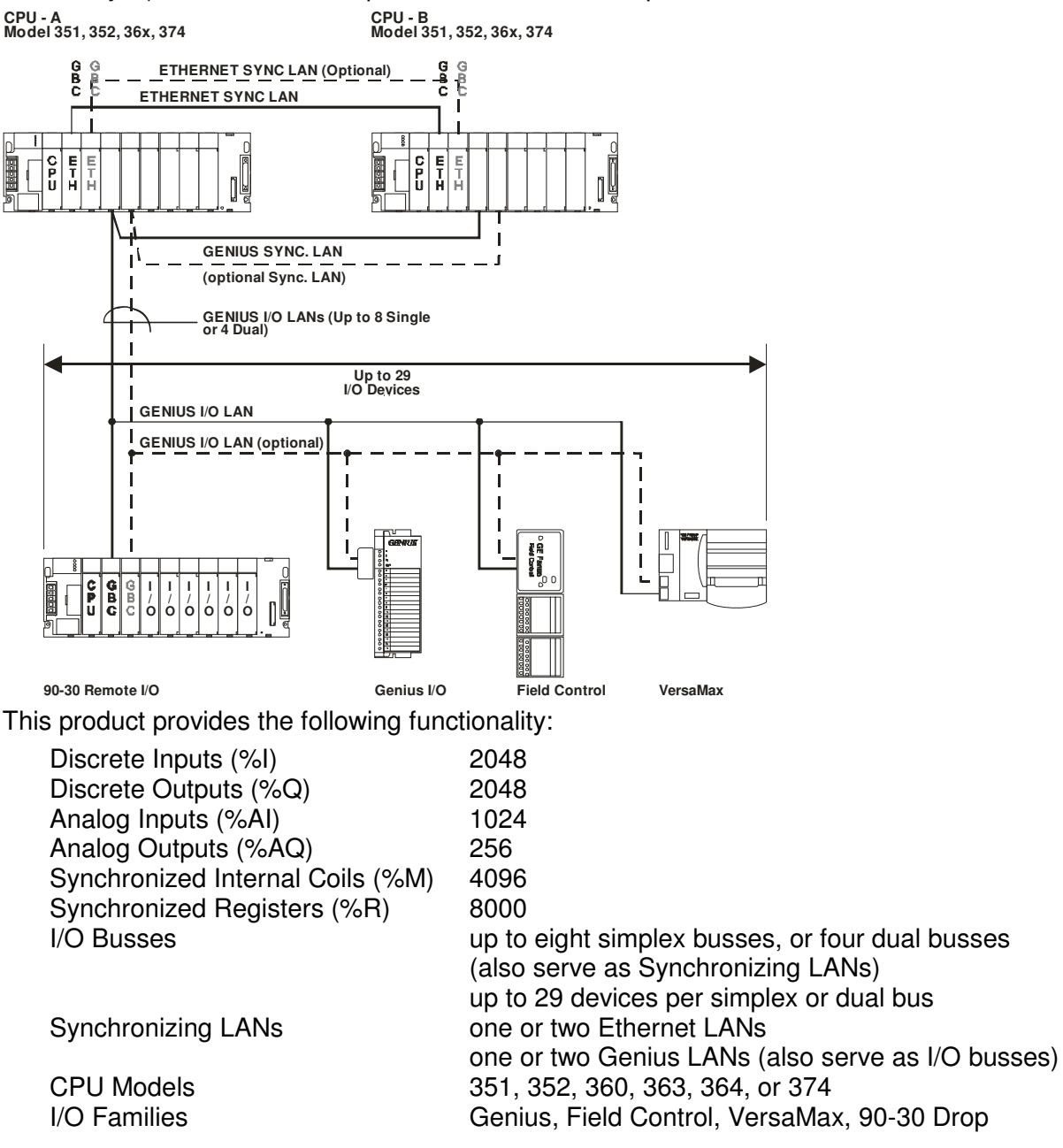

2

### Software Components

Max-ON software consists of several components, some of which execute in the Hot Standby Controllers, and some of which execute in your programming workstation. A Logic Developer PLC Project provides the basic template for the Logic of the Redundant System. This project is modified by the system designer to add the other necessary Logic to perform the user application, and then the final application is stored in the Controllers using Proficy Logic Developer PLC.

You may think of the software provided in the Project template for the Controllers as "drivers" that handle the complex tasks associated with Hot Standby redundancy. These drivers allow the two Controllers to behave as a single Controller from the perspective of your application.

The Max-ON Configuration Utility allows the system designer to customize the parameters of the Max-ON drivers and to specify the hardware that is contained within the system. The Max-ON Configuration Utility software operates in Windows XP Professional, Windows NT4.0, and Windows 2000 Professional.

The Max-ON Configuration Utility software allows you to define the way your system is constructed and how you want the system to operate. It provides additional information that is not included in the Hardware Configuration files produced by Logic Developer PLC.

The Max-ON software includes a Proficy View Diagnostic Project that allows you to observe the way your system is operating and helps you to diagnose problems. This Project displays the operational status of the redundant system in real time.

The Max-ON software also includes a set of projects to configure Series 90-30 Remote Genius Drops.

The Max-ON software components are organized as follows:

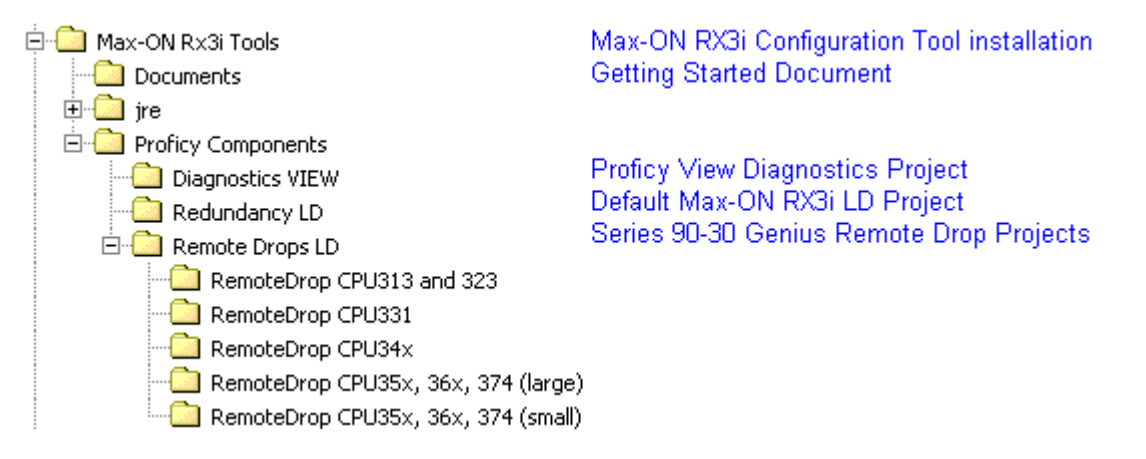

### Hot Standby Redundancy Operation

During each controller scan, the Max-ON redundancy drivers are solved first, and then your application logic is solved. The Max-ON redundancy drivers handle the following functions:

- Determine Mastership One CPU operates as the Master. The other operates as the Backup. Output devices use the output states from the Master only. In a Max-ON system, the user may specify either PLC to be the preferred Master. If no preference is specified, then Mastership "floats" between the PLCs. The current Master retains its status until it fails or until the user switches Mastership, at which time the Master and Backup exchange their roles.
- Transfer Synchronization Data If the Master fails, the Backup must be prepared to control the process using the latest internal states from the ex-Master. These states may represent such things as latched coils, timer/counter values, PID values, system set points, and perhaps user-calculated values.
- Enforce an Orderly PLC Startup When a failed PLC is returned to service, it must not attempt to assume control of the system prior to being synchronized to the current Master. If both PLCs startup simultaneously, then whichever one was the last valid Master assumes the Mastership.
- Process Genius Dual Bus I/O Devices When the system uses dual Genius I/O busses, input devices are mapped automatically from the active I/O LAN into the PLC's input reference tables.
- Execute Diagnostic Tests Automatically post time-stamped fault messages into the Max-ON Alarm Table. Identify system problems such as bus faults, loss of devices, change of Mastership, program restart, and power-up event.

### Failover Time

There are two factors that contribute to failover time.

**Token Rotation Time**: This time interval varies somewhat from one Genius bus to another. It is defined as the update period for the I/O LAN. This period is a function of the number of devices on the LAN, the quantity of input/output data associated with each device, the LAN's baudrate, and the quantity of global data being transferred. Generally this time period ranges from a few milliseconds to perhaps 100 milliseconds.

**Mastership Time**: This is the time interval for the Backup PLC to recognize that the Master PLC has failed. It takes one or two PLC scans to determine that the Master has failed. Then it takes an additional scan to activate the output data stream in the Backup PLC.

The actual failover time is the longer of either...

3 Token Rotation Times, or

1 Mastership Time.

Lacking output data from the current Master's GBC, each output circuit on each device on the I/O LANs will hold its last state for up to 2.5 seconds before it assumes the Default State unless there is output data from the Backup GBC. (This assumes that each device has been configured for either BSM present or for long timeout.) Then the output device will begin using output data from the other GBC.

### Synchronized Data Transfers

### Data Reference Types

Data from within the following reference ranges may be selected for transfer from the Master to the Backup PLC.

%M00001 ......%M02048 %M02049 ......%M04096 (Max-ON Extended Only) %Q00001 ......%Q02048 %AQ0001 ......%AQ0256 %R00001 ......%R08000

### Groups

Synchronized data may be transferred in up to 6 groups for each of the data types listed previously. This allows the system to transfer non-contiguous data blocks. The general format uses a Starting Reference, paired with a Length.

### Quantities

For each Synchronized Data type, the system will sum the lengths in each configured group to arrive at a total amount. The total for each data type must not exceed any of the maximums listed in the table below:

| Catalog<br>Number | Description     | Registers | Discrete<br>Outputs | Internal<br>Coils | Analog<br>Outputs |
|-------------------|-----------------|-----------|---------------------|-------------------|-------------------|
| IC641HBR300       | Max-ON Lite     | 300       | 64                  | 128               | 12                |
| IC641HBR301       | Max-ON Standard | 8000      | 512                 | 2048              | 64                |
| IC641HBR302       | Max-ON Extended | 8000      | 2048                | 4096              | 256               |

**Note:** If one attempts to configure a transfer having a larger value than is allowed, then the CPU with the invalid configuration will post a fault message and then shutdown immediately. It cannot be restarted until a valid configuration having a proper quantity has been stored.

### I/O Bus Topologies

Depending upon the Max-ON product, a system supports the use of single (non-redundant) and/or dual (redundant) busses interfacing to the I/O devices.

Max-ON Lite allows the use of only a single LAN to the I/O devices.

Max-ON Standard supports one redundant LAN or two non-redundant LANs.

**Max-ON Extended** supports up to four redundant LANs or up to eight non-redundant LANs, or a mixture of the two. However, the system may not have more than eight bus controllers in a PLC.

Redundant busses are superior to non-redundant busses when there is a requirement to protect against cable failures or Genius bus controller failures.

When the primary consideration is to protect against cable failures, then the system designer should consider separating the cables so that a single mechanical failure does not damage both cables.

### Selecting the I/O

Max-ON systems may be implemented using any combination of the following I/O:

| Genius Block                | Genius blocks are intelligent, self-contained, configurable I/O modules. The blocks are available as discrete, analog, and special purpose types, such as the high-speed counter. Many of the blocks offer advanced diagnostic capabilities such as open circuit, short circuit, and overload detection. Each block is configured using a hand-held monitor.                                                                      |
|-----------------------------|----------------------------------------------------------------------------------------------------|
| Genius Field Control        | Genius Field Control is a family of versatile, modular I/O devices. The I/O modules are small and rugged and are available in both discrete and analog versions.                                                                                                    |
|                             | I/O Terminal Blocks provide universal field wiring terminals for the I/O modules, allowing I/O module types to be mixed on the same I/O Terminal Block. The I/O Terminal block is mounted on a DIN rail.                                                                                                    |
|                             | As many as eight Field Control I/O modules (four I/O terminal blocks) can be connected to one Bus Interface Unit. Together, they make up a Field Control "station". The bus interface unit provides either a single or a dual, redundant LAN connection to the Hot Standby PLCs.                                                                                                    |
|                             | Each station is configured using a hand-held monitor.                                                                                                    |
| Genius Remote 90-30<br>Drop | Genius Remote 90-30 drops consist of a Series 90-30 CPU, power supply, base<br>plate, and one Genius bus controller for a single LAN connection or two bus<br>controllers for a dual, redundant LAN connection. Normally, input and output<br>modules are installed in the base. A Scanner routine executes in the drop's CPU.<br>This routine scans all input devices and transmits the input states to the Hot<br>Standby PLCs. |
|                             | The routine also monitors outputs (%Q and %AQ) in the Synchronized Data stream from the Hot Standby PLCs. Any output data that is configured to be active in the remote drop is captured from the data stream and then is mapped into the Drop's output reference tables.                                                                                                    |
|                             | Configuration of the remote drop is accomplished using the Logic Developer PLC software package. Also, a few rungs of ladder logic must be edited in order to characterize the outputs in the drop.                                                                                                    |
| Genius VersaMax             | Genius VersaMax I/O products feature DIN-rail mounted modules with up to eight I/O and option modules per "rack" and up to 8 racks per VersaMax I/O Station system. Expansion racks can be located up to 750 meters from the main VersaMax I/O Station rack. Expansion racks can include any VersaMax I/O, option, or communications module.                                                                                      |
| Genius Third Party          | In some cases, third party devices may be used on the LAN as well. These devices must comply with the Genius I/O specification relating to Controller Redundancy.                                                                                                    |

With a Max-ON system, you may select I/O devices based upon functionality, cost, physical design, items carried in spare parts inventory, or personnel expertise.

### **Product Authorization**

A Max-ON system will operate in demonstration mode for 22 days. In this mode, all of the system's capabilities are fully operational. At the end of the period, PLC A will either stop immediately (if it is the backup) or begin an orderly transfer of Mastership to PLC B. If the transfer is successful, then PLC A will shutdown automatically. *At this point, the system will be operating in a non-redundant manner.* 

A Max-ON system that is installed in a production environment MUST be authorized in order to allow PLC A to run indefinitely.

For additional details on product authorization, refer to Chapter 8.

# Chapter

Building a Max-ON Hot Standby Application

### Max-ON Project

Max-ON encapsulates your entire application within a single Machine Edition Project. Using a generic Max-ON Project, you can create a new Max-ON Redundancy project. The generic project contains all of the base Max-ON redundancy application components needed to perform the redundant application. You add the hardware configuration information for each PLC in your application, add your application logic, and define the parameters of the Redundant System using the Max-ON Configuration Utility that was launched from the Logic Developer PLC Project.

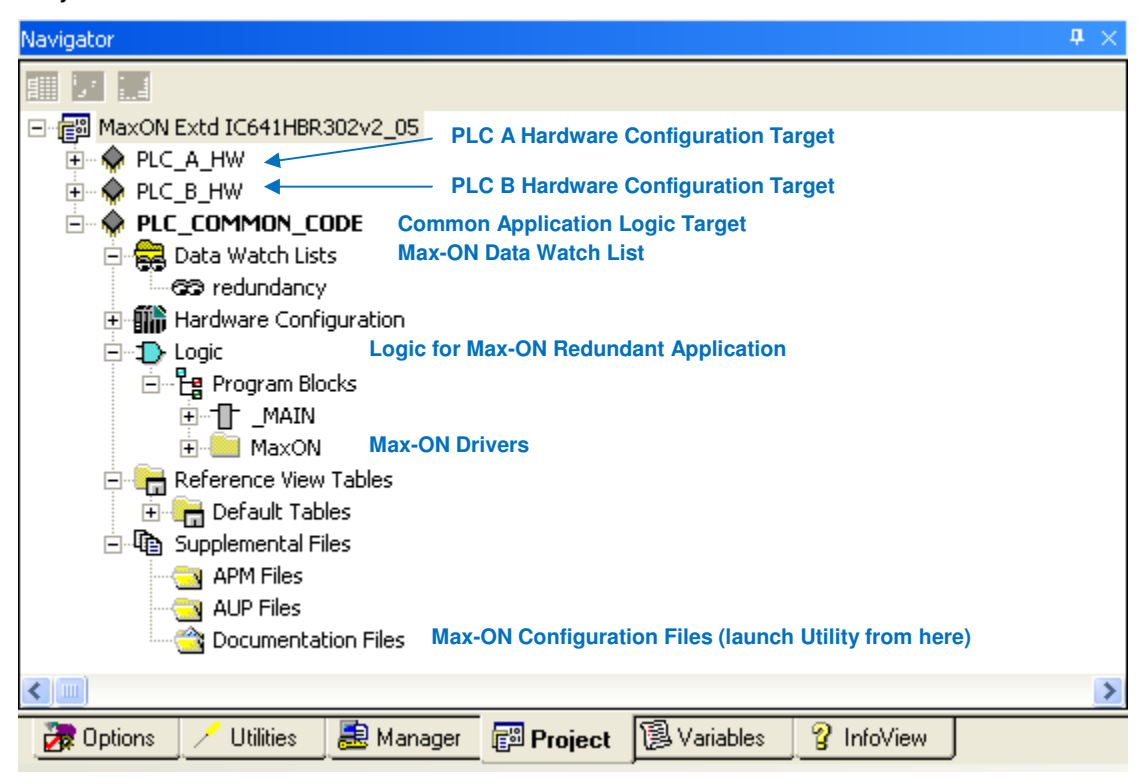

### **Project Workflow**

### Step 1 - Gather Information

Gather the information about your system:

I/O Bus topologies and addresses Synchronization LAN locations Module types and locations I/O Devices including bus assignment, bus addresses, circuit references, number of circuits and I/O family type.

### Step 2 - Create a New Max-ON Project

In Proficy Logic Developer PLC:

Create a new project based on the Generic Max-ON Project. The redundant ladder project is added to the Machine Edition project Navigator by using the File > Restore Project... menu item. Select the Project Navigator window making certain that there is no project open at this time.

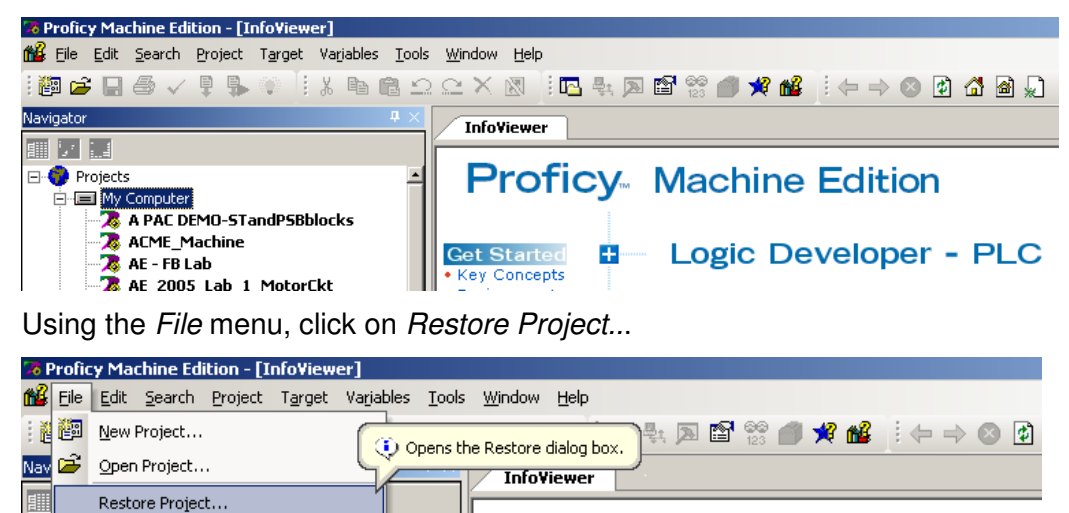

**Proficy** Machine Edition -Navigate to the *Proficy Components* directory, then to the *Redundancy LD* directory. Make certain that the selection for Files of Type has been set to Proficy Machine Edition (\*.zip).

| 🞯 Desktop           | ~ |
|---------------------|---|
| My Documents        |   |
| 🧕 My Computer       |   |
| 4:) 3½ Floppy (А:)  |   |
| 🧼 Local Disk (C:)   |   |
| 🚞 Program Files     |   |
| GE Fanue Automation |   |
| 🛅 Max-ON Tools      |   |
| Proficy Components  |   |
| 📄 Redundancy LD     |   |
|                     |   |

Ξ

Backup Project...
When you click on *Open*, a new project will be added to the Proficy Navigator window.

| Restore        |                                |     |     |                | ? 🛛      |
|----------------|--------------------------------|-----|-----|----------------|----------|
| Look in: 🔯     | MaxON Std IC641HBR301          | ] 🕈 | • 🔁 | <del>d</del> * | <b>.</b> |
| MaxON Sto      | IC641HBR301v2_05.zip           |     |     |                |          |
|                |                                |     |     |                |          |
| File name:     | MaxON Std IC641HBR301v2_05.zip |     |     |                | Open     |
| Files of type: | Zip Files (*.zip)              |     | •   |                | Cancel   |

Give your project a descriptive name in the Machine Edition Navigator.

Configure the Project Information in the Max-ON Configuration Utility, using the information you gathered in step 1. (Refer to Chapter 4 for more information.)

Enter *Project Setting* information by launching the Project Settings dialog in the Max-ON Configuration Utility. (Refer to Chapter 4 for more information.)

Enter *Developer* and *End User Information* by launching the Biographical Information dialog in the Max-ON Configuration Utility. (Refer to Chapter 4 for more information.)

#### Step 3 - Configure the Controller Hardware

In Logic Developer PLC:

For CPU A:

- 1. Open the Hardware Configuration for *PLC\_A\_HW* target in the Max-ON Project.
- 2. Configure the PLC hardware for PLC A:
  - CPU Memory CPU SNP ID Genius Bus Controllers I/O Devices on the Genius Bus (or Busses) Ethernet Modules Ethernet IP Address and Subnet Mask Device Status Address
- 3. Store the new hardware configuration into CPU A
- 4. Set the time and date for CPU A.

For CPU B:

- 1. Open the Hardware Configuration for PLC\_B\_HW target in the Max-ON Project.
- 2. Configure the PLC hardware for PLC B.

CPU Memory CPU SNP ID Genius Bus Controllers I/O Devices on the Genius Bus (or Busses) Ethernet Modules Ethernet IP Address and Subnet Mask Device Status Address

- 3. Store the new hardware configuration into CPU B.
- 4. Set the time and date for CPU B.

### Step 4 - Add Your Application Logic

Using Logic Developer PLC, open the PLC\_COMMON\_CODE Target folder and add your application logic **after** the call to the subroutine named *HBR\_000*.

### If you are using an Existing Project

If you have developed the application previously, then you may use the Machine Edition Toolchest to place the Max-ON Blocks into the Project.

### If this is a New Application

Add your application logic into the project folder directly after the CALL to the hbr\_000 Block. That is, start the application specific logic beginning at \_MAIN, Rung 3.

### Step 5 - Configure the I/O Devices

#### **Genius or Field Control**

If you are using Genius or Field Control, then set the appropriate parameters for Serial Bus Address, I/O Settings, I/O Quantities, Redundant Controllers, BSM present (always set to yes), BSM Controller (set to yes when a dual I/O bus is used), etc.

#### Genius VersaMax I/O

In Logic Developer PLC, add a Target for each VersaMax I/O Drop. Add the appropriate modules to the drop and then configure the parameters for each module. Connect to each drop with a serial cable and then store the configuration data.

#### Remote Genius 90-30 Drops

If you are using Remote Genius 90-30 Drops, then configure the Genius bus controller(s), and edit the configuration rungs in the remote's I/O driver. Make certain that Synchronized Data has been configured for the range of outputs used by the Remote Drop.

### Step 6 - Start the System

Divide the system into manageable subsystems that may be verified as independent entities.

#### I/O Bus

Make certain that the Genius LAN(s) have been installed correctly... LAN polarity and shield IN/OUT are connected consistently and correctly. Also make certain that terminating resistors are installed at each end of the LAN(s).

*Genius and Field Control* – Using a Handheld Monitor, verify that output devices may be turned ON or OFF from the LAN.

Use the Handheld Monitor check the LAN for any Bus Error activity.

#### I/O Devices

When Interfacing to CPU A:

With the I/O operating, place CPU A in RUN mode and CPU B in STOP mode.

Verify that the system input devices return real-time values properly.

Verify that system output devices may be controlled from the Output Reference Tables.

**Note:** This might require that you place a temporary JUMP in your application. The JUMP should be placed immediately after the CALL to *HBR\_000*. The companion label should be placed at the end of \_MAIN.

When Interfacing to CPU B:

With the I/O operating, place CPU A in STOP mode and CPU B in RUN mode.

Verify that the system input devices return real-time values properly.

Verify that system output devices may be controlled from the Output Reference Tables.

#### Hot Standby Operation

Place both CPUs into RUN mode.

Make certain that there is only one Master and only one Backup.

Make certain that there is no preferred Master.

Place CPU B into STOP mode; then place it into RUN mode.

Make certain that Synchronized Data is transferred properly to CPU B.

Transfer Mastership from A to B by placing the CPU A into STOP mode.

Make certain that the I/O did not dropout during the transfer.

Place CPU A into RUN mode.

Make certain that it becomes a Backup properly.

Transfer Mastership from B to A by placing the CPU B into STOP mode.

Make certain that the I/O did not dropout during the transfer.

Place CPU B into RUN mode.

Make certain that it becomes a Backup properly.

Make certain that Synchronized Data is transferred properly to CPU B.

3

### Step 7 - Debug the System

#### Use the Max-ON View Diagnostic Project

Restore the Proficy View Project from the installation directory into Proficy Machine Edition.

Enter the Ethernet Addresses of PLC A and PLC B into the Proficy View Project.

Download and Run the View Project on your workstation.

Examine the Alarm and the Real-time Status displays.

#### Simplify the System

Here are a few suggestions from other system developers that have worked well.

Turn OFF one PLC and troubleshoot the system using the remaining one.

Disable Max-ON drivers by placing an #ALW\_OFF contact prior to the call to HBR\_000. Now determine if input/output devices operate properly. This will require that you modify the hardware configuration for the Genius bus controllers. Place them in "Enable at Start". Don't forget to change the configuration to "Disable at Start" when it is time to place the system into its final, redundant operation.

Disable your application code and troubleshoot the Max-ON functionality. Check to make certain that synchronized data items transfer properly. Check to make certain that the Hot Standby CPUs will exchange mastership properly.

# Chapter The Max-ON Configuration Utility

The Max-ON Configuration Utility is used to create or edit the operating parameters used by the Max-ON redundancy drivers. These parameters specify such things as, bus topologies, I/O addresses, and definitions for the ranges of synchronized data transfers.

# Max-ON Projects

A Max-ON Project is a collection of items needed to define the elements of a redundant system. If you inspected a Max-ON Project using Logic Developer PLC, you would see that it consists of a Machine Edition Project with 3 Targets:

- *PLC\_A\_HW* This target contains the hardware configuration for PLC A. It must be edited to reflect the hardware settings and components of PLC A in your system. Then it must be downloaded to PLC A (only).
- PLC\_B\_HW This target contains the hardware configuration for PLC B. It must be edited to reflect the hardware settings and components of PLC B in your system. It will be very similar to PLC A hardware configuration, except for certain items such IP addresses, and Genius bus controller settings. In a similar fashion, this configuration must be downloaded to PLC B (only).
- PLC\_COMMON\_CODE This contains the core redundancy logic for the Max-ON redundancy application. You must add your application logic starting in the rung that follows the call to the core Max-ON logic (hbr\_000). The logic from this target will be downloaded to both PLC A and PLC B. Note that the download consists of the PLC Logic Only, the Hardware Configuration option must be unchecked.

The diagram below illustrates how the Max-ON Project is organized:

| Navigator                          |                                                       | <b>4</b> × |
|------------------------------------|-------------------------------------------------------|------------|
|                                    |                                                       |            |
| ⊡ 💼 MaxON Extd IC641HBR302v2_05    |                                                       |            |
| 🚊 🔶 PLC_A_HW                       | PLC A Hardware Configuration Target                   |            |
| 🗄 🔶 PLC_B_HW                       | PLC B Hardware Configuration Target                   |            |
| E 🔶 PLC_COMMON_CODE                | Common Application Logic Target                       |            |
| 🖻 🙀 Data Watch Lists               | Max-ON Data Watch List                                |            |
| 🗄 🎆 Hardware Configuration         |                                                       |            |
| 🖃 🕁 Logic                          | Logic for Max-ON Redundant Application                |            |
| 🖃 📲 Program Blocks                 |                                                       |            |
| ⊡                                  |                                                       |            |
| 🗄 🚞 MaxON                          | Max-ON Drivers                                        |            |
| 🖻 🔚 Reference View Tables          |                                                       |            |
| 庄 🔚 Default Tables                 |                                                       |            |
| Supplemental Files                 |                                                       |            |
| APM Files                          |                                                       |            |
| AUP Files                          |                                                       |            |
| Cocumentation Files                | Max-ON Configuration Files (launch Utility from here) |            |
|                                    |                                                       | >          |
| 🛛 🏂 Options 📝 Utilities 🛛 悬 Manage | er 😰 Project 😰 Variables 💡 InfoView                   |            |

When creating a Max-ON Project, the best approach is to start with the generic project that is supplied with the Max-ON software. This assures that all of the basic components of the Max-ON redundant application are included in the project.

# Creating a New Max-ON Project

To create a new Max-ON Project in Proficy Logic Developer PLC:

 Create a new project based on the generic Max-ON Project. A new Max-ON Project is added to the Machine Edition project Navigator by using the *File > Restore Project...* menu item. Select the Project Navigator window, making certain that there is no project open at this time.

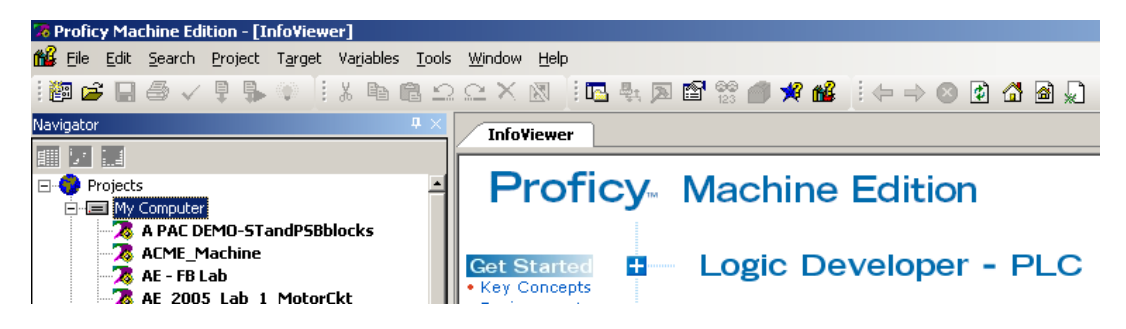

2. Using the File menu, click on the Restore Project... menu.

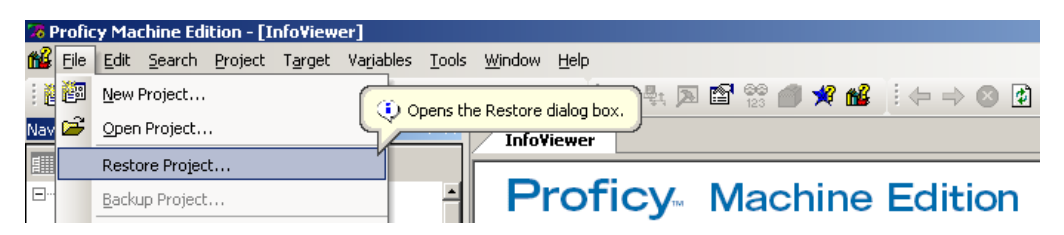

3. Navigate to the *Proficy Components* directory where the Max-ON Tools software has been installed, then to the *Redundant LD* directory. Make certain that the selection for **Files of Type** in the Restore dialog has been set to *Proficy Machine Edition (\*.zip)*.

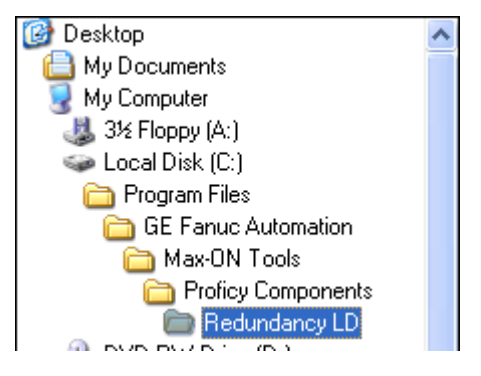

4. When you click on *Open*, a new project will be added to the Proficy Navigator window.

| Restore        |                                |   |   |     | ? 🗙    |
|----------------|--------------------------------|---|---|-----|--------|
| Look in: ଢ     | MaxON Std IC641HBR301          | ¢ | £ | 💣 l | •      |
| MaxON Sto      | i IC641HBR301∨2_05.zip         |   |   |     |        |
|                |                                |   |   |     |        |
| File name:     | MaxON Std IC641HBR301v2_05.zip |   |   |     | Open   |
| Files of type: | Zip Files (*.zip)              |   | • |     | Cancel |

5. Give your project a descriptive name in the Machine Edition Navigator.

# Launching the Max-ON Configuration Utility

The Max-ON Configuration Utility is launched from the Max-ON Machine Edition Project. For example, open the project that you created in the previous section. Navigate to the Max-ON Configuration Utility by following these steps:

1. Select the target *PLC\_COMMON\_CODE* node in the Navigator.

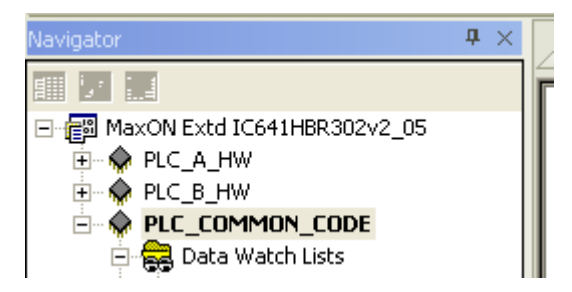

2. Expand the tree structure so that the *Supplemental Files* folder named *Documentation Files* is visible.

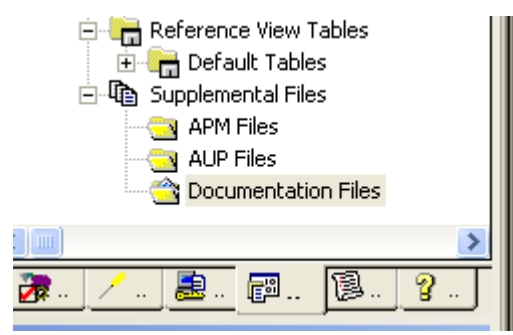

3. Double-click on *Documentation Files*. This will launch *Windows Explorer* for this directory.

4. Click on the *Max-ON Project* directory to display contents. The Explorer window will be similar to what is shown below.

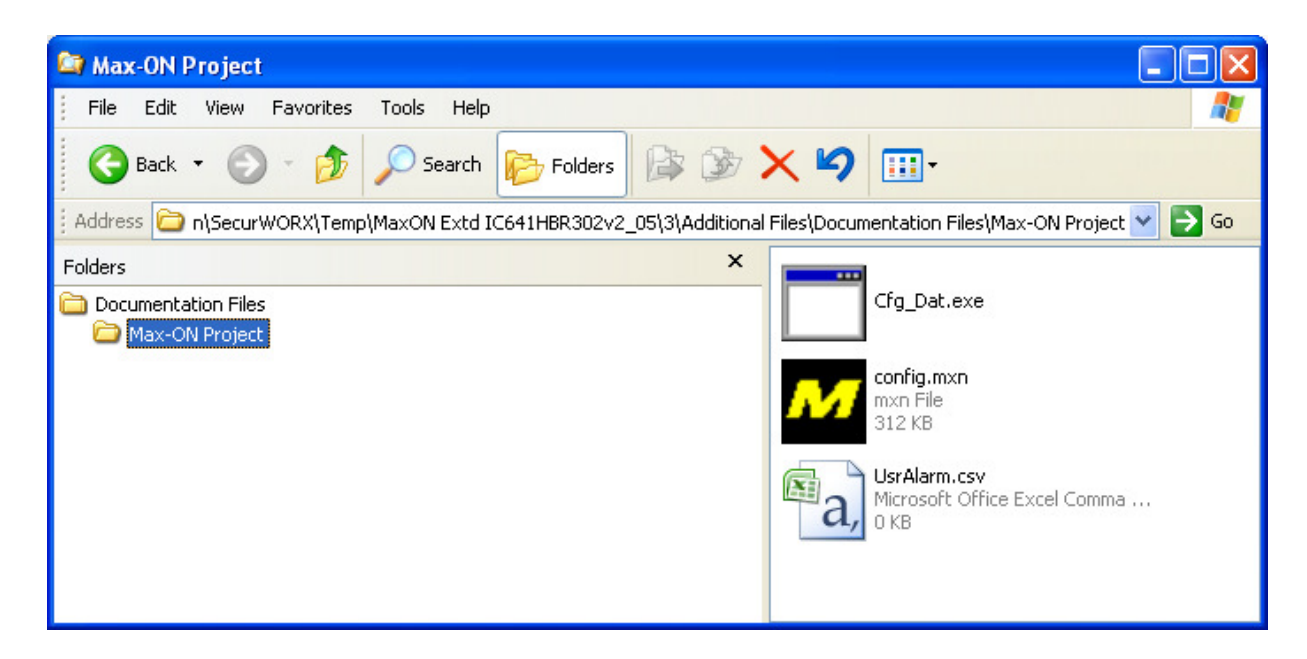

5. Double-click on the Max-ON Configuration file named *config.mxn*. This launches the Max-ON Configuration Utility. You may now examine and edit the parameters of the Max-ON redundant system.

The *Cfg\_Dat.exe* file in the Max-ON Project directory is the C Block that is modified by the Max-ON Configuration Utility. After the utility has updated this file, you must update the *Cfg\_Dat* C Block that is located in the PLC\_COMMON\_CODE target in the Max-ON Project.

Now that you have created a Max-ON Project and launched the Max-ON Configuration Utility, you can set the parameters of the redundant system. When the Max-ON Configuration Utility is launched it will display the following:

| R | ack Configuratio | n                                                 |                                              |                                              |         |         |         |         |         |         |         |
|---|------------------|---------------------------------------------------|----------------------------------------------|----------------------------------------------|---------|---------|---------|---------|---------|---------|---------|
|   | [Rack 0, Main]   |                                                   |                                              |                                              |         |         |         |         |         |         | 1       |
|   |                  |                                                   | Main [P]                                     | Main [S]                                     |         |         |         |         |         |         |         |
|   |                  |                                                   |                                              |                                              |         |         |         | -       |         |         |         |
|   | Power Supply     | CPU374<br>CPU; 240Kb;<br>2-ENET; 133<br>Megahertz | BEM331<br>90-30<br>Genius® Bus<br>Controller | BEM331<br>90-30<br>Genius® Bus<br>Controller |         |         |         |         |         |         |         |
|   |                  | Slot 01                                           | Slot 02                                      | Slot 03                                      | Slot 04 | Slot 05 | Slot 06 | Slot 07 | Slot 08 | Slot 09 | Slot 10 |

# Working with Racks

While a project is open, one or more racks will be visible. The racks contain a generic view of the hot-standby PLCs. Rack-0 must always have a CPU configured in slot 1. The rack may contain one or more bus controllers, and possibly other modules as well. Additional racks may contain one or more bus controllers, and possibly other modules. Details for any rack may be accessed by clicking on its tab.

| M Back Configu | ration  |         |         |         |         |         |         |         |         |         | 1 |
|----------------|---------|---------|---------|---------|---------|---------|---------|---------|---------|---------|---|
| [Rack 0, Main] | Turon . |         |         |         |         |         |         |         |         |         |   |
|                |         |         |         |         |         |         |         |         |         |         |   |
| Power Supply   |         |         |         |         |         |         |         |         |         |         |   |
|                | Slot 01 | Slot 02 | Slot 03 | Slot 04 | Slot 05 | Slot 06 | Slot 07 | Slot 08 | Slot 09 | Slot 10 |   |
|                |         |         |         |         |         |         |         |         |         |         |   |

Once a rack has been selected, you may access more options by selecting *Configure*, then *Selected Rack* on the main menu bar. The following drop down list of menu items will appear:

| M I  | иах-ON Т | ools: C:\E                     | ocuments a                                | nd S | ettings\Administrat | or D70 |
|------|----------|--------------------------------|-------------------------------------------|------|---------------------|--------|
| File | Project  | Configure                      | Diagnostics                               | Help | c                   |        |
|      |          | System                         | Options                                   |      |                     |        |
|      |          | Rack Co                        | nfiguration                               |      |                     |        |
|      |          | Selected                       | Rack                                      | •    | Add                 |        |
|      |          | Selected                       | Module                                    | •    | Delete              |        |
|      |          | Synchro<br>User-De<br>Authoriz | nized Data<br>fined Alarms<br>ation Codes |      | Properties          |        |
|      |          |                                |                                           |      |                     |        |

Add Add an expansion rack to the system. Delete Delete an existing rack from the system. If there are I/O modules on the rack, then the utility will ask you to confirm the deletion of the rack and all of its I/O modules. If you answer YES, then the rack and all of its modules will be deleted. If you answer NO, then the rack will not be deleted. Properties Display a dialog box that allows you to set the size of the expansion rack. Valid selections are 5 slots or 10 slots. M [Rack 0, Main] Rack Options × 0 Rack Address  $\overline{\mathbf{v}}$ ОK 10 Number Of Slots Cancel •

# Working with Modules

Each rack contains either 5 slots or 10 slots in which modules may be installed. By selecting a slot and then selecting *Configure* from the main menu bar, you may perform additional operations.

| M    | Max-ON 1 | Tools: C:\[                    | Documents a                               | and Settings\Administrator.D7CW5S01\Deski                 |
|------|----------|--------------------------------|-------------------------------------------|-----------------------------------------------------------|
| File | Project  | Configure                      | Diagnostics                               | Help                                                      |
|      |          | System                         | Options                                   |                                                           |
|      |          | Rack Co<br>Selected            | nfiguration<br>I Rack                     | •                                                         |
|      |          | Selected                       | l Module                                  | Add                                                       |
|      |          | Synchro<br>User-De<br>Authoriz | nized Data<br>fined Alarms<br>ation Codes | Change Module Type<br>IO Properties<br>GBC Bus Properties |
|      |          |                                |                                           | Move<br>Delete                                            |
|      |          |                                |                                           |                                                           |

| Add                   | Add a new module to a rack.                                                                                                    |
|-----------------------|----------------------------------------------------------------------------------------------------|
| Change Module Type    | Change the selected module from its current type to a different module type.                                                                                                    |
| I/O Properties        | Display a dialog box that allows you set or change the starting reference address (and optionally the length) for the selected module.                                                                                                    |
| GBC Bus Properties    | Display a dialog box that allows you to set or change the properties<br>of the selected Genius bus controller. The properties include bus<br>name, primary/secondary bus controller, and bus I/O devices.                                                            |
| System Bus Properties | Display a dialog box that allows you to set or change the properties<br>of the selected Ethernet module, CPU364 or CPU374 port. The<br>properties include the dotted IP addresses of the CPU A and B ports;<br>and setting the primary/secondary LAN characteristic. |
| Move                  | Move the selected module from its current rack/slot location to a new rack/slot location.                                                                                                    |
| Delete                | Delete the selected module from the system.                                                                                                    |

GFK-2053A

### Simplex Genius Bus

This is a non-redundant I/O bus that connects to one or more I/O devices.

#### To Add a Bus –

1. Either select an empty slot location or double-click on an empty slot location. The *Select Module Type* dialog box will appear.

| Catalog Number                                    | Description                                               |  |  |  |
|---------------------------------------------------|-----------------------------------------------------------|--|--|--|
| 18                                                | 8 Circuit Input Generic                                   |  |  |  |
| IC693MDL634                                       | 8 Circuit Input 24 VDC Positive / Negative Logic          |  |  |  |
| IC693MDL230                                       | 8 Circuit Input 120 VAC Isolated                          |  |  |  |
| IC693MDL231                                       | 8 Circuit Input 240 VAC Isolated                          |  |  |  |
| IC693MDL630 8 Circuit Input 24 VCD Positive Logic |                                                           |  |  |  |
| IC693MDL632                                       | 93MDL632 8 Circuit Input 125 VCD Positive/ Negative Logic |  |  |  |
| IC693MDL633                                       | 8 Circuit Input 24 VCD Negative Logic                     |  |  |  |
| 116                                               | 16 Circuit Input Generic                                  |  |  |  |
| IC693ACC300                                       | Input Simulator Module                                    |  |  |  |
| IC693MDL240                                       | 16 Circuit Input 120 VAC                                  |  |  |  |
| IC693MDL241                                       | 16 Circuit Input 240 VDC                                  |  |  |  |
| IC693MDL640                                       | 16 Circuit Input 24 VDC Positive Logic                    |  |  |  |
| IC693MDL641                                       | 16 Circuit Input 24 VDC Negative Logic                    |  |  |  |
| IC693MDL643                                       | 16 Circuit Input 24 VDC Positive Logic Fast               |  |  |  |

- 2. Select the tab *Bus Controllers*.
- 3. Select IC693BEM331 for the module type.
- 4. Click Ok.
- 5. Either select the slot of the existing bus controller and right-click, or double-click on the existing bus controller, or select the bus controller and use the menu Configure, then GBC Bus Properties.

The Bus Properties dialog box will appear.

| Bus Nar  | ne      | Main             |                               |                     |
|----------|---------|------------------|-------------------------------|---------------------|
| Bus Sett | tings   | 153.6 kBaud, St  | d 🗨                           |                     |
|          | -       |                  |                               |                     |
| Primary  | GBC     | [Rack 0, Slot 2, | 90-30 Genius® Bus Controller] |                     |
| Second   | any GBC |                  |                               | Create Secondary Gl |
| Jecona   | aly abo | ,                |                               |                     |
| SBA      |         | 1/0 Туре         | Device Family                 | VersaMax Expansion? |
| 0        |         |                  |                               | No                  |
| 1        | Generic |                  | Remote 90-30                  | No                  |
| 2        |         |                  |                               | No                  |
| 3        |         |                  |                               | No                  |
| 4        |         |                  |                               | No                  |
| 5        |         |                  |                               | No                  |
| 6        |         |                  |                               | No                  |
| 7        |         |                  |                               | No                  |
| 8        |         |                  |                               | No                  |
| 9        |         |                  |                               | No                  |
| 10       |         |                  |                               | No                  |
| 11       |         |                  |                               | No                  |
| 12       |         |                  |                               | No                  |
| 13       |         |                  |                               | No                  |
| 14       |         |                  |                               | No                  |
| 15       |         |                  |                               | No                  |
| 10       |         |                  |                               | No                  |
| 16       |         |                  |                               | N                   |

- 7. Enter the name of the bus in the text box.
- 8. Either click on *Ok*, or continue by adding devices to the bus.

#### Edit the I/O Properties –

After you have entered the bus controller, you must enter the starting address for the device status words.

- 1. Select the slot of the bus controller.
- 2 Either right click the slot to display the popup menu, or use the menu *Configure*, then *IO Properties*. The *I/O Properties* dialog box will appear.

| M Configure 90-30 Genius® Bus Controller                               | ×               |
|------------------------------------------------------------------------|-----------------|
| Discrete Inputs (%I)                                                   |                 |
| Primary Addressing       2017     Starting Address       32     Length |                 |
|                                                                        |                 |
| Car                                                                    | icel <u>O</u> K |

- 3. Enter a status address. (A suggested practice is to address devices such as Genius bus controllers, Ethernet modules, etc., at high addresses. This leaves the low addresses available for Input devices connected to your field sensors.)
- 4. Click Ok to complete the session.

4

# Adding a Secondary Bus

#### To add a secondary bus to an existing bus –

1 Either select the slot of the existing bus controller and right-click, or double-click on the existing bus controller, or select the bus controller and use the menu *Configure*, then *GBC Bus Properties.* The Bus Properties dialog box will appear.

| Bus Na  | me Main           |                                    |                     |
|---------|-------------------|------------------------------------|---------------------|
| Bus Set | tings 153.6 kBauc | l, Std 💌                           |                     |
| Primary | GBC [Rack 0, Slo  | tt 2, 90-30 Genius® Bus Controller |                     |
| Second  | ary GBC           |                                    | Create Secondary GB |
| SBA     | I/O Type          | Device Family                      | VersaMax Expansion? |
| 0       |                   |                                    | No                  |
| 1       | Generic           | Remote 90-30                       | No                  |
| 2       |                   |                                    | No                  |
| 3       |                   |                                    | No                  |
| 4       |                   |                                    | No                  |
| 5       |                   |                                    | No                  |
| 6       |                   |                                    | No                  |
| 7       |                   |                                    | No                  |
| 8       |                   |                                    | No                  |
| 9       |                   |                                    | No                  |
| 10      |                   |                                    | No                  |
| 11      |                   |                                    | No                  |
| 12      |                   |                                    | No                  |
| 13      |                   |                                    | No                  |
| 14      |                   |                                    | No                  |
| 15      |                   |                                    | No                  |
| 16      |                   |                                    | No                  |
| 10      |                   |                                    | INO .               |

Click on the button Create Secondary GBC.

Now select the slot location in which you wish to place the secondary Genius bus controller. A message box will appear asking if you wish to create a bus controller.

| Max-ON Tools                                  | ×                                               |
|-----------------------------------------------|-------------------------------------------------|
| The position you specified does not contain a | a bus controller. Would you like to create one? |
| Yes                                           | No                                              |

Click Yes to continue.

The secondary bus will be created. Any devices that were present on the primary bus will be present on the secondary bus as well.

Click OK to close the dialog box.

#### Edit the I/O Properties –

After you have entered the bus controller, you must enter the starting address for the device status words.

1. Select the slot of the secondary bus controller.

- 2. Either right click the slot to display the popup menu, or use the menu *Configure*, then *IO Properties*. The I/O Properties dialog box will appear.
- 3. Enter a status address. (A suggested practice is to address devices such as Genius bus controllers, Ethernet modules, etc., at high addresses. This leaves the low addresses to Input devices connected to your field sensors.)
- 4. Click *Ok* to complete the session.

4

### Adding an I/O Device

Select the slot for the bus controller that is associated with the device -

- 1. Display the bus properties using one of these methods:
  - either double click on the slot, or
  - right-click on the slot to display the popup menu,
  - or use the menu item Configure then Selected Modules then GBC Bus Properties
- 2. Click on the row that is to contain the device.
- 3. Click in the column labeled Device Family. A dropdown list will appear

| 📶 Conf             | igure GB       | C Devices                |                           |      |
|--------------------|----------------|--------------------------|---------------------------|------|
| Bus Nar<br>Bus Set | ne<br>lings    | Main<br>153.6 kBaud, Std | •                         |      |
| Primary<br>Second  | GBC<br>ary GBC | [Rack 0, Slot 2, 90-3    | 0 Genius® Bus Controller] |      |
| SBA                |                | I/O Туре                 | Device Family             | Vers |
| 0                  |                |                          |                           | No   |
| 1                  | Generic        |                          | Remote 90-30              | No   |
| 2                  |                |                          | Field Control             | No   |
| 3                  |                |                          | Genius                    | No   |
| 4                  |                |                          | VersaMax                  | No   |
| 5                  |                |                          | Remote 90-30              | No   |
| 6                  |                |                          | Other                     | -No  |
| 7                  |                |                          |                           | No   |
|                    |                |                          |                           |      |

- 4. Select the family for the I/O device.
- 5. Click on the column labeled I/O Type. A dropdown list will appear.

| M Conf                   | igure GB       | C Devices                |                           |      |
|--------------------------|----------------|--------------------------|---------------------------|------|
| Bus Name<br>Bus Settings |                | Main<br>153.6 kBaud, Std | <b>_</b>                  |      |
| Primary<br>Second        | GBC<br>ary GBC | [Rack 0, Slot 2, 90-3    | 0 Genius® Bus Controller] | 0    |
| SBA                      |                | I/O Type                 | Device Family             | Vers |
| 0                        |                |                          |                           | No   |
| 1                        | Generic        |                          | Remote 90-30              | No   |
| 2                        |                | -                        |                           | No   |
| 3                        |                | <b></b>                  |                           | No   |
| 4                        | Generic        |                          |                           | No   |
| 5                        | 18%            |                          |                           | No   |
| 6                        | 10%            | -                        |                           | No   |
| 7                        | JC /01         | •                        | 4                         | No   |
|                          |                |                          |                           |      |

- 6. Select the *I/O Type* for the device, using the drop down list selections. If your I/O device does not match with any of the selections, then select *Generic*. Also, you should select Generic if the device is a *Remote 90-30* drop.
- 7. *Without* changing the row, click on the *Edit* button
- 8. The *Configure* dialog box will appear.

| M Configure Generic                                                                                                    | ×         |
|----------------------------------------------------------------------------------------------------|-----------|
| Discrete Inputs (%I) Analog Inputs (%AI)                                                                                                    |           |
| Primary Addressing<br>Starting Address<br>32 Length<br>When configuring a 90-30 remote rack, at<br>least 16 discrete must be present in order to<br>transmit the rack's status bits |           |
|                                                                                                    | Cancel QK |

- 9. Edit the device properties
- 10. Click *OK* to complete the session or *Cancel* to leave the session without making any changes.

4

# Editing an I/O Device

- 1 Using the mouse, select the slot that corresponds to the bus containing the device.
- 2 Display the bus properties using one of these methods:
  - either double click on the slot, or
  - right-click on the slot to display the popup menu, or
  - use the menu item Configure then Selected Modules then GBC Bus Properties
- 3 Click on the row that contains the device.
- 4 Click on the *Edit* button.
- 5 The *Configure* dialog box will appear.
- 6 Edit the device properties
- 7 Click *OK* to complete session or *Cancel* to leave the session without making any changes.

# Deleting an I/O Device

- 1. Using the mouse, select the slot that corresponds to the bus containing the device.
- 2 Display the bus properties using one of these methods:
  - either double click on the slot, or
  - right-click on the slot to display the popup menu, or
  - use the menu item *Configure* then *Selected Modules* then *GBC Bus Properties*
- 3 Click on the row that contains the device.
- 4 Click on the *Delete* button.
- 5 The device has been deleted.

# **Configuring Discrete Inputs**

This form allows you to configure discrete inputs. If the bus to which this device is attached has been configured to have a secondary bus controller, then both the Primary Addressing and Secondary Addressing boxes will be displayed, If this is a single (non-redundant) bus, then only the Primary Addressing box will be displayed.

| M Configure Generic  | :                               |      |                 |                                         |     | ? ×             |
|----------------------|---------------------------------|------|-----------------|-----------------------------------------|-----|-----------------|
| Discrete Inputs (%I) | Discrete Outputs (%Q)           | Anal | og Inputs (%Al) | Analog Outputs (%AQ)                    |     |                 |
| Primary Addressin    | g<br>Starting Address<br>Length |      | Secondary Ac    | ddressing<br>Starting Address<br>Length | • % | iDI<br>iG<br>iR |
|                      |                                 |      |                 | Cancel                                  |     | K               |

### Primary Addressing Box -

As the name implies, Primary Addressing is the base address assigned to the discrete inputs. This address establishes the references that the input devices will use while they are connected to the primary bus. These are the same references that will be used throughout the user application logic.

Starting AddressThe first reference address used within the discrete input group.LengthThe number of discrete references that are to be included on this device.

### Secondary Addressing Box –

When a dual bus is employed, there must be an alternate location for the discrete inputs to report their status. The alternate location is the reference area in which the inputs will appear while they are connected to the secondary I/O bus.

Max-ON redundancy drivers detect when inputs are reporting into the secondary reference area and then map the inputs automatically from the secondary area into the primary address

locations. This permits the user-application to be written with references to the primary addresses only.

| Starting Address | The first reference address used in the secondary (alternate) reference table. You cannot enter a value here. However, you may select the desired reference table for the alternate location. |
|------------------|----------------------------------------------------------------------------------------------------|
|                  | • If the Primary Address Length is a multiple of 16, then the inputs will be mapped into the 90-30 register table.                                                                            |
|                  | <ul> <li>If the Length is an odd multiple of 8, then the inputs may be<br/>mapped into either %I or %G references.</li> </ul>                                                                 |
| Length           | The number of discrete references that are to be included on this device. This is a read-only value that is generated from the number that was entered into the Primary Address box.          |

4

# **Configuring Discrete Outputs**

This form allows you to configure discrete outputs. The main purpose of this form is to identify the device and the circuit reference so that its online status may be monitored. Any offline/online activity will be reported in the Max-ON Fault Table.

| M Configure Generi   | C                               |                     |                      | ? ×        |
|----------------------|---------------------------------|---------------------|----------------------|------------|
| Discrete Inputs (%I) | Discrete Outputs (%Q)           | Analog Inputs (%Al) | Analog Outputs (%AQ) |            |
| Primary Addressin    | g<br>Starting Address<br>Length |                     |                      |            |
|                      |                                 |                     | Cancel               | <u>0</u> K |

# **Configuring Analog Inputs**

This form allows you to configure how the Max-ON driver will process analog inputs. The inputs may be configured on a per circuit basis.

| Discrete Inr                           | nuts (%)         | rete Outputs (%O                     | ) Analog Inputs                      | (%Al) Analog                            | Outputs (%AO)                        | ?        |
|----------------------------------------|------------------|--------------------------------------|--------------------------------------|-----------------------------------------|--------------------------------------|----------|
| - Primary A<br>[1<br>[16               | Addressing Start | ing Address                          | Second<br>1025                       | dary Addressing<br>Sta                  | arting Address                       |          |
| Addres S                               | Scaling          | Engr Units Low                       | Engr Units High                      | Raw Units Low                           | Raw Units High                       | <u> </u> |
|                                        | <b>Y</b>         | -1000                                | 1000                                 | 0                                       | 30000                                |          |
| 12 11                                  |                  |                                      |                                      |                                         |                                      |          |
|                                        |                  | 0                                    | 0                                    | 0                                       | 0                                    |          |
| 3                                      |                  | 0                                    | 0                                    | 0                                       | 0                                    |          |
| 3 [                                    |                  | 0                                    | 0                                    | 0<br>0<br>0                             | 0 0 0 0                              |          |
| 3 [<br>4 [<br>5 [                      |                  | 0 0 0 0 0 0                          | 0 0 0 0 0 0                          | 0 0 0 0 0 0 0 0 0 0 0 0 0 0 0 0 0 0 0 0 | 0<br>0<br>0<br>0                     |          |
| 3 C<br>4 C<br>5 C                      |                  | 0<br>0<br>0<br>0                     | 0<br>0<br>0<br>0<br>0                | 0<br>0<br>0<br>0<br>0                   | 0<br>0<br>0<br>0<br>0                |          |
| 3 C<br>4 C<br>5 C<br>6 C<br>7 C        |                  | 0<br>0<br>0<br>0<br>0<br>0           | 0<br>0<br>0<br>0<br>0<br>0           | 0<br>0<br>0<br>0<br>0<br>0              | 0<br>0<br>0<br>0<br>0<br>0           |          |
| 3 C<br>4 C<br>5 C<br>6 C<br>7 C<br>8 C |                  | 0<br>0<br>0<br>0<br>0<br>0<br>0<br>0 | 0<br>0<br>0<br>0<br>0<br>0<br>0<br>0 | 0<br>0<br>0<br>0<br>0<br>0<br>0         | 0<br>0<br>0<br>0<br>0<br>0<br>0<br>0 |          |

### Primary Addressing Box –

As the name implies, Primary Addressing is the base address assigned to the analog inputs. This address establishes the references that the analog input devices will use while they are connected to the primary bus. These are the same references that will be used throughout the user application logic.

Starting AddressThe first reference address used within the discrete input group.LengthThe number of discrete references that are to be included on this device

### Secondary Addressing Box –

When a dual bus is employed, there must be an alternate location for the analog inputs to report their values. The alternate location is the reference area in which the inputs will appear while they are connected to the secondary I/O bus.

Max-ON redundancy drivers detect when the inputs are reporting into the secondary reference area and then map the inputs automatically from the secondary area into the primary address locations. This permits the user-application to be written with references to the primary addresses only.

| Starting Address | The first reference address used in the secondary (alternate) reference table. You cannot enter a value here. The reference will always be equal to the primary reference plus an offset of 1024. |
|------------------|----------------------------------------------------------------------------------------------------|
| Length           | The number of discrete references that are to be included on this device. This is a read-only value that is generated from the number that was entered into the Primary Address box.              |

#### Circuit Configurations -

Analog input scaling is used to convert raw values received from the input device into scaled values. Because many bus devices are able to perform their own scaling. This option may be enabled for devices that do not provide scaling inherently. Please be aware that enabling this option adds to overall scan time and consumes additional configuration memory.

The entries are as follows:

| Address                | The analog circuit reference. This item is read-only.                                                            |
|------------------------|----------------------------------------------------------------------------------------------------|
| Scaling                | A check box that enables scaling from raw units to engineering units for the corresponding analog input circuit. |
| Raw Units Low          | The lowest raw count value that the analog circuit will produce.                                                 |
| Raw Units High         | The highest raw count value that the analog circuit will produce.                                                |
| Engineering Units Low  | The desired lowest value expressed in the sensor's measurement units.                                            |
| Engineering Units High | The desired highest value expressed in the sensor's measurement units.                                           |

The acceptable range of values for any of the units is -32768 to +32767.

If the raw value produced by the analog circuit is less than the Raw Units Low value OR if the value is greater than the Raw Units High value, then an alarm will be generated for the analog circuit.

Notes:

• Many of the GE Fanuc analog input devices are capable of performing scaling independently. It is better to use the built-in capabilities of the devices. This will reduce the PLC scan time by eliminating the extra processing associated with the scaling function. Also, it reduces the amount of configuration memory consumed.

• If the device is configured to be on a dual bus, then the backup analog input addresses will be at the primary address plus an offset of 1024. For example, %Al00001 will have an associated backup address at %Al01025.

# **Configuring Analog Outputs**

This form allows you to configure analog outputs. The main purpose of this form is to identify the device and the circuit reference so that its online status may be monitored. Any offline/online activity will be reported in the Max-ON Fault Table.

| M Configure Generic  | :                               |                     |                      | ? ×       |
|----------------------|---------------------------------|---------------------|----------------------|-----------|
| Discrete Inputs (%I) | Discrete Outputs (%Q)           | Analog Inputs (%Al) | Analog Outputs (%AQ) |           |
| Primary Addressin    | g<br>Starting Address<br>Length |                     |                      |           |
|                      |                                 |                     | Cancel               | <u></u> K |

# Configuring the Secondary Address

On dual bus systems, discrete and analog inputs are mapped from the primary bus controller's buffers into the normal input reference tables.

Inputs from the secondary bus controller are placed into an alternate area and then the Max-ON PLC driver remaps the alternate states into the table area used by the primary. Remapping occurs whenever the device is detected as being present on the secondary bus, but not present on the primary. (In most instances the data will be available on one of the busses, but not both. The exception is for Remote 90-30 drops, in which case, there are bus controllers on each bus.)

### Analog Inputs -

For analog inputs, the alternate addressing is fixed at the primary's address reference plus 1024. Thus an analog input circuit addressed at %Al00001 will have an alternate, or secondary address, at %Al01025.

### Discrete Inputs -

For discrete inputs, the addressing is more flexible.

- If the primary address is on a word multiple (i.e, 1, 17, 33, etc.) AND the length is a word multiple (i.e., 16, 32, 48, etc.), then the secondary addresss will be mapped into %R space.
- If the primary address does not meet the criteria above, then the user may select an alternate address at either a %G reference or a %I reference.

### Project Configuration Report –

The configuration utility will calculate secondary bus references automatically. Please use the configuration report to obtain the information that is needed to configure the secondary bus controllers for discrete and analog inputs.

# **Defining Ethernet LANs**

### Configuring the Ethernet Interface

If you are using Max-ON Extended, and you wish to employ Ethernet to transfer the Synchronized Data, then you will need to configure the Ethernet Interface devices in Max-ON Tools. (Note: You will need to configure the hardware separately in VersaPro.)

The network interface may be implemented using the built-in port on a CPU364 or CPU374. Or the interface may be implemented using a CMM321. If you are using a dual LAN topology, then you may use two CMM321 modules in each PLC for the Sync LANs. Or, you may use one CMM321 and a built-in CPU port.

When the Ethernet module (or CPU) has been entered, you must enter the corresponding device status address. Generally, it is a good practice to place these bits in the upper area of the %I references (configurable range 1..2048).

When dual Ethernet LANs are employed, you must specify which device is to be the primary device and which is to be the secondary device. Each module must be configured separately.

| M System Bus Configure      | ation                             | ? × |
|-----------------------------|-----------------------------------|-----|
| PLC A Ethernet Sync LAN     | [Rack 0, Slot 2, Ethernet Module] |     |
| IP Address                  | β 0 0 1                           |     |
| PLC B Ethernet Sync LAN     |                                   |     |
| IP Address                  | 3 0 0 2                           |     |
| 🔽 Enabled                   | OK                                |     |
| <ul> <li>Primary</li> </ul> | <u></u> K                         |     |
| O Secondary                 | Cancel                            |     |

If no Ethernet LAN is enabled, then all Sync Data transfers will occur by way of the Genius Bus (Busses) that have been configured to act as the System Bus (Busses.)

# Synchronized Data

### **Configuring Data Transfers**

#### **Reference Types**

Data from within the following reference ranges may be transferred from the Master to the Backup PLC.

%M00001....%M02048 %Q00001....%Q02048 %AQ0001....%AQ0256 %R00001....%R08000

#### Groups

Synchronized data may be transferred in up to 6 groups for each of the data types listed above. This allows transfer of non-contiguous data areas. The general format uses a Starting Reference, paired with a Length.

### Discrete Outputs

| M | Synchronized Data                   |             |              |                | ? × |
|---|-------------------------------------|-------------|--------------|----------------|-----|
|   | Discrete Outputs (%Q) Analog Output | s (%AQ) 🛛 N | /lemory (%M) | Registers (%R) |     |
|   | Starting Address                    | Length      |              |                |     |
|   | 1                                   | 64          |              |                |     |
|   |                                     |             |              |                |     |
|   |                                     |             |              |                |     |
|   |                                     |             |              |                |     |
|   |                                     |             |              |                |     |
|   |                                     |             |              |                |     |
|   |                                     |             |              |                |     |
|   |                                     |             |              |                | 31  |
|   |                                     |             |              | 1              |     |
|   |                                     |             | Delete Entry | Close          |     |
|   |                                     | -           |              |                |     |

# Analog Outputs

| M Synchronized Data   |                      |              |                | ? ×      |
|-----------------------|----------------------|--------------|----------------|----------|
| Discrete Outputs (%Q) | Analog Outputs (%AQ) | Memory (%M)  | Registers (%R) |          |
| Starting Address      | Length               |              |                | <u> </u> |
| 1                     | 16                   |              |                |          |
|                       |                      |              |                |          |
|                       |                      |              |                |          |
|                       |                      |              |                |          |
|                       |                      |              |                |          |
|                       |                      |              |                |          |
|                       |                      |              |                | <u>-</u> |
|                       |                      |              | 1              |          |
|                       |                      | Delete Entry | <u>C</u> lose  |          |

#### Internal Coils

| M Synchronized Data                 | ? ×                                |
|-------------------------------------|------------------------------------|
| Discrete Outputs (%Q) Analog Output | s (%AQ) Memory (%M) Registers (%R) |
| Starting Address                    | Length 🔼                           |
| 1                                   | 64                                 |
| 257                                 | 64                                 |
|                                     |                                    |
|                                     |                                    |
|                                     |                                    |
|                                     |                                    |
|                                     |                                    |
|                                     |                                    |
|                                     |                                    |
|                                     | ㅋ                                  |
|                                     | -                                  |
|                                     | Delete Entry Class                 |
|                                     |                                    |

### Registers

| Discrete Outputs (%Q) Analog Output | uts (%AQ) Memory (%M) Registers (%R) |
|-------------------------------------|--------------------------------------|
| Starting Address                    | Length                               |
| 1                                   | 300                                  |
|                                     | 100                                  |
| 2001                                | 100                                  |
| 4001                                | 100                                  |
| 5001                                | 100                                  |
| 3001                                |                                      |
|                                     |                                      |
|                                     |                                      |
|                                     |                                      |
|                                     |                                      |
|                                     |                                      |
|                                     | Delete Entry <u>C</u> lose           |

#### **Maximum Quantities**

For each Synchronized Data type, the system will sum the lengths in each configured group to arrive at a total amount for that data type. The total must not exceed the size listed in the table below:

| Product  | Registers | Discrete<br>Outputs | Internal Coils | Analog<br>Outputs |
|----------|-----------|---------------------|----------------|-------------------|
| Lite     | 300       | 64                  | 128            | 12                |
| Standard | 8000      | 512                 | *2048          | 64                |
| Extended | 8000      | 2048                | *4096          | 256               |

\*The system flags, although included in this number, are not transferred.

**Note:** If one attempts to configure a transfer having a larger value than is allowed, then the CPU with the invalid configuration will post a fault message and then shutdown immediately. It will not restart until a valid configuration has been stored.

# **Project Information**

# **Configuration Report**

The configuration summary provides information about your project. You determine the content of the report by the options which are checked. Each time an option box is changed, the report will update automatically.

| M Configuration Summary                               |                                                                                                    |                        |       |  |  |
|-------------------------------------------------------|----------------------------------------------------------------------------------------------------|------------------------|-------|--|--|
| Project Details                                       |                                                                                                    |                        |       |  |  |
| Folder: C:\<br>Product: IC6<br>Date: 10/<br>Time: 1:0 | C:\WINNT\Profiles\Administrator\DESKTOP\p1402.p<br>IC641HBR302, Ethernet Synchronization, Extended<br>10/06/2000<br>1:07:35 AM |                        |       |  |  |
| System Developer                                      | Information                                                                                                    |                        |       |  |  |
| Company: Aut<br>Street: 387<br>Street:                | mpany: Automation Associates, Inc.<br>reet: 3879 N. Technology Dr.                                                             |                        |       |  |  |
| City: Cha                                             | Charlottesville                                                                                                    |                        |       |  |  |
| State: VA                                             | VA                                                                                                    |                        |       |  |  |
| Country: USA                                          | USA                                                                                                    |                        |       |  |  |
|                                                       |                                                                                                    |                        |       |  |  |
| End-User Information                                  |                                                                                                    |                        |       |  |  |
| Report Content                                        |                                                                                                    |                        |       |  |  |
| System Developer Information                          | 🗹 System Settings 🛛 🔽                                                                                                    | Hardware Configuration |       |  |  |
| End-User Information                                  | Synchronized Data                                                                                                    | I/O Device Summary     |       |  |  |
| Project Validity                                      | 🔽 User Defined Alarms                                                                                                    | Scaling                | ·     |  |  |
|                                                       | Authorization Codes                                                                                                    |                        | Close |  |  |

4
Here are the options and their descriptions.

| System Developer Info | The information that was entered onto the workstation. This is stored<br>in the System Registry, but not in the project database.                                       |  |  |  |  |
|-----------------------|----------------------------------------------------------------------------------------------------|--|--|--|--|
| End User Info         | The information that was entered in the End User dialog. It is stored<br>in the project database. The information includes company name,<br>contact name, address, etc. |  |  |  |  |
| Project Validity      | This is a list of any errors that have been detected during a <i>Project-Save</i> .                                                                                     |  |  |  |  |
| System Settings       | These settings relate to the parameter that were entered in the System Options.                                                                                         |  |  |  |  |
| Synch. Data           | This is a listing of all of the Synchronized Variables and all groups in each type.                                                                                     |  |  |  |  |
| User Defined Alarms   | This is a listing of any User-Defined Alarms that have been entered.                                                                                                    |  |  |  |  |
| Authorization Codes   | This is a listing of the current value for the PLC Key Code along with the current entries for the Authorization codes.                                                 |  |  |  |  |
| Hardware Config.      | This lists configuration parameters associated with the CPU and all Genius bus controllers, Ethernet modules, and rack-based I/O modules.                               |  |  |  |  |
| I/O Device Summary    | This lists the configuration parameters for all Genius bus I/O devices                                                                                                  |  |  |  |  |
| Scaling               | This lists the scaling parameters for any analog input groups that have been Enabled.                                                                                   |  |  |  |  |

# Sample Configuration Report

#### Project Details

Folder:C:\WINNT\Profiles\Administrator\DESKTOP\P1402.prjProduct:IC641HBR302, Ethernet Synchronization, Extended VersionDate:09/16/2000Time:7:07:34 PM

#### System Developer Information

| Company: | Automation Associates, Inc. |
|----------|-----------------------------|
| Street:  | 3879 N. Technology Park Dr. |
| Street:  |                             |
| City:    | Charlottesville             |
| State:   | VA                          |
| Country: | USA                         |

#### End-User Information

First Name:\* John Last Name:\* Smith Project Manager Title: Company:\* Acme Manufacturing Address:\* 1122 Oak Blvd. City:\* Charlottesville State/Province:\* VA Country:\* USA Zip/Postal Code:\* 22901 804-555-1234 Phone Number:\* Fax Number:\* 804-555-4321 john@acme-mfr.com E-mail Address: 1234-555-6789 Product Serial Number:\* Site Contact: John Smith CPU-A Key Code: 4299

#### Miscellaneous System Settings

| Serraneous byscem beccrings |           |
|-----------------------------|-----------|
| Dual Synchronizing LAN:     | enabled   |
| Program Change Audit Trail: | enabled   |
| Fast Offline Detection:     | enabled   |
| Default Multiplexer Period: | 100 msec. |

#### Hardware Configuration

| [Rack 0, Main] |                   |                              |
|----------------|-------------------|------------------------------|
| [Slot 1]       | Catalog:          | IC693CPU364                  |
|                | Description:      | CPU; 240Kb; 1-RS485; 1-ENET  |
|                | Status Reference: | %I01825                      |
|                | PLC A IP Address: | 0.0.0                        |
|                | PLC B IP Address: | 0.0.0                        |
| [Slot 2]       | Catalog:          | IC693CMM321                  |
|                | Description:      | Ethernet Module              |
|                | Status Reference: | %I01905                      |
|                | PLC A IP Address: | 0.0.0                        |
|                | PLC B IP Address: | 0.0.0                        |
| [Slot 3]       | Catalog:          | IC693BEM331                  |
|                | Description:      | 90-30 Genius® Bus Controller |
|                | Status Reference: | %I02017                      |
| [Slot 4]       | Catalog:          | IC693BEM331                  |
|                | Description:      | 90-30 Genius® Bus Controller |
|                | Status Reference: | %I01985                      |

### Device Summary (I/O LAN Devices Only)

| %I References Used:  | 64 out of 2048 |
|----------------------|----------------|
| Groups Used:         | 1              |
| %Q References Used:  | 32 out of 2048 |
| Groups Used:         | 1              |
| %AI References Used: | 16 out of 1024 |
| Groups Used:         | 1              |
| %AQ References Used: | 16 out of 256  |
| Groups Used:         | 1              |
| Number of IO Groups: | 4              |

Group Registers: 964 registers available out of 994 total

#### Bus Name: Main

Input Default: off Output at Start: disabled Redundant LAN: yes

### Primary Controller

Status Reference:%I02017Model:IC693BEM331, 90-30 Genius® Bus ControllerSeries Six Reference:0Rack:0Slot:3

SBAInput1LengthInput2LengthOutput1LengthOutput2Length1%I000164%AI000116%Q000132%AQ000116

#### Secondary Controller

| Statu | ls Refer | ence:    | 00      | I01985   |          |          |        |           |    |
|-------|----------|----------|---------|----------|----------|----------|--------|-----------|----|
| Model | :        |          | I       | С693ВЕМЗ | 31, 90-3 | 30 Geniu | s® Bus | Controlle | er |
| Serie | s Six R  | eference | e: 0    |          |          |          |        |           |    |
| Rack: |          |          | 0       |          |          |          |        |           |    |
| Slot: |          |          | 4       |          |          |          |        |           |    |
| SBA   | Input1   | Length   | Input2  | Length   | Output1  | Length   | Output | 2 Length  |    |
| 1     | %R16001  | 4        | %AI1025 | 16       | %Q0001   | 32       | %AQ000 | 1 16      |    |

### Analog Input Scaling

SBA RawLow RawHigh EngrLow EngrHigh

#### Synchronized Data

Discrete Outputs %Q00001, length 64 Analog Outputs %AQ00001, length 16 Memory %M00001, length 64 %M00257, length 64 Registers %R00001, length 300 %R01001, length 100 %R02001, length 100 %R03001, length 100 %R04001, length 100 %R05001, length 100

#### User Defined Alarms

3840 P1402: Startup Sequence Failure
3841 P1402: Discharge High Pressure Alarm
3842 P1402: Discharge High-High Pressure Shutdown

#### Project Validity

The authorization codes are not valid for the current project type (IC641HBR302)

#### Authorization Codes

%R9011 4299 (CPU-A Key from most recent connection) %R9012 0000 %R9013 0000 %R9014 0000 %R9015 0000 %R9016 0000 %R9017 0000 %R9018 0000 %R9019 0000 %R9020 0000 %R9021 0000

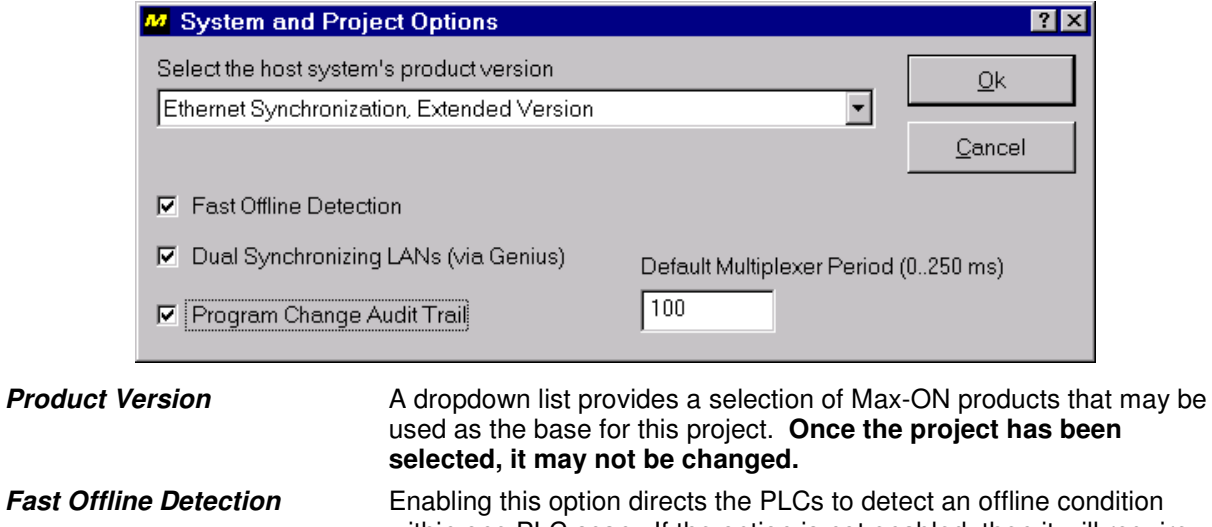

| Fast Offline Detection     | Enabling this option directs the PLCs to detect an offline condition<br>within one PLC scan. If the option is not enabled, then it will require<br>two consecutive scans to produce an offline condition.                                                                                              |
|----------------------------|----------------------------------------------------------------------------------------------------|
| Dual Sync LANs             | Enabling this option instructs the system to expect two channels for<br>Synchronized Variable and System data exchange. The channels<br>are always implemented via Genius LANs.                                                                                                    |
| Program Change Audit Trail | Checking this box instructs the system to monitor the program for changes to logic. If there is a change, the value in the change counter (%R9003/9004; type double) will be incremented by one, and a date/time (%R9005.9007, packed BCD) will be posted for the moment at which the change occurred. |
| Default Multiplexer Period | This value is the default time period used to advance the<br>Synchronized Data multiplexer. It is useful when there are Remote<br>90-30 Drops present in the system.                                                                                                    |

# **User Defined Alarms**

The user may post self-defined faults from within the application. However, before Max-ON Tools Diagnostics can display the user alarms, they must be configured.

# Adding an alarm -

- 1. Make certain that your current project file has been opened.
- 2. From the main menu, select Configuration, then User-Defined Alarms.
- 3. The User-Defined Alarms dialog box will be displayed.

| M User Define | d Alarms                                     | ? ×      |
|---------------|----------------------------------------------|----------|
| Alarm Number  | Alarm Description                            | <b>_</b> |
| 3840          | Pump 1402 - Start Sequence Failed            |          |
| 3841          | P1402: Discharge High Pressure Alarm         |          |
| 3842          | P1402: Discharge High-High Pressure Shutdown |          |
|               |                                              |          |
|               |                                              |          |
|               |                                              |          |
|               |                                              |          |
|               |                                              |          |
|               |                                              |          |
|               |                                              |          |
|               |                                              |          |
|               |                                              |          |
|               |                                              | -        |
|               |                                              | 1        |
|               | Delete Entry <u>C</u> lo                     | se       |

- 4. Place the cursor in the first available alarm field. Enter the Alarm Number. (The valid alarm numbers must be within the range 3840 to 4095, decimal.) If you attempt to enter a number outside this range you will receive an error message.
- 5. Move the cursor to the descriptor area and enter an alarm legend.
- 6. Repeat steps 3 and 4 for any additional user-defined alarms
- 7. Close the Alarm Configuration Window.
- 8. Save your project.

### Deleting an alarm -

- 1. Make certain that your current project file has been opened.
- 2. From the main menu, select Configuration, then User-Defined Alarms.
- 3. Place the cursor in the row that is to be deleted.
- 4. Click on the *Delete* pushbutton.
- 5. Repeat steps 3 and 4 for any additional user-defined alarms
- 6. Close the Alarm Configuration Window.
- 7. Save your project.

**Note:** In order for User-Defined Alarms to be active, ladder logic must be added to the application. The logic passes the user specified alarm number to the Alarm handler. (See Max-ON Advanced Programming topic: User-Defined Alarms.)

# Chapter Programming Considerations

This chapter provides additional information on programming considerations and system resources for the Max-ON product. In many cases, Max-ON System Variables have been predefined to use in application logic in order to interact with the Max-ON redundancy driver.

# **Reserved References**

5

Max-ON redundancy drivers make use of a small number of variable references. Some of these references are used for the internal operation of the drivers to hold system state information. Many are available to your application logic to provide both information on the system and to control the operation of the redundancy drivers.

| I/O References               |                               |
|------------------------------|-------------------------------|
| %l00001 to 2048              | Available to all applications |
| %Q00001 to 2048              | Available to all applications |
| %AI00001 to configured limit | Available to all applications |
| %AQ00001 to configured limit | Available to all applications |
| Boolean References           |                               |
| %G00001 to 1024              | Available to all applications |
| %G01025 to 1280              | Reserved by Max-ON            |
| %M00001 to 0928              | Available to all applications |
| %M00929 to 1024              | Reserved by Max-ON            |
| %M01025 to 4096              | Available to all applications |
| %S (all)                     | Available to all applications |
| %T00001 to 256               | Available to all applications |
| Word References              |                               |
| %R00001 to 8000              | Available to all applications |
| %R08001 to 16384             | Reserved by Max-ON            |
| %R16385 to configured limit  | Available to all applications |

# System Status Flags

The System Status Flags indicate key operating characteristics of a Max-ON system. These flags may be monitored by an HMI to display such things as current Master. Optionally, the system designer may use the status flags to control the operation of the application.

| Variable<br>Name | Reference            | ce Description                 |  |  |
|------------------|----------------------|--------------------------------|--|--|
| ID_A             | %M01017              | 1017 ID Flag for CPU A         |  |  |
| ID_B             | %M01018              | ID Flag for CPU B              |  |  |
| CPU_RUN          | %M01019              | CPU is in RUN Mode             |  |  |
| MASTER           | %M01020              | Master Flag                    |  |  |
| SYNC_OK          | %M01021              | All Data has been Synchronized |  |  |
|                  | %M01022 –<br>%M01024 | Reserved                       |  |  |

- %M01017 *ID Flag for CPU A* (ID\_A) This flag is ON in the CPU identified as PLC A. (Setting the CPU Identity)
- %M01018 *ID Flag for CPU B* (ID\_B) This flag is ON in the CPU identified as PLC B. (Setting the CPU Identity)
- %M01019 *CPU is in RUN Mode* (CPU\_RUN) This flag is ON if the CPU is in RUN Mode. It is OFF if the CPU is in STOP/Disabled or STOP/Enabled.
- %M01020 *Master Flag* (MASTER) This flag is ON in whichever CPU is the current Master.
- %M01021 **All Data has been Synchronized** (SYNC\_OK) This flag is always ON in the CPU identified as the current Master. It is ON in the Backup CPU at the moment when all Synchronized Data items have been updated.

# Indicating Mastership

Using the System Status Flag %M01020 (Master) and the System Status Flags %M01017 and %M01018 (the CPU Identity flags), you may determine which PLC is the current Master. By combining these flags it is possible to link discrete outputs to indicator lamps, link to internal coils to provide status points to an HMI, or even link discrete outputs to data switches to route communications lines from a peripheral to the CPU serial ports.

In the example below, the Flags are used to control discrete outputs that are attached to indicator lamps.

| The next      | two rungs will ir     | dicate which CPU is Ma | ster. |  |   |   |                       |
|---------------|-----------------------|------------------------|-------|--|---|---|-----------------------|
| ID_A          | MASTER                |                        |       |  |   |   | A_Master              |
|               | $ \rightarrow  $      |                        |       |  |   |   | -O+                   |
| %N 01017      | %W 01020              |                        |       |  |   |   |                       |
| This is CPU A | This CPU is<br>Master |                        |       |  |   |   | CPUA is the<br>Master |
| ID_B          | MASTER                |                        | ,     |  |   |   | B_Master              |
|               | — I —                 |                        |       |  |   |   | $-\Theta$             |
| %/VI01018     | %N 01020              |                        |       |  |   |   |                       |
| This is CPU B | This CPU is<br>Master |                        |       |  |   |   | CPUB is the<br>Master |
|               |                       |                        |       |  |   |   |                       |
| I             |                       |                        | ÷     |  | ÷ | • |                       |

## Local Status Flags – Instantaneous

The following status flags represent the instantaneous (not latched) state corresponding to the associated descriptors.

| Variable<br>Name | Reference            | Description              |
|------------------|----------------------|--------------------------|
| AUTH_ALM         | %M00961              | Authorization Alarm      |
| REM_OFF          | %M00962              | Remote CPU Offline       |
| PROG_CHG         | %M00963              | Program Changed          |
| HWC_CHG          | %M00964              | HW Configuration Changed |
|                  | %M00965 -<br>%M00968 | Reserved                 |

- %M00961 *Authorization Alarm* (AUTH\_ALM) This alarm bit indicates that the corresponding PLC is operating in DEMO mode. In a system that has been properly authorized, this flag will be OFF.
- %M00962 *Remote CPU Offline* (REM\_OFF)– The companion PLC is offline. This may be due to the CPU being in STOP, Fault, or Power-OFF. Also, it may be due to a cable problem or Ethernet Interface failure.
- %M00963 *Program Changed* (PROG\_CHG) The program in the Local CPU has changed.
- %M00964 *HW Configuration Changed* (HWC\_CHG) The hardware configuration in the Local CPU has changed.

| Variable<br>Name | Reference            | Description                           |
|------------------|----------------------|---------------------------------------|
| PWR_UP           | %M00969              | Power Up                              |
| PRG_RST          | %M00970              | Program Restart                       |
| E1_OFFL          | %M00971              | System Ethernet Bus Primary Offline   |
| E2_OFFL          | %M00972              | System Ethernet Bus Secondary Offline |
|                  | %M00973 -<br>%M00992 | Reserved                              |

### Local Status Flags – Instantaneous (cont.)

- %M00969 *Power Up* (PWR\_UP) The Local CPU has undergone a power-up event.
- %M00970 *Program Restart* (PRG\_RST) The Local CPU has been switched from STOP mode to RUN mode.
- %M00971 **System Ethernet Bus Primary Offline** (E1\_OFFL) The primary Ethernet LAN is offline. This may be due to a cable problem, a transceiver problem, a hub/switch problem, an ETM001 module failure or a LAN configuration error.
- %M00972 **System Ethernet Bus Secondary Offline** (E2\_OFFL) The secondary Ethernet LAN is offline. This may be due to a cable problem, a transceiver problem, a hub/switch problem, an ETM001 module failure or a LAN configuration error.
- %M00973 Reserved

%M00992

# Local Status Flags – Latched

The following status flags represent the latched state corresponding to the associated descriptors. The states are set by the first instance of the associated event. The flags are reset by either a Local Alarm Clear (RST\_LOC or %M01015) or a Master Alarm Clear (RST\_ALL or %M01016). If the underlying alarm condition is persistent, then the flag will be set again.

| Reference | Description                  |  |
|-----------|------------------------------|--|
| %M00993   | Authorization Alarm (A-Only) |  |
| %M00994   | Authorization Fault (A-Only) |  |
| %M00995   | Remote CPU Offline           |  |
| %M00996   | Program Changed              |  |
| %M00997   | HW Config Changed            |  |
| %M00998   | Programs Miscompare          |  |
| %M00999   | Reserved                     |  |
| %M01000   | Reserved                     |  |

- %M00993 *Authorization Alarm* This alarm bit indicates that the corresponding PLC is operating in DEMO mode.
- %M00994 *Authorization Fault* This fault bit indicates that the system was operating in DEMO mode for over 22 days and has subsequently shutdown. The PLC Fault Table will indicate shutdown due a Service Request.
- %M00995 **Remote CPU Offline** The companion CPU is offline. This may be due to the CPU being in STOP, Fault, or Power-OFF. Also, it may be due to a cable problem or Ethernet Interface failure.
- %M00996 *Program Changed* The program in the Local CPU has changed.
- %M00997 *HW Config Changed* The hardware configuration in the Local CPU has changed.
- %M00998 *Programs Miscompare* The program in CPU A is not the same as the program in CPU B.

# Local Status Flags – Latched (cont.)

| Reference | Description                     |
|-----------|---------------------------------|
| %M01001   | Power Up                        |
| %M01002   | Program Restart                 |
| %M01003   | Max-ON Alarm (Fault) Present    |
| %M01004   | Max-ON Alarm (Fault) Table Full |
| %M01005   | Config Fault                    |
| %M01006   | Reserved                        |
| -         |                                 |
| %M01008   |                                 |

- %M01001 *Power Up* The Local CPU has undergone a power-up event.
- %M01002 *Program Restart* The Local CPU has been switched from STOP mode to RUN mode.
- %M01003 *Max-ON Fault Present* There is at least one fault entry in the Local CPU's Max-ON Alarm Table.
- %M01004 *Max-ON Fault Table Full* The Local CPU's Max-ON Alarm Table is full.
- %M01005 *Config Fault* The Max-ON configuration has exceeded one or more limits for the allowable size of Synchronized Data transfers.
- %M01006 Reserved

%M01008

# Remote Status Flags - Latched

The following flags indicate the status as received from the companion (remote) CPU. For instance, if you are attached to CPU A in Logic Developer PLC, then these bits in CPU A will depict system status received from CPU B.

The flags below are latched. They may be cleared by resetting the alarms (see Command Flags). If the alarm condition persists, then the flag(s) will be set again.

| Reference | Description                       |  |
|-----------|-----------------------------------|--|
| %M00929   | Remote is Offline                 |  |
| %M00930   | Remote Forces (Overrides) Present |  |
| %M00931   | Remote PLC Low Battery            |  |
| %M00932   | Remote Config Mismatch            |  |
| %M00933   | Remote Loss of I/O Module         |  |
| %M00934   | Remote Loss of Option Module      |  |
| %M00935   | Remote Option Module Hard Fault   |  |
| %M00936   | Remote Option Module Soft Fault   |  |

- %M00929 *Remote is Offline* CPU is offline, or there has been a bus failure on a system that uses a single Ethernet Sync bus, or on a system using dual Sync busses, both have failed.
- %M00930 *Remote Forces (Overrides) Present* There is at least one force (override) present in the remote, same as #OVR\_PRE (%S0011) in the remote.
- %M00931 *Remote PLC Low Battery* Same as #PLC\_BAT (%S0014) in the remote.
- %M00932 *Remote Config Mismatch* Same as #CFG\_MM (%SA0009) in the remote.
- %M00933 *Remote Loss of I/O Module* Same as #LOS\_IOM (%SA0014) in the remote.
- %M00934 *Remote Loss of Option Module* Same as #LOS\_SIO (%SA0015) in the remote.
- %M00935 *Remote Option Module Hard Fault* Same as #HRD\_SIO (%SA0027) in the remote.
- %M00936 *Remote Option Module Soft Fault* Same as #SFT\_SIO (%SA0031) in the remote.

| Reference | Description                    |
|-----------|--------------------------------|
| %M00937   | Remote System Fault Present    |
| %M00938   | Remote I/O Fault Present       |
| %M00939   | Remote Max-ON Fault Present    |
| %M00940   | Remote Max-ON Fault Table Full |
| %M00941   | Remote Program Changed         |
| %M00942   | Remote HW Config Changed       |
| %M00943   | Remote Power Up                |
| %M00944   | Remote Program Restart         |
| %M00945   | Remote Authorization Alarm     |
| %M00946 - | Reserved                       |
| %M00960   |                                |

# Remote Status Flags – Latched (cont.)

| %M00937              | <i>Remote System Fault Present</i> – Same as #SY_PRES (%SC0012) in the remote.            |
|----------------------|-------------------------------------------------------------------------------------------|
| %M00938              | <i>Remote I/O Fault Present</i> – Same as #IO_PRES (%S0013) in the remote.                |
| %M00939              | <i>Remote HBR Fault Present</i> – there is at least one fault in the Max-ON fault table.  |
| %M00940              | Remote HBR Fault Table Full – The Max-ON fault table is full.                             |
| %M00941              | <i>Remote Program Changed</i> – The user application in the remote has changed.           |
| %M00942              | <i>Remote HW Config Changed</i> – The hardware configuration in the remote has changed.   |
| %M00943              | <i>Remote Power Up</i> – The remote has undergone a power-up event.                       |
| %M00944              | <i>Remote Program Restart</i> – The remote has undergone a Program Stop-to-<br>Run event. |
| %M00945              | <i>Remote Authorization Alarm</i> – The Remote CPU is operating in DEMO mode.             |
| %M00946 -<br>%M00960 | Reserved                                                                                  |

# System Command Flags

Operation of the system may be influenced by interfacing to the Max-ON command flags. They may be accessed within application logic, and in some instances by an HMI.

| Variable<br>Name | Reference | Description                          |
|------------------|-----------|--------------------------------------|
| SEL_A            | %M01009   | Select A as Preferred                |
| SEL_B            | %M01010   | Select B as Preferred                |
| SW_MSTR          | %M01011   | Switch Master (self-resetting)       |
| AUT_SWP          | %M01012   | Auto Sweep Mode                      |
|                  | %M01013   | Not used                             |
|                  | %M01014   | Clear Remote Alarms (self-resetting) |
| RST_LOC          | %M01015   | Clear Local Alarms (self-resetting)  |
| RST_ALL          | %M01016   | Clear All Alarms (self-resetting)    |

The definitions of the flags are as follows:

- %M01009 **Select A as Preferred** (SEL\_A) Used in conjunction with SEL\_B (%M01010) to determine the manner in which Mastership operates. (See Selecting the Master)
- %M01010 **Select B as Preferred** (SEL\_B) Used in conjunction with SEL\_A (%M01009) to determine the manner in which Mastership operates. (See Selecting the Master)
- %M01011 **Switch Master (self-resetting)** (SW\_MSTR) Used to exchange Mastership (See Selecting the Master). If it is set ON, the Max-ON driver will reset it to OFF automatically. (See Switching the Master)
- %M01012 *Auto Sweep Mode* –When this is set to ON, the Backup CPU will be set to Constant Sweep mode automatically, and the Master will be set to Normal Sweep mode automatically. (See *PLC Sweep Mode*.)
- %M01013 Not used.
- %M01014 *Clear Remote Alarms (self-resetting)* When issued to the Master, CLEARS the alarms in the Backup CPU only. If it is set ON, the Max-ON driver will reset it to OFF automatically.
- %M01015 *Clear Local Alarms (self-resetting)* Clears the alarms in the CPU to which it is directed. Is reset automatically.
- %M01016 *Clear All Alarms (self-resetting)* When issued to the Master, CLEARS the alarms in the Master and Backup CPUs. Is reset automatically.

# Mastership Modes

You may specify the Mastership mode of operation for the Hot Standby CPUs. This may be accomplished by setting the states of the System Command Flags, SEL\_A (%M01009) and SEL\_B (%M01010). Both CPUs must have the states set identically in order to function properly. The truth table shown below illustrates the operation of the Mastership Command Flags.

| SEL_A<br>%M01009 | SEL_B<br>%M01010 | Description |
|------------------|------------------|-------------|
| 0                | 0                | Float       |
| 1                | 0                | A Preferred |
| 0                | 1                | B Preferred |
| 1                | 1                | Float       |

- A Preferred In this mode, SEL\_A (%M01009) is ON and SEL\_B (%M01010) is OFF. Assume that CPU A is currently the Master. If CPU A fails or is placed in STOP, then CPU B will become the new Master. CPU B will remain the Master until CPU A is repaired or is restored to RUN mode. As soon as the all of the Synchronized Data has been updated in CPU A, the Mastership will return to CPU A.
- **B Preferred** In this mode, SEL\_A (%M01009) is OFF and SEL\_B (%M01010) is ON. The description is similar to A Preferred, except that the roles are transposed.
- Float Either CPU may be the Master. Mastership will not change unless the current Master fails or is placed into STOP or RUN-Outputs Disabled mode. When the failed/stopped CPU is restored to service, the current Mastership does not change. While the system is in Float Mode, Mastership may be changed by setting the System Command Flag, SW\_MSTR (%M01011). Float Mode is required if you intend to switch Mastership using an HMI.

# Setting the Master Using a Selector Switch

A three position, center-OFF, selector switch may be connected to a pair of discrete inputs shared by the two CPUs. This allows a system operator to chose either of the CPUs to be the Preferred Master, or the Mastership may float between the two controllers.

In the example that follows, the switch contacts are wired to discrete inputs SEL\_A (%I01009) and SEL\_B (%I01010). When the switch is in the **A** position, only SEL\_A (%I01009) is ON. When the switch is in the **B** position, only SEL\_B (%I01010) is ON. When the switch is in the center (*Float*) position, SEL\_A (%I01009) and SEL\_B (%I01010) are both OFF.

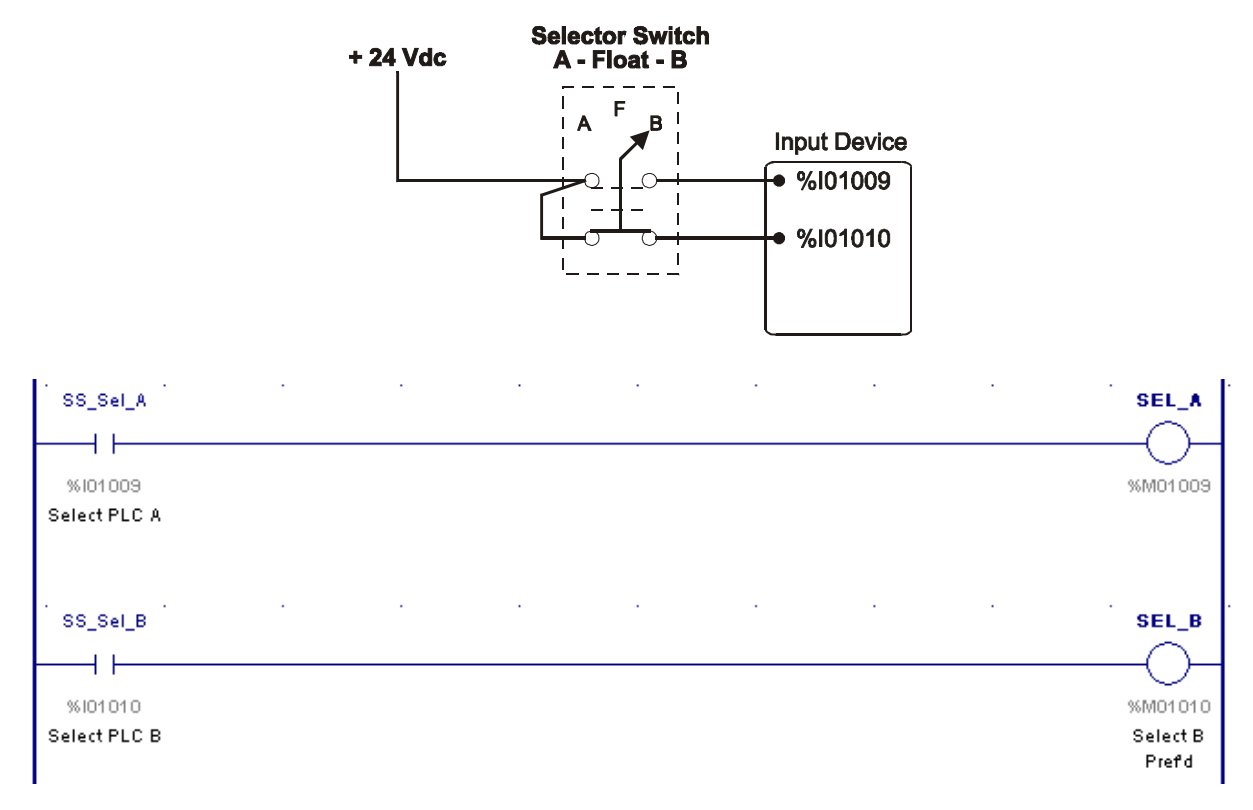

### Setting a Preferred Master

You may set a permanent, Preferred Master. In this mode, if the corresponding CPU fails (or is placed in STOP), then the companion CPU will assume Mastership. As soon as the Preferred Master resumes operating normally, and its Synchronized Data has been updated, then the Mastership will transfer.

The example shown below sets PLC A as the preferred master.

| #ALW_ON               |      | •    |      | M01009                                 |
|-----------------------|------|------|------|----------------------------------------|
|                       | <br> | <br> | <br> |                                        |
| % SOOOO7<br>Always ON |      |      |      | %M01009<br>Select A                    |
|                       |      |      |      | Prefd                                  |
| #ALW_OFF              |      |      |      | SEL_B                                  |
| —                     |      |      |      | —————————————————————————————————————— |
| %S00008               |      |      |      | %M01010                                |
| Always OFF            |      |      |      | Select B<br>Prefd                      |

# Setting the System for Floating Master

Set the system to Floating Master by including the logic shown below in your application. Include this logic in any system that must change mastership based upon a command initiated by either momentary pushbutton or HMI.

| #ALW_OFF   |  |   |  |  | SEL_A    |
|------------|--|---|--|--|----------|
|            |  |   |  |  | O-       |
| %S00008    |  |   |  |  | %M01009  |
| Always OFF |  |   |  |  |          |
|            |  |   |  |  |          |
| #ALW_OFF   |  | • |  |  | SEL_B    |
|            |  |   |  |  | O-       |
| %S00008    |  |   |  |  | %M01010  |
| Always OFF |  |   |  |  | Select B |
|            |  |   |  |  | Ртета    |

# Switching Mastership Using a Momentary Pushbutton

You may switch Mastership using a momentary pushbutton switch that is wired to a discrete input shared by the Hot Standby CPUs. In the example that follows, the switch is wired to discrete input Sw\_Mstr\_Pb (%I01011). When this input transitions from Off to On, the System Command Flag SW\_MSTR (%M01011) will be set. The system will reset SW\_MSTR (%M01011) after it has completed processing the switchover.

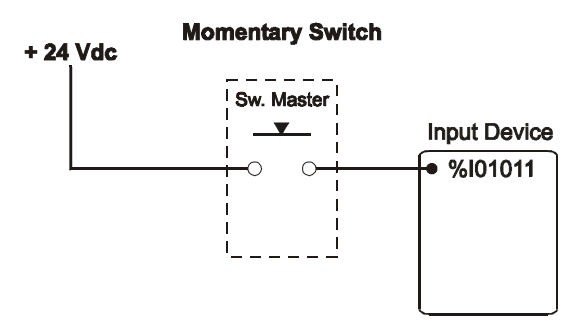

First, you must set the system for Floating Mastership. (Refer to *Setting the System for Floating Master*.)

Then include the following logic to implement the Toggle Master function.

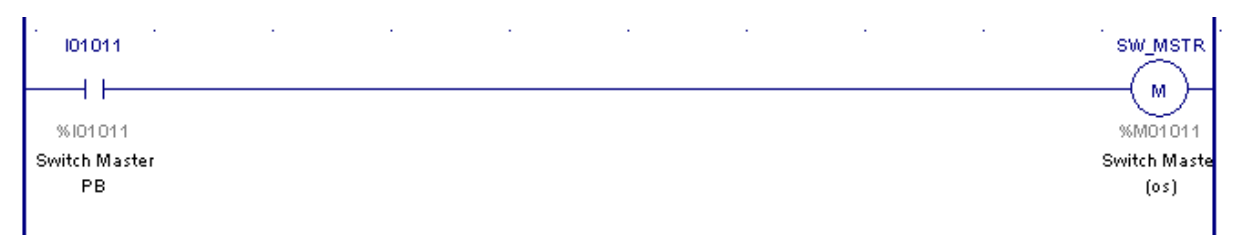

If a command to set SW\_MSTR (%M01011) has been issued, then the system will operate in the following manner.

- If both CPUs receive the command, and there is no Preferred Master, then the Mastership will change as soon as data synchronization is complete.
- If only the Master receives the command, and the Backup is available, and there is no Preferred Master, and data synchronization is complete, then the transfer will occur.
- If one or both of the CPUs receive the command, and the Master is the Preferred Master, then the request is discarded.
- If only the backup receives the command, then no transfer will occur.
- After the relevant conditions above have been evaluated, SW\_MSTR (%M01011) will be reset automatically.

Max-ON™ Software User's Manual–May 2009

# Switching Mastership Using an HMI

In your HMI application, configure an operation that sets the command flag SW\_MSTR (%M01011) in the current Master CPU. The HMI should set SW\_MSTR (%M01011) in each PLC. This command will be executed in the current Master CPU, but will be ignored in the current Backup CPU. Each CPU will reset the command automatically.

Assuming that there is no preferred Master set in either CPU, then the transfer will occur as soon as data synchronization is complete. In most cases, this will happen immediately.

You must set the system for Floating Mastership. (Refer to *Setting the System for Floating Master*.) No other logic is required.

| Variable Name | Reference                                          | Function                           | Description                                                                                                    |  |  |
|---------------|----------------------------------------------------|------------------------------------|----------------------------------------------------------------------------------------------------|--|--|
| CAT_NUM       | %R9001                                             | Catalog Number                     | 300 = IC641HBR300 (Max-ON Lite)                                                                                                    |  |  |
|               |                                                    |                                    | 301 = IC641HBR301 (Max-ON Standard)                                                                                                    |  |  |
|               |                                                    |                                    | 302 = IC641HBR302 (Max-ON Extended)                                                                                                    |  |  |
| REV_NUM       | %R9002                                             | Current Release Number             | integer with implied decimal point (e.g., +00101 = v1.01)                                                                                                    |  |  |
| USR_N1        | %R9003<br>%R9004                                   | User Version Number                | (double precision) If audit trail has been enabled,<br>Max-ON will increment this register pair each time a<br>program change is stored or updated. If audit trail is<br>not enabled, then the user may enter any value here. |  |  |
| PDAT_01       | %R9005 - mm:ss<br>%R9006 - dd:hh<br>%R9007 - yy:mm | User Version Date                  | Related to abovethis is a packed BCD date.<br>yy/mm/dd   hh:mm:ss                                                                                                    |  |  |
|               | %R9008<br>%R9009                                   | Program Size                       | (double precision) An approximate program size.<br>Some users include this value with the checksum<br>value for additional security in revision control.                                                                      |  |  |
|               | %R9010                                             | Program Additive Checksum          |                                                                                                    |  |  |
|               | %R9011                                             | PLC Keycode                        | Automatically generated by the system. Range is 19999.                                                                                                    |  |  |
|               | %R9011                                             | Auth. Code 01                      | Authorization codes used by PLC A.                                                                                                    |  |  |
|               | %R9012                                             | Auth. Code 02                      |                                                                                                    |  |  |
|               | %R9013                                             | Auth. Code 03                      |                                                                                                    |  |  |
|               | %R9014                                             | Auth. Code 04                      |                                                                                                    |  |  |
|               | %R9015                                             | Auth. Code 05                      |                                                                                                    |  |  |
|               | %R9016                                             | Auth. Code 06                      |                                                                                                    |  |  |
|               | %R9017                                             | Auth. Code 07                      |                                                                                                    |  |  |
|               | %R9018                                             | Auth. Code 08                      |                                                                                                    |  |  |
|               | %R9019                                             | Auth. Code 09                      |                                                                                                    |  |  |
|               | %R9020                                             | Auth. Code 10                      |                                                                                                    |  |  |
|               | %R9021 thru<br>%R9024                              | Not used                           |                                                                                                    |  |  |
| REM_SCN       | %R9025                                             | Remote CPU's Current Scan time     | Instantaneous PLC Scan time in msec.                                                                                                    |  |  |
| LOC_SCN       | %R9026                                             | Local CPU's Current Scan time      | Instantaneous PLC Scan time in msec.                                                                                                    |  |  |
| LOC_MUX       | %R9027                                             | Average Mux. Packet Interval       | Average time interval for advancing to the next multiplexer packet. (msec.)                                                                                                    |  |  |
| IOM_UPD       | %R9028                                             | %S, %M, %Q, %AQ Update<br>Interval | Time to update all %S, %M, %Q, %AQ and time of day in the backup PLC (sec. X 0.01)                                                                                                    |  |  |
| REG_UPD       | %R9029                                             | %R Update Interval                 | Time to update registers in the backup PLC (sec. X 0.01)                                                                                                    |  |  |
| NUM_FLT       | %R9030                                             | Number of Faults in Fault<br>Table | 0 = empty; 33 = full                                                                                                    |  |  |
| NUM_FLT[001]  | %R9031<br>%R9036                                   | Fault Record #01                   | Max-ON generated fault table.                                                                                                    |  |  |
| NUM_FLT[007]  | %R9037<br>%R9041                                   | Fault Record #02                   | ]                                                                                                    |  |  |
|               |                                                    |                                    | ]                                                                                                    |  |  |
|               |                                                    |                                    |                                                                                                    |  |  |
| NUM_FLT[156]  | %R9186<br>%R9190                                   | Fault Record #32                   |                                                                                                    |  |  |

# **Advanced Topics**

## **PID Function Blocks**

The PID function block uses a data structure consisting of 40 registers. These registers contain not only configuration parameters, but also intermediate and final terms used in the internal calculations. Some of the internal calculations are based upon values from the PLC's system clock. Because the internal clocks in the two CPUs are not synchronized precisely to each other, it is necessary to include a small amount of logic to compensate for the difference.

Also, it will be necessary to include the PID registers in one or more of the %R Synchronized Data Groups. This ensures that the PID in the Backup CPU tracks the Master.

The ladder logic is straightforward. Two rungs are used for each PID loop. For this example the following PLC references are used:

| %M00501     | PID01_Man | PID01: Set in Manual |
|-------------|-----------|----------------------|
| %M00502     | PID01_UP  | PID01: Set in Manual |
| %M00503     | PID01_DN  | PID01: Set in Manual |
| %R00501     | PID01_SP  | PID01: Set in Manual |
| %R00502     | PID01_PV  | PID01: Set in Manual |
| %R00503     | PID01_CV  | PID01: Set in Manual |
| %R010011040 | PID01     | PID01: Parm Block    |

The first Rung allows the PID to be placed in Manual by an HMI or a local control station. This is accomplished by setting P01\_MAN. (Note that %M00501 is active only in the Master CPU. If P01\_MAN is SET in the Backup, then it will be reset before the rung containing the PID is solved.)

| MASTER<br>MM01 020<br>This CPU is<br>Master | PID01_Man<br> |  |  |  | <br>PID01_Man<br>MM00501<br>PID01: Set in<br>Manual |
|---------------------------------------------|---------------|--|--|--|-----------------------------------------------------|
| MASTER                                      |               |  |  |  |                                                     |

#ALW\_ON PID ISA + +NS00007 Always ON R01 001 PID01\_SP SP ΟV PID0LOV MR01001 MR00501 MR00503 PID01: Setpoint PID01: Output Value Value PID0LPV MR00502 PID01: Present Value PID01\_Man + +MAN MM00501 PID01: Set in Manual PID01\_Up + +IE MM00502 PID01: Raise Output PID01\_Dn +DN MM00503 PID01: Lower Output

The second rung controls the operation of the PID function.

The following table describes how the PID behaves as a function of Mastership and Manual states.

|                | Master = TRUE                                                 | Master = FALSE                                       |
|----------------|---------------------------------------------------------------|------------------------------------------------------|
| Manual = TRUE  | PID is in Manual.<br>Master CV is controlled<br>by UP and DN. | PID is in Manual.<br>Backup CV "Tracks"<br>Master CV |
| Manual = FALSE | PID is in Automatic.                                          | PID is in Manual.<br>Backup CV "Tracks"<br>Master CV |

In this example, the PID parameters begin at PID\_P01 (%R01001). For PID loop 01, there must be a synchronized data group configured that assures that registers %R01001 through %R01040 are transferred. You must include the registers associated with other PID functions as well. Also, it is customary to include the Setpoint word in the Synchronized Data set.

# **User-Defined Alarms**

The user may post self-defined faults from within the application by performing the following steps.

**Note**: User defined Alarms are not available in this version the Max-ON VIEW Diagnostic Tool.

### In Your Application Folder

- 1. Move a user specified fault value into FLT\_COD (%R9762). The fault value must be in the range 3840..4095 (decimal) inclusive.
- 2. In most cases, move a value 0 into FLT\_CKT (%R9761). However, you may define your own identifier that may be MOVed into this register.
- 3. Call the subroutine named *HBR\_005*. This must be done for only once, otherwise each subsequent call will post an additional alarm into the alarm table. In the sample logic shown below, ua\_0002 (%M02050) has been used as an alarm latch. The user-defined alarm will be posted only if the coil is not already set. Note that a setcoil is used so that the alarm state will be retained through a loss of power. Also, a rung has been provided that resets the coil if the alarm clear flags are invoked.

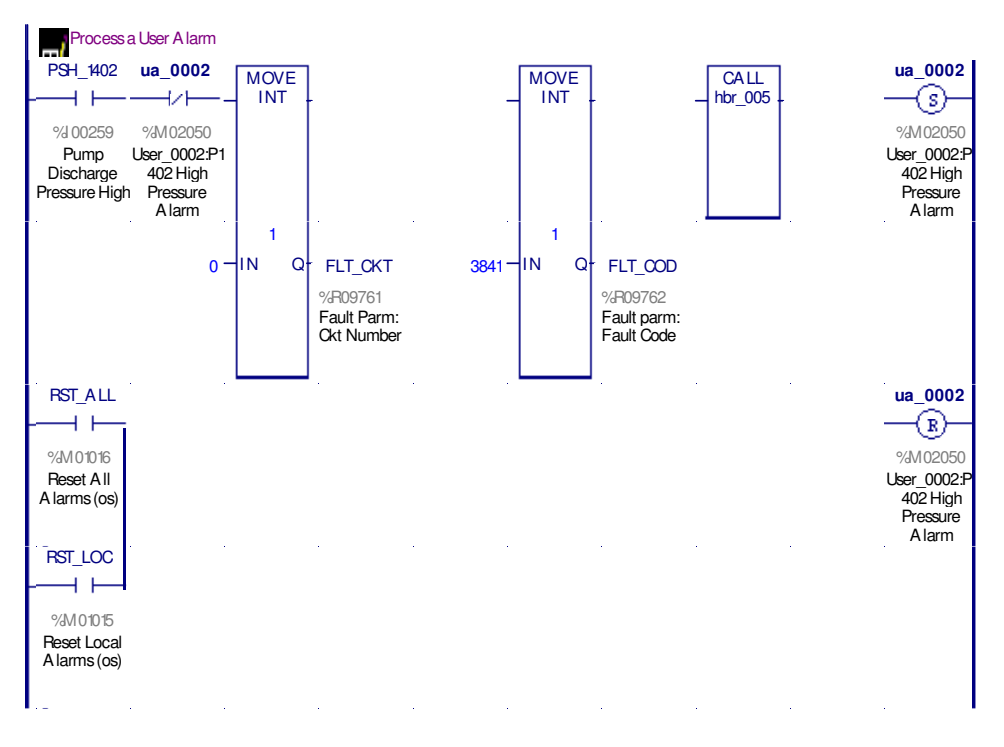

Max-ON variables used by subroutine HBR\_005 to log a user defined alarm.

| Variable Name | Reference | Description                     |
|---------------|-----------|---------------------------------|
| FLT_CKT       | %R09761   | Fault Parameter: Circuit Number |
| FLT_COD       | %R09762   | Fault Parameter: Fault Code     |

# Alarm Table Organization

The Alarm Table begins at %R9030 and ends at %R9190. The Alarm Table organization is shown below.

| Variable Name | Register | Description                                      |
|---------------|----------|--------------------------------------------------|
| NUM_FLT       | %R9030   | Number of Faults in Table (0 = empty; 33 = full) |
| NUM_FLT[001]  | %R9031   | Record 1 – Fault Type                            |
| NUM_FLT[002]  | %R9032   | Record 1 – Fault Location                        |
| NUM_FLT[003]  | %R9033   | Record 1 – Time Stamp                            |
| NUM_FLT[004]  | %R9034   | Record 1 – Time Stamp                            |
| NUM_FLT[005]  | %R9035   | Record 1 – Time Stamp                            |
| NUM_FLT[006]  | %R9036   | Record 2 - Fault Type                            |
| NUM_FLT[007]  | %R9037   | Record 2 - Fault Location                        |
|               |          |                                                  |
| NUM_FLT[156]  | %R9186   | Record 32 - Fault Type                           |

The value in NUM\_FLT (%R09030) indicates the number of active faults (alarms) in the table. A value of zero indicates that the fault table is empty. A value of 33 indicates that the table is full. When the table is full, no further faults may be added to the table.

The first fault table entry is located in NUM\_FLT[001..005] (%R9031..9035). The second fault entry is in NUM\_FLT[006..010] (%R9036..9040). This pattern is repeated for a total of 32 fault records.

# Alarm Record Structure

Each record in the Alarm Table consists of 5 registers. Each register may be interpreted as a pair of bytes whose definitions are shown in the table below. If the registers are displayed as hexadecimal values in Logic Developer PLC, then the interpretation may be simplified.

| Byte Offset | Description                   |
|-------------|-------------------------------|
| 0           | Timestamp: Seconds (BCD)      |
| 1           | Timestamp: Minutes (BCD)      |
| 2           | Timestamp: Hours (BCD)        |
| 3           | Timestamp: Day of Month (BCD) |
| 4           | Timestamp: Month (BCD)        |
| 5           | Timestamp: Year (BCD)         |
| 6           | Circuit Reference - Isb       |
| 7           | Circuit Reference - msb       |
| 8           | Alarm Subclass                |
| 9           | Alarm Class                   |

*Bytes 0..5* These contain date and time information stored as BCD values. The simplest way to view these in Logic Developer PLC is to display the fault table registers as hexadecimal numbers.

- *Bytes 6..7* Bytes 6 and 7 contain the decimal value of an I/O circuit reference. The value in this pair of bytes must be interpreted in the context of the Alarm Class that has generated the message. The Alarm Class is contained in Byte 9. The value will be zero for CPU or system-level hot standby faults.
- *Byte 8* This byte contains the Alarm Subclass code. The subclass contains the rack number in the upper nibble and the slot number in the lower nibble. This number implies different fault descriptions depending upon the value of the Alarm Class contained in byte 9.

| Alarm Class<br>(Offset 9) | Alarm<br>Subclass | Circuit Reference<br>Range (Integer) | Alarm Class Description |
|---------------------------|-------------------|--------------------------------------|-------------------------|
| (0.0000)                  | (Offset 8)        | (Offset 6/7)                         |                         |
| 00                        | 00FF              | Always 0                             | System level faults     |
| 01                        | 00FF              | 00012048                             | Discrete input circuit  |
| 02                        | 00FF              | 00012048                             | Discrete output circuit |
| 03                        | 00FF              | 00011024                             | Analog input circuit    |
| 04                        | 00FF              | 00010256                             | Analog output circuit   |
| 05                        | 00FF              | 0031                                 | I/O LAN device          |
| 060E                      | 00FF              |                                      | Not defined             |
| 0F                        | 00FF              | -3276832767                          | User-defined            |

*Byte 9* This byte contains the Alarm Class code. The valid range is 0000..4095.

The tables in the following pages describe the predefined alarms.

| Decimal<br>Code | Hex<br>Code | Description                  |                                                                                                    |
|-----------------|-------------|------------------------------|----------------------------------------------------------------------------------------------------|
| 001             | 0001        | CPU Stopped                  | The CPU identified in the Source Column has transitioned from Run to Stop.                                                                                                    |
| 002             | 0002        | Program Restart              | The CPU identified in the Source Column has transitioned from Stop to Run.                                                                                                    |
| 003             | 0003        | Power Up                     | Power has been restored to the CPU identified in the Source Column                                                                                                    |
| 004             | 0004        | Invalid CPU ID               | The CPU identified in the Source Column does not have a valid ID.<br>Open the hardware configuration. Zoom into the CPU module and set<br>the Checksum Length to 11 for CPU A or 12 for CPU B.                                    |
| 005             | 0005        | Duplicate IDs                | The CPUs have identical IDs. Verify that the hardware configuration<br>has been stored to the proper CPUs. Verify the identities in the project<br>have been set so that the Checksum Length for CPU A is 11 and 12 for<br>CPU B. |
| 006             | 0006        | New Authorization            | Not used.                                                                                                    |
| 007             | 0007        | Authorization Alarm          | This occurs after operating for a total of approximately 22 days in Demo mode.                                                                                                    |
| 008             | 8000        | Authorization Fault          | This occurs after operating for a total of approximately 22 days in Demo mode.                                                                                                    |
| 009             | 0009        | Authorization<br>Corruption  | Not used.                                                                                                    |
| 010             | 000A        | Program Changed              | The application program in the identified CPU has changed either due to a program store or due to online editing.                                                                                                    |
| 011             | 000B        | HW Config Changed            | The hardware configuration in the identified CPU has changed.                                                                                                    |
| 012             | 000C        | Program Checksum<br>Mismatch | There is a discrepancy between the checksum in CPU A and CPU B.<br>This implies that the programs in the two CPUs are not equivalent.                                                                                             |
| 013             | 000D        | Remote is Offline            | The companion CPU has transitioned to an Offline mode.                                                                                                    |
| 014             | 000E        | Remote is Online             | The companion CPU has transitioned to an Online mode.                                                                                                    |
| 015             | 000F        | Local Switches to<br>Master  | The CPU identified in the Source Column has become a Master.                                                                                                    |
| 016             | 0010        | Local Switches to<br>Backup  | The CPU identified in the Source Column has become a Backup.                                                                                                    |
| 017             | 0011        | Genius Sync P Failure        | Not used.                                                                                                    |
| 018             | 0012        | Genius Sync S Failure        | Not used.                                                                                                    |
| 019             | 0013        | Genius Sync P LRC<br>Error   | Not used.                                                                                                    |
| 020             | 0014        | Genius Sync S LRC<br>Error   | Not used.                                                                                                    |
| 021             | 0015        | %Q Configuration Fault       | A defective configuration has been entered. There are either too many %Q groups, or the reference range exceeds the capacity of the system.                                                                                       |
| 022             | 0016        | %AQ Configuration<br>Fault   | A defective configuration has been entered. There are either too many %AQ groups, or the reference range exceeds the capacity of the system.                                                                                      |
| 023             | 0017        | %M Configuration<br>Fault    | A defective configuration has been entered. There are either too many %M groups, or the reference range exceeds the capacity of the system.                                                                                       |
| 024             | 0018        | %R Configuration Fault       | A defective configuration has been entered. There are either too many %R groups, or the reference range exceeds the capacity of the system.                                                                                       |

Alarm Class 00h - System Level Alarms

| Decimal<br>Code | Hex<br>Code | Description                                      |                                                                                                    |
|-----------------|-------------|--------------------------------------------------|----------------------------------------------------------------------------------------------------|
| 025             | 0019        | Corrupted Config                                 | A defective configuration has been entered.                                                                                              |
| 026             | 001A        | Ethernet<br>Synchronization<br>Primary Failure   | The System's primary Ethernet LAN has failed. CPU A and CPU B are unable to transfer Synchronized Data via the primary Ethernet LAN.     |
| 027             | 001B        | Ethernet<br>Synchronization<br>Secondary Failure | The System's secondary Ethernet LAN has failed. CPU A and CPU B are unable to transfer Synchronized Data via the secondary Ethernet LAN. |
| 028             | 001C        | Illegal Mastership State                         | There are either two Masters or two Backups in operation.                                                                                |
| 029             | 001D        | Not used                                         |                                                                                                    |
|                 |             |                                                  |                                                                                                    |
| 032             | 0020        | Not used                                         |                                                                                                    |

| Decimal<br>Code | Hex<br>Code | Description                             |                                                                                                    |
|-----------------|-------------|-----------------------------------------|----------------------------------------------------------------------------------------------------|
| 257             | 0101        | Circuit Offline                         | The discrete input reference displayed in the Source Column has transitioned to an offline state.                                                               |
| 258             | 0102        | Not used                                |                                                                                                    |
| 259             | 0103        | Remote Rack Offline                     | The remote drop corresponding to the discrete input reference displayed in the Source Column has transitioned to an offline state.                              |
| 260             | 0104        | Remote Rack Overrides Present           | The corresponding remote drop has I/O overrides present.                                                                                                    |
| 261             | 0105        | Remote Rack PLC Low Battery             | The corresponding remote drop has an indication of low CPU Battery voltage. Replace or connect the battery in the remote drop.                                  |
| 262             | 0106        | Remote Rack Config Mismatch             | There is a configuration discrepancy between the modules installed in the remote rack and the hardware configuration that has been stored into the remote rack. |
| 263             | 0107        | Remote Rack Loss of I/O Module          | An I/O module in the remote rack has failed.                                                                                                    |
| 264             | 0108        | Remote Rack Loss of Opt Mod             |                                                                                                    |
| 265             | 0109        | Remote Rack Opt Mod Hard Fault          |                                                                                                    |
| 266             | 010A        | Remote Rack Opt Mod Soft Fault          |                                                                                                    |
| 267             | 010B        | Remote Rack Sys Fault Present           |                                                                                                    |
| 268             | 010C        | Remote Rack I/O Fault Present           |                                                                                                    |
| 269             | 010D        | Remote Rack Program Changed             |                                                                                                    |
| 270             | 010E        | Remote Rack HW Configuration<br>Changed |                                                                                                    |
| 271             | 010F        | Remote Rack Power Up                    | Power has been lost and then subsequently restored at the remote rack.                                                                                          |
| 272             | 0110        | Remote Rack Program Restart             | The remote rack has transitioned from STOP to RUN.                                                                                                    |
| 273             | 0111        | Remote Rack Gen Bus P LRC               |                                                                                                    |
| 274             | 0112        | Remote Rack Gen Bus S LRC               |                                                                                                    |
| 275             | 011D        | Not used                                |                                                                                                    |
|                 |             |                                         |                                                                                                    |
| 288             | 0120        | Not used                                |                                                                                                    |

# Fault Class 01h - Discrete Inputs

| Decimal<br>Code | Hex<br>Code | Description     |                                                                                                    |
|-----------------|-------------|-----------------|----------------------------------------------------------------------------------------------------|
| 513             | 0201        | Circuit Offline | The device corresponding to the circuit reference number shown in the Source Column has transitioned to offline. |
| 514             | 0202        | Not used        |                                                                                                    |
|                 |             | •••             |                                                                                                    |
| 544             | 0220        | Not used        |                                                                                                    |

# Fault Class 02h - Discrete Outputs

5

### Fault Class 03h - Analog Inputs

| Decimal<br>Code | Hex<br>Code | Description     |                                                                                                    |
|-----------------|-------------|-----------------|----------------------------------------------------------------------------------------------------|
| 769             | 0301        | Circuit Offline | The device corresponding to the circuit reference number shown in the Source Column has transitioned to offline. |
| 770             | 0302        | Not used        |                                                                                                    |
| 771             | 0303        | Under-range     | After scaling, the resulting value is less than the lower engineering unit limit.                                |
| 772             | 0304        | Over-range      | After scaling, the resulting value is greater than the upper engineering unit limit.                             |
| 773             | 0305        | Not used        |                                                                                                    |
|                 |             | •••             |                                                                                                    |
| 800             | 0320        | Not used        |                                                                                                    |

# Fault Class 04h - Analog Outputs

| Decimal<br>Code | Hex<br>Code | Description     |                                                                                                    |
|-----------------|-------------|-----------------|----------------------------------------------------------------------------------------------------|
| 1025            | 0401        | Circuit Offline | The device corresponding to the circuit reference number shown in the Source Column has transitioned to offline. |
| 1026            | 0402        | Not used        |                                                                                                    |
|                 |             | •••             |                                                                                                    |
| 1055            | 0420        | Not used        |                                                                                                    |

# Fault Class 05h – I/O LAN Alarms

| Decimal<br>Code | Hex<br>Code | Description        |                                                                                                    |
|-----------------|-------------|--------------------|----------------------------------------------------------------------------------------------------|
| 1089            | 0501        | Addition of Device | The device corresponding to the circuit reference number shown in the Source Column has transitioned to online.  |
| 1090            | 0502        | Loss of Device     | The device corresponding to the circuit reference number shown in the Source Column has transitioned to offline. |
| 1091            | 0503        | Not used           |                                                                                                    |
|                 |             |                    |                                                                                                    |
| 1120            | 0520        | Not used           |                                                                                                    |
A Max-ON Project contains three Targets that are used to distinguish between hardware configurations for PLC A and PLC B, and the user application that is common to both of the CPUs. The figure shown below illustrates the various components contained in the Generic Project named MaxON Extd IC641HBR302v2\_05

| Navigator                    |                                                       | $ \mathbf{t} \times$ |
|------------------------------|-------------------------------------------------------|----------------------|
|                              |                                                       |                      |
| 🖃 👘 MaxON Extd IC641HBR302v2 | _05                                                   |                      |
| 🗄 🔶 PLC_A_HW                 | PLC A Hardware Configuration Target                   |                      |
| 🔁 🧇 PLC_B_HW                 | PLC B Hardware Configuration Target                   |                      |
| 🖻 🔶 PLC_COMMON_CODE          | Common Application Logic Target                       |                      |
| 🖻 🚒 Data Watch Lists         |                                                       |                      |
| co redundancy                |                                                       |                      |
| 吏 🎆 Hardware Configuratio    | n                                                     |                      |
| 🖹 🗐 Logic                    |                                                       |                      |
| 🖃 🗄 🗄 📴 Program Blocks       |                                                       |                      |
| i⊒                           |                                                       |                      |
| 🗄 🔚 MaxON                    |                                                       |                      |
| 🖃 🕞 Reference View Table:    | 5                                                     |                      |
| 🚊 🔚 Default Tables           |                                                       |                      |
| 🖃 🧤 Supplemental Files       |                                                       |                      |
| APM Files                    |                                                       |                      |
| AUP Files                    |                                                       |                      |
| 🔤 🔤 Documentation File       | Max-ON Configuration Files (launch Utility from here) |                      |
| <                            |                                                       | >                    |
| 🛃 Options 🦯 Utilities 🛃 N    | 1anager 🛛 😰 Project 🛛 🕄 Variables 🧣 InfoView          |                      |

When a Max-ON project is created, a hardware configuration Target is provided for PLC A and one is provided for PLC B. In most aspects, these targets are very similar to each other. The significant differences between the two hardware configurations are:

- Identity settings for the CPUs (via logic checksum words)
- Serial communication port settings and SNP ID
- Ethernet interface IP addresses
- Genius bus controllers configuration

Many of the configuration items are completed during the process of developing the Project. The following sections provide details on the configuration of these elements.

# **Configuring PLC A**

#### Open the Hardware Configuration for PLC\_A\_HW

In the Max-ON Project, select and expand the Hardware Configuration node of the *PLC\_A\_HW* target.

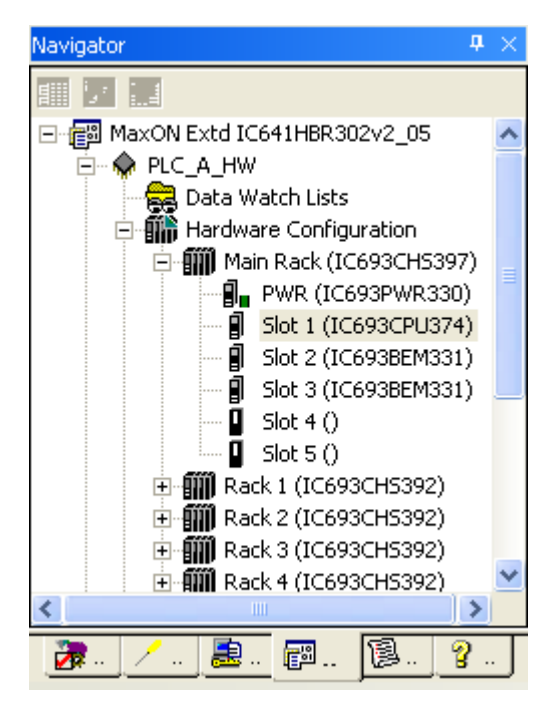

#### Set the Max-ON Identity for PLC A

The identity for CPU A is determined by the value set in the *Checksum Words* parameter. The parameter is located in the CPU's Hardware Configuration for CPU A.

Open the CPU module's Hardware Configuration by double-clicking on the IC693CPU374 module. (Your project might use a different CPU model number.)

Click on the Settings tab to display the Checksum Words parameter.

| × | InfoViewer (0.1) IC693CPU   | J374 [PLC_A_HW]           |
|---|-----------------------------|---------------------------|
|   | Settings Scan Memory Power  | Consumption Ethernet RS-2 |
| - | Parameters                  | Values                    |
|   | I/O Scan-Stop:              | No                        |
|   | Power Up Mode:              | Last                      |
|   | Logic / Configuration From: | BAM                       |
| ≡ | Registers:                  | BAM                       |
|   | Passwords:                  | Enabled                   |
|   | Checksum Words:             | 11                        |
|   | Data Rate (bps):            | 19200                     |
|   | Parity:                     | Odd                       |
|   | Due Davi                    | 1                         |

Verify that the *Checksum Words* parameter value is set to 11. If it is not 11, change the parameter to this value.

#### Set Memory Limits for PLC A

The Max-ON drivers have memory requirements as defined below:

| %R                 | %AI               | %AQ           |
|--------------------|-------------------|---------------|
| Registers          | Analog In         | Analog Out    |
| 16384<br>(minimum) | 2048<br>(minimum) | 512 (minimum) |

Select the *Memory* tab of the CPU configuration and verify that these values have been configured. Please note the memory limits may be larger than these values for use in your application.

| InfoViewer (0.1) IC693CPU374 [PLC_A_HW] |                      |  |  |  |  |  |  |  |
|-----------------------------------------|----------------------|--|--|--|--|--|--|--|
| Settings Scan Memory Power Co           | nsumption Ethernet R |  |  |  |  |  |  |  |
| Parameters                              | Values               |  |  |  |  |  |  |  |
| %I Discrete Input:                      | 2048                 |  |  |  |  |  |  |  |
| %Q Discrete Output:                     | 2048                 |  |  |  |  |  |  |  |
| %S System Use:                          | 128                  |  |  |  |  |  |  |  |
| %M Internal Discrete:                   | 4096                 |  |  |  |  |  |  |  |
| %T Temporary Status:                    | 256                  |  |  |  |  |  |  |  |
| %G Genius® Global:                      | 1280                 |  |  |  |  |  |  |  |
| %Al Analog Input:                       | 2048                 |  |  |  |  |  |  |  |
| %AQ Analog Output:                      | 512                  |  |  |  |  |  |  |  |
| %R Register Memory:                     | 16384                |  |  |  |  |  |  |  |
|                                         |                      |  |  |  |  |  |  |  |

6

#### Configure Ethernet Sync Network for PLC A

Use the Sync LAN Interface Module configuration summary from the Max-ON Configuration Utility as a guide for configuring the Ethernet synchronization interfaces in the system.

You may display the summary by using the *Project* menu and then click on *Configuration Summary*.

| File | Project        | Configure                   | Help             |        |
|------|----------------|-----------------------------|------------------|--------|
|      | Confi          | guration Sun                | nmary            |        |
|      | Syste<br>End-u | m Developei<br>iser Informa | r Inforn<br>tion | nation |

Limit the information displayed on the summary page by clearing all of the check boxes except for *Hardware Configuration*.

| Configuration Summ                                                                    | ary                                                                                                    |
|---------------------------------------------------------------------------------------|----------------------------------------------------------------------------------------------------|
| Project Details                                                                       | 3                                                                                                    |
| Folder:<br>Product:<br>Date:<br>Time:                                                 | C:\Program Files\CIMPLICITY Machine Edition\SecurWORX\Local\FrameworX\MaxON F<br>IC641HBR302, Ethernet Synchronization, Extended Version<br>2/17/2009<br>4:35:32 PM |
| Hardware Config                                                                       | guration                                                                                                    |
| [Rack O, Mair                                                                         | 1]                                                                                                    |
| [Slot 1]                                                                              | Catalog:IC693CPU374Description: CPU; 240Kb; 2-ENET; 133 MegahertzStatus Reference:%I01905PLC A IP Address:100.100.100.1PLC B IP Address:0.0.0.0                     |
| [Slot 2]                                                                              | Catalog: IC693BEM331<br>Description: 90-30 Genius® Bus Controller<br>Status Reference: %IO2017                                                                      |
| <                                                                                     |                                                                                                    |
| Report Content<br>System Developer Inform<br>End-User Information<br>Project Validity | hation ☐ System Settings                                                                                                    |

Add the Ethernet Interface module(s) to the appropriate slot(s) in the Hardware Configuration for PLC A and configure its parameters to match the Max-ON Configuration Summary.

| InfoViewer (0.1) IC693CPU374 [PLC_A_HW] |                                            |  |  |  |  |  |  |  |
|-----------------------------------------|--------------------------------------------|--|--|--|--|--|--|--|
| Settings Scan Memory Power Co           | nsumption Ethernet RS-232 Port (Station Ma |  |  |  |  |  |  |  |
| Parameters                              | Values                                     |  |  |  |  |  |  |  |
| Configuration Mode:                     | TCP/IP                                     |  |  |  |  |  |  |  |
| Adapter Name:                           | 0.1                                        |  |  |  |  |  |  |  |
| IP Address:                             | 100.100.100.1                              |  |  |  |  |  |  |  |
| Subnet Mask:                            | 255.255.255.0                              |  |  |  |  |  |  |  |
| Gateway IP Address:                     | 0.0.0.0                                    |  |  |  |  |  |  |  |
| Status Address:                         | %101905                                    |  |  |  |  |  |  |  |
| Status Length:                          | 80                                         |  |  |  |  |  |  |  |
| Network Time Sync:                      | None                                       |  |  |  |  |  |  |  |
| Max number of Web Server Connectio      | 1                                          |  |  |  |  |  |  |  |
| Max number of FTP Server Connection     | 2                                          |  |  |  |  |  |  |  |
|                                         |                                            |  |  |  |  |  |  |  |

#### Configure Genius Bus Controllers for PLC A (if used)

Use the Configuration Summary from the Max-ON Configuration Utility as a guide for configuring the Genius busses in the system.

| Configuration Summary                                                                                                    |       |
|----------------------------------------------------------------------------------------------------|-------|
| Time: 4:52:59 PM                                                                                                    | ^     |
| Hardware Configuration                                                                                                    |       |
| [Rack 0, Main]                                                                                                    |       |
| <pre>[Slot 1] Catalog: IC693CPU374<br/>Description: CPU; 240Kb; 2-ENET; 133 Megahertz<br/>Status Reference: %I01905<br/>PLC A IP Address: 100.100.100.1<br/>PLC B IP Address: 0.0.0.0</pre>                                                                 |       |
| [Slot 2] Catalog: IC693BEM331<br>Description: 90-30 Genius® Bus Controller<br>Status Reference: %IO2017                                                                                                    |       |
| [Slot 3] Catalog: IC693BEM331<br>Description: 90-30 Genius® Bus Controller<br>Status Reference: %I01985                                                                                                    | *     |
|                                                                                                    | >     |
| Report Content         System Developer Information       System Settings         End-User Information       Synchronized Data         I/D Device Summary         Project Validity       User Defined Alarms         Contraction         I/D Device Summary | Close |

Add the Genius bus controllers to the appropriate slot(s) in the Hardware Configuration for PLC A and configure its parameters to match the Max-ON Configuration Summary.

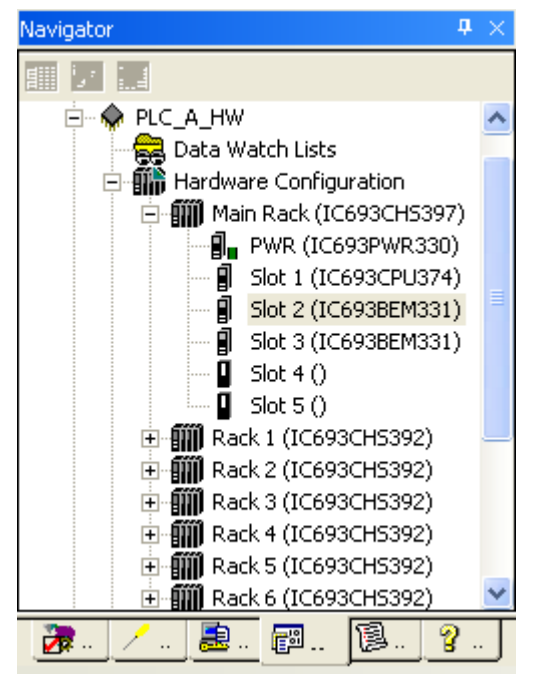

#### Serial Bus Address (SBA)

All Genius bus controllers in PLC A must be configured to have the *Serial Bus Address* set at 31.

#### Inputs Default

Input Default should be set to Off.

#### Status Reference Type

The recommended practice is set the *Status Address Type* at the high end of the discrete input references. For instance, the first GBC might start at %I02017, length 32.

#### **Output at Start**

Outputs at Start must be set to Disabled.

| 1 | InfoViewer (0.2) IC693BEM331 [PLC_A_HW] |                           |                     |  |  |  |  |  |  |
|---|-----------------------------------------|---------------------------|---------------------|--|--|--|--|--|--|
|   | Settings Global Data Power Consumption  |                           |                     |  |  |  |  |  |  |
|   | Parameters Values                       |                           |                     |  |  |  |  |  |  |
|   |                                         | Serial Bus Address (SBA): | 31                  |  |  |  |  |  |  |
|   |                                         | Data Rate (bps):          | 153.6 Kbps Standard |  |  |  |  |  |  |
|   |                                         | Input Default:            | Off                 |  |  |  |  |  |  |
|   |                                         | Series 6 Reference:       | 0                   |  |  |  |  |  |  |
|   |                                         | Status Reference Type:    | %102017             |  |  |  |  |  |  |
|   |                                         | Status Length:            | 32                  |  |  |  |  |  |  |
|   |                                         | Output at Start:          | Disabled            |  |  |  |  |  |  |
|   |                                         | Device Type:              | Controller          |  |  |  |  |  |  |
|   |                                         |                           |                     |  |  |  |  |  |  |

#### Global Data (Primary LAN)

Configure the global data that is transferred between PLC A and PLC B by clicking on the Primary LAN Genius bus controller and then selecting the Global Data tab.

| 1 | InfoViewer (0.2) IC693BEM331 [PLC_A_HW] |              |               |        |               |               |              |              |               |              |
|---|-----------------------------------------|--------------|---------------|--------|---------------|---------------|--------------|--------------|---------------|--------------|
|   | Settings Global Data                    | Power Consum | ption         |        |               |               |              |              |               |              |
|   | SBA #                                   | Device Type  | Input 1 Addre | Length | Input 2 Addre | Input 2 Lengt | Output 1 Add | Output 1 Len | Output 2 Add  | Output 2 Len |
|   | 0                                       | Generic      | %100001       | 0      | %AI0001       | 0             | %Q00001      | 0            | %AQ0001       | 0            |
|   | 1                                       | Generic      | %100001       | 0      | %AI0001       | 0             | %Q00001      | 0            | %AQ0001       | 0            |
|   | 2                                       | Generic      | %100001       | 0      | %AI0001       | 0             | %Q00001      | 0            | %AQ0001       | 0            |
|   | 3                                       | Generic      | %100001       | 0      | %AI0001       | 0             | %Q00001      | 0            | %AQ0001       | 0            |
|   |                                         | o :          | 8/100004      | 0      | 8/410004      | 0             | 8/0.00004    | 0            | 8/4 0 0 0 0 1 | <u> </u>     |

Scroll down to the rows for Serial Bus Addresses 30 and 31 and set the reference types, starting addresses and lengths according to the table shown below.

| SBA<br># | Device<br>Type | Input 1<br>Address | Length | Input 2<br>Address | Length | Output 1<br>Address | Length | Output 2<br>Address | Length |
|----------|----------------|--------------------|--------|--------------------|--------|---------------------|--------|---------------------|--------|
| 30       | Generic        | %R09872            | 62     | %Al0001            | 0      | %Q00001             | 0      | %AQ0001             | 0      |
| 31       | Controller     |                    |        |                    |        | %R09936             | 62     | %AQ0001             | 0      |

#### Global Data (Secondary LAN)

Configure the global data that is transferred between PLC A and PLC B by clicking on the Secondary LAN Genius bus controller and then selecting the Global Data tab.

Scroll down to the rows for Serial Bus Addresses 30 and 31 and set the reference types, starting addresses and lengths according to the table shown below.

| SBA<br># | Device<br>Type | Input 1<br>Address | Length | Input 2<br>Address | Length | Output 1<br>Address | Length | Output 2<br>Address | Length |
|----------|----------------|--------------------|--------|--------------------|--------|---------------------|--------|---------------------|--------|
| 30       | Generic        | %R09808            | 62     | %Al0001            | 0      | %Q00001             | 0      | %AQ0001             | 0      |
| 31       | Controller     |                    |        |                    |        | %R09936             | 62     | %AQ0001             | 0      |

# Configure I/O Devices on the Primary Bus for PLC A

Use the Bus I/O configuration summary from the Max-ON Configuration Utility as a guide for configuring the Genius devices that reside on the Genius bus.

Add Genius devices to the GBC's configuration and configure the Genius device parameters to match. A sample is shown below.

| 1                      | Bus I/U Devices                                                                  |
|------------------------|----------------------------------------------------------------------------------|
| - 999 Genius Busses    | Bus Name IO_Bus                                                                  |
| 🔲 🖀 Carin Dun Tark     | Bus Topology Dual                                                                |
| Genius Bus. Test       | Number of Devices 2                                                              |
| 🖃 🛶 Genius Bus: IO_Bus | Serial Bus Address 01                                                            |
| Primary Bus Control    | I/O Family Genius                                                                |
| Secondary Bus Cor      | Type                                                                             |
| •                      | Discrete Inputs StartRef = %IOOO1 Len = 0032                                     |
| Genius 1/0             | Discrete Outputs StartRef = %Q0001 Len = 0032                                    |
|                        | Analog Inputs                                                                    |
| User Alarms            | Analog Outputs                                                                   |
|                        | Secondary Bus Settings                                                           |
|                        | Type Generic                                                                     |
|                        | Discrete Inputs StartRef = %R16001 Len = 0002                                    |
|                        | Discrete Outputs StartRef = %Q0001 Len = 0032<br>Analog Inputs<br>Analog Outputs |
|                        |                                                                                  |

Repeat this process for each Genius device in the Max-ON configuration.

| gator | # ×                      |   | InfoViewer      | (0.7.1) GENER | IC IO [PLC_A_HW] |
|-------|--------------------------|---|-----------------|---------------|------------------|
|       |                          | ſ | Settings        |               |                  |
|       |                          |   | Pa              | arameters     |                  |
|       | SBA 1 (GENERIC IO )      |   | Input 1 Referen | nde Address:  | %100001          |
|       |                          |   | Length:         |               | 32               |
|       | 🔚 📕 SBA 3 (GENERIC IO )  |   | Output 1 Refer  | ence Address: | %Q00001          |
|       | 🚺 SBA 30 (IC693BEM33     |   | Length:         |               | 32               |
|       | 📕 📕 SBA 31 (IC693BEM33   |   | Input 2 Referen | nde Address:  | %AI00001         |
|       | 连 📲 Slot 8 (IC693BEM331) |   | Length:         |               | 0                |
|       | Slot 9 ()                |   | Output 2 Refer  | ence Address: | %AQ00001         |
|       | Slot 10 ()               |   | Length:         |               | 0                |
|       | - Slot 11 ()             |   | -               |               |                  |

Repeat the above process until there are no more bus controllers to be configured.

**Note:** VersaMax I/O is no longer configured automatically by the PLC Max-ON drivers. Please make certain that you use the Remote I/O Manager in Machine Edition to set and download the configurations.

If there are no Secondary busses in the system then store the configuration into CPU A. Otherwise, configure the secondary bus as explained next.

# Configure I/O Devices on the Secondary Bus for PLC A

Use the Bus I/O configuration summary from the Max-ON Configuration Utility as a guide for configuring the Genius devices that reside on the Secondary Genius bus.

You can use the *Copy Genius Bus* function in the hardware configuration to facilitate the speedy duplication of Genius bus configurations.

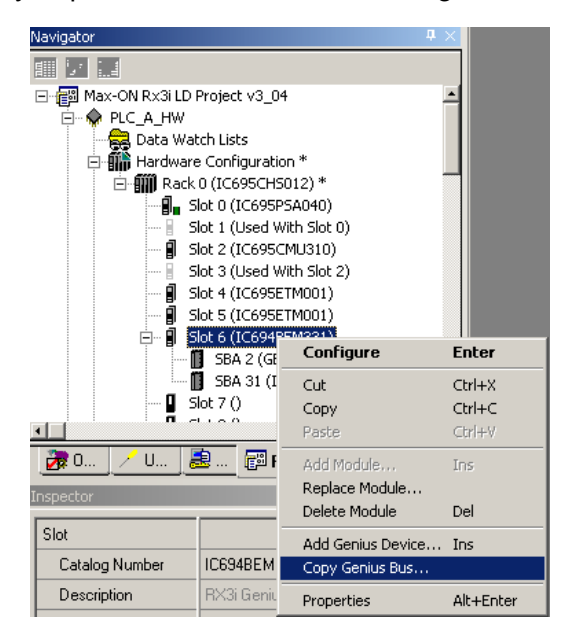

Select the location for the duplicate Genius Bus and an exact copy will be made to the destination slot location.

| Cop | oy Bus                                                                                                    | × |
|-----|----------------------------------------------------------------------------------------------------|---|
|     | Destination GBC                                                                                              |   |
|     | Rack: 0 🐖 Slot: 🚺 💌                                                                                          |   |
|     | Note: The destination GBC's Genius Bus<br>System will be overwritten with the sources<br>Genius Bus System ! |   |
|     | OK Cancel                                                                                                    |   |

# Configuring PLC B

#### Open the Hardware Configuration for PLC\_B\_HW

In the Max-ON Project, select and expand the Hardware Configuration node of the PLC\_B\_HW target.

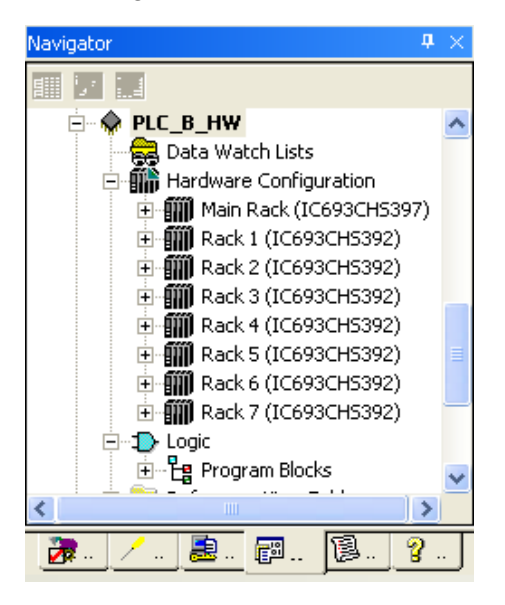

#### Set the Max-ON Identity for PLC B

The identity for CPU B is determined by the value set in the *Logic Checksum Words* CPU Parameter located in the CPU's Hardware Configuration for CPU B.

Open the CPU module's Hardware Configuration by double-clicking on the IC693CPU374 module. (Your project might use a different CPU model number.)

Click on the Settings tab to display the Checksum Words parameter.

| InfoViewer (0.1) IC693CPU374 [PLC_B_HW]         |         |  |
|-------------------------------------------------|---------|--|
| Settings Scan Memory Power Consumption Ethernet |         |  |
| Parameters Values                               |         |  |
| 1/0 Scan-Stop:                                  | No      |  |
| Power Up Mode:                                  | Run     |  |
| Logic / Configuration From:                     | RAM     |  |
| Registers:                                      | RAM     |  |
| Passwords:                                      | Enabled |  |
| Checksum Words:                                 | 12      |  |
| Data Rate (bps):                                | 19200   |  |

Verify that the *Checksum Words* parameter value is set to 12. If it is not 12, change the parameter to this value.

#### Set Memory for PLC B

Normally, the memory in CPU B is configured the same as for CPU A. Please refer to the information used for CPU A, and make adjustments to the CPU B memory configuration, if necessary.

#### Configure Ethernet Sync Network for PLC B

Repeat the configuration process for the Ethernet synchronization interfaces in PLC B.

#### Configure Ethernet Interface for Ethernet I/O LANS for PLC B (if used)

Configure the Ethernet Interfaces used in conjunction with any Ethernet NIUs that are part of your system.

6

### Configure Genius Bus Controllers for PLC B (if used)

#### Serial Bus Address

All Genius bus controllers in PLC B should be configured to have their serial bus addresses set at 30.

#### Input Default

Inputs should be set to Force OFF.

#### Status Reference Type

The recommended practice is set the device status address at the high end of the discrete input status references. For instance, the first GBC might start at %I02017, length 32.

#### Output at Start

Outputs must be set to Disabled at Start.

| Navigator 4 :                                                                                                    | (0.6) IC694BEM3                                                                                                    | 31 [PLC_B_HW]                                                                                     |
|----------------------------------------------------------------------------------------------------|----------------------------------------------------------------------------------------------------|---------------------------------------------------------------------------------------------------|
| Image: Second Second | Settings Global Data<br>Paran<br>Serial Bus Address (Sl<br>Data Rate (bps)<br>Inputs Default<br>Series 6 Reference<br>Status Reference Typ<br>Status Length<br>Output at Start<br>I/O Scan Set | a Power Consumption  meters BBA)  153.6 Kbps Standard  Force Off  0  pe  2102017  32  Disabled  1 |

# Configure I/O Devices on the Primary and Secondary Busses for PLC B

The I/O devices in CPU B are configured exactly the same as for CPU A. Please refer to the instructions earlier in this chapter to complete their configuration.

# Copying PLC A Configuration to PLC B Configuration

A productivity tool that can also be used to speed the duplication of the Hardware Configuration between PLC A and PLC B is to Export the Hardware Configuration from PLC A and Import it into PLC B. This will accelerate the configuration of the hardware configuration and you only need to modify the slight differences in PLC B.

To export the Hardware Configuration from the PLC\_A\_HW target and import it into the PLC\_B\_HW target:

Select the Hardware Configuration node for PLC\_A\_HW target.

Select the *Export to File...* right mouse menu item.

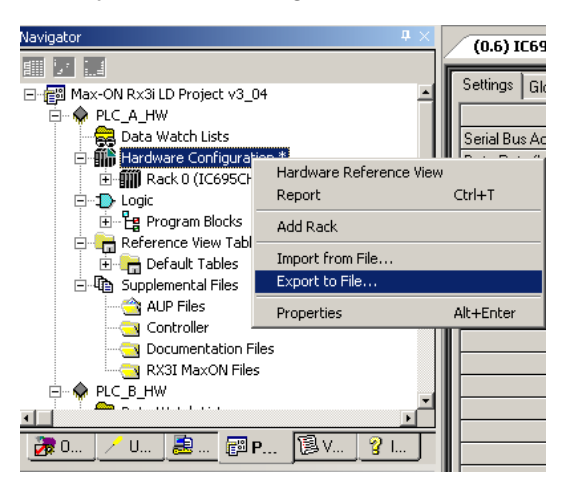

| Export Hardw                                   | are Configuration *                  |       |       | <u>?</u> × |
|------------------------------------------------|--------------------------------------|-------|-------|------------|
| Save in: 🔂                                     | MAXON RX3i                           | • 🗕 🖻 | -11   |            |
| FINAL<br>New Collat<br>new GE Fa<br>New Projec | eral<br>nuc Bit Map<br>cts<br>Manual |       |       |            |
| ,<br>File name:                                | PLC_A_HW.hwd                         |       | Save  |            |
| Save as type:                                  | Hardware Configuration (*.hwc)       | •     | Cance |            |

Select the Hardware Configuration node for PLC\_B\_HW target.

Select the Import from File... right mouse menu item.

| Navigator                                                                              | <b>₽</b> ×                         | (0.6) IC694    |
|----------------------------------------------------------------------------------------|------------------------------------|----------------|
|                                                                                        |                                    |                |
|                                                                                        | 5                                  | Settings Glot  |
| Data Watch Lists                                                                       |                                    | Data Rate (bp: |
| Hardware Configuration<br>Hardware Configuration<br>Rack 0 (IC695CHS<br>Slot 0 (IC695F | Hardware Reference Vie<br>Report   | ew<br>Ctrl+T   |
| Slot 1 (Used V                                                                         | Add Rack                           |                |
|                                                                                        | Import from File<br>Export to File |                |
| 🗐 Slot 5 (IC695E                                                                       | Properties                         | Alt+Enter      |
| E Slot 6 (IC694BE                                                                      | M331) **                           |                |

Specify the file name used in Step 3 (default name PLC\_A\_HW.hwc).

| Import Hardy   | ware Configuration             |   |     |            | <u>? ×</u> |
|----------------|--------------------------------|---|-----|------------|------------|
| Look in: 🔁     | ) MAXON RX3i                   | • | ⊨ 🗈 | <u>r</u> 🗄 | •          |
| FINAL          |                                |   |     |            |            |
| 📄 New Collat   | eral                           |   |     |            |            |
| 📄 new GE Fa    | inuc Bit Map                   |   |     |            |            |
| 📄 🗋 New Proje  | New Projects                   |   |     |            |            |
| 🗅 New User     | Manual                         |   |     |            |            |
| PLC_A_HV       | V.hwc                          |   |     |            |            |
|                |                                |   |     |            |            |
|                |                                |   |     |            |            |
| File name:     | PLC_A_HW.hwc                   |   |     |            | )pen       |
| Files of type: | Hardware Configuration (*.hwc) |   | •   | C          | ancel      |

Now modify the Hardware Configuration for PLC\_B\_HW Target to match the parameters of PLC B in your system.

# Configuring the Ethernet I/O Devices

Before you may use your system, you must configure the Ethernet I/O devices that are to be installed on the Ethernet I/O bus. For Max-ON RX3i the Ethernet devices may consist of PACSystems RX3i ENIUs and/or Series 90-30 ENIUs.

For a complete description of how to configure and use the PACSystems RX3i ENIUs, please see GFK-2434, titled *PACSystems RX3i Ethernet Network Interface Unit*. A summary of the process to configure this ENIU is as follows:

- 1. Determine the IP Addresses for the Primary (PLC A) and Secondary (PLC B) Controllers and the Ethernet NIU.
- 2. Add the PACSystems ENIU target(s) to your Machine Edition Project by selecting the Add Target > GE Fanuc Remote I/O > PACSystems RX3i Ethernet menu.

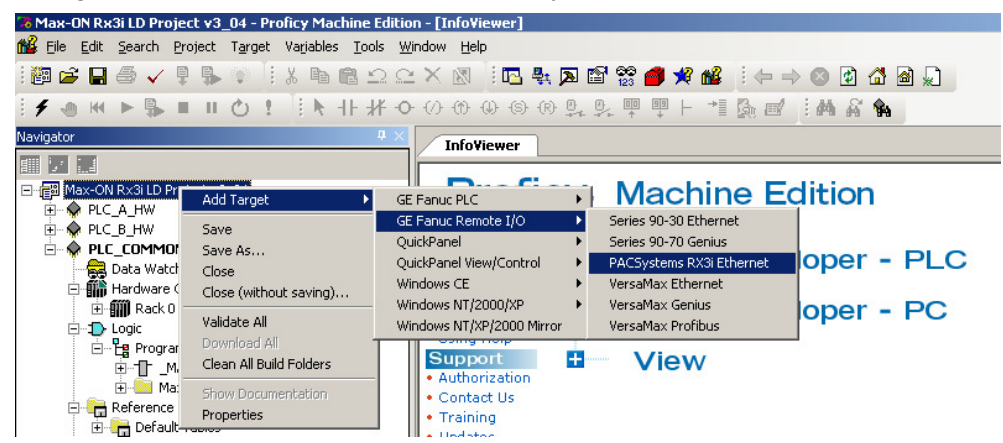

- 3. Set the IP Address and Subnet Mask on the Ethernet Transmitter module(s) ETM001 in the Ethernet NIU target, Set Gateway IP Address if required.
- 4. Set the Ethernet Global Data Local Producer ID in the Ethernet NIU.
- 5. Add the input and output modules to the Ethernet NIU configuration. If you add or change modules later in the project, EGD Exchanges in the ENIU and controller may need to be updated.
- 6. Complete the Ethernet Global Data Exchanges for the ENIU.
- 7. If the ENIU has any Local Logic, develop this logic for the ENIU target. The RX3i Ethernet NIU allows the addition of up to 20K bytes of logic to be executed locally in

the I/O Station. A LD logic block named "Local User Logic" is provided for this purpose.

- 8. Repeat steps 2 through 7 for each ENIU.
- 9. Store this information to each ENIU.
- 10. Add the Ethernet Global Data component to the Primary (PLC\_A\_HW target) and Secondary (PLC\_B\_HW target) Controllers.

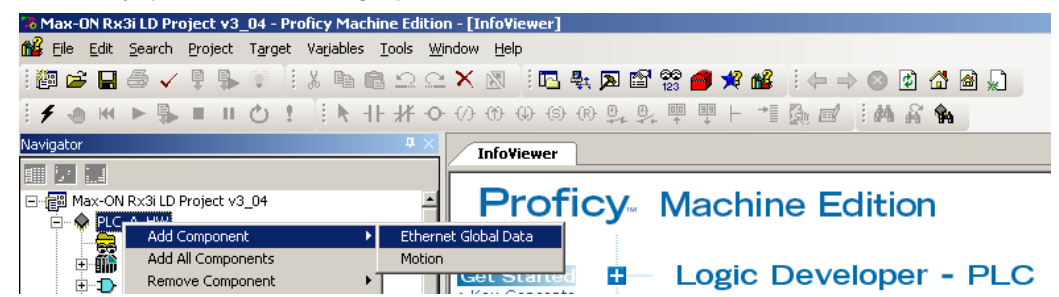

- 11. Set the EGD Local Producer ID in the controllers.
- 12. Create EGD Exchanges in the Primary controller (PLC A) to match the EGD exchanges in each ENIU.
- 13. Create EGD Exchanges in the Secondary controller (PLC B) to match the EGD exchanges in each ENIU.
- 14. If Remote COMMREQ Calls will be used with the ENIUs, add the RCC Parameterized C Block to the PLC\_COMMON\_CODE target's application, and add any logic needed to execute these commands.
- 15. Store the Hardware Configurations (PLC\_A\_HW and PLC\_B\_HW targets) to PLC A and PLC B.
- 16. Store the Application Logic (PLC\_COMMON\_CODE target) to PLC A and PLC B.
- 17. Verify that the EGD Exchanges are working.
- 18. Verify that any RCC commands are working.
- 19. Verify that any Local Logic is working.

# Configuring the Genius I/O Devices

Before you may use your system, you must configure the Genius I/O devices that are to be installed on the Genius I/O bus.

You must configure each device for:

- Serial Bus Address (SBA)
- Type of I/O (Input, Output, Combination)
- Scaling
- Defaults

Additionally, you must set the I/O to operate properly for redundancy:

- Dual I/O busses
- Hot Standby controller

#### Genius and Field Control I/O

While you are configuring the Genius I/O, you must configure extra parameters that govern system operation with respect to redundant PLCs and redundant (dual) Genius I/O busses. Please note that for Genius and Field Control I/O, you must have a Handheld Monitor available to set these parameters.

#### **Redundant Controllers**

Using the Genius Handheld Monitor (HHM), set each Genus device for *Redundant Controllers* = *YES*.

#### **BSM Present**

Using the Genius Handheld Monitor (HHM), set the *BSM Present* configuration parameter to YES. This is required whether or not a dual Genius I/O bus is being used.

When this parameter is configured as YES, then the output default period is extended from 3 token rotation time periods to 2.5 seconds. The extra time allows the RX3i PLCs to exchange mastership correctly.

#### **BSM Controller**

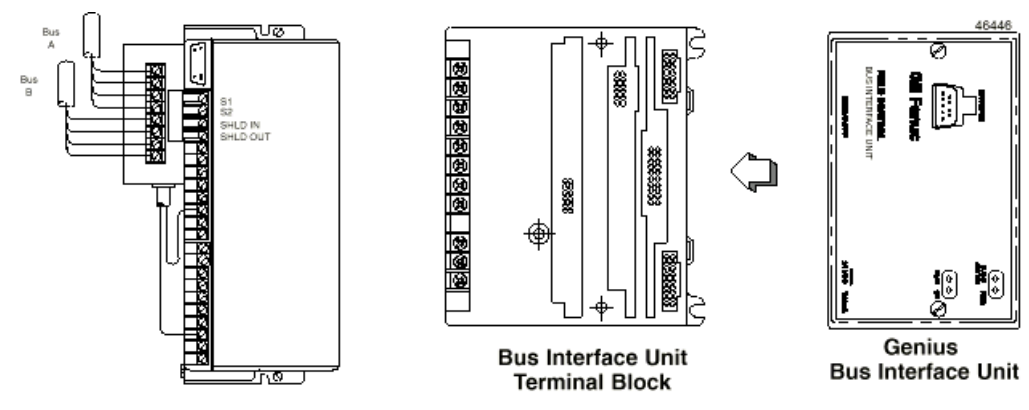

If the Genius I/O device is attached directly to a dual bus, either by a Bus Switching Module (BSM) or a Bus Interface Unit (BIU), then you must configure this device to be a BSM Controller.

#### Genius Block with BSM

In the case of a Genius Block connecting to the BSM, setting the block to be a BSM Controller allocates its first output to the control of the BSM. It is assumed that the BSM is connected to the first output circuit.

In the case of Field Control connecting to the BIU, setting the parameter to be a BSM Controller directs the BIU to activate its internal bus switching circuitry.

If the device is connected to a "stub" downstream of another device that controls the switching, then set BSM Controller to NO.

#### Genius VersaMax I/O

1. Add the PACSystems VersaMax target(s) to your Machine Edition Project by selecting the *Add Target > GE Fanuc Remote I/O > VersaMax Genius* menu.

|                                                                                 |                                                                                                    |    | 1                                                                                                    |
|---------------------------------------------------------------------------------|----------------------------------------------------------------------------------------------------|----|----------------------------------------------------------------------------------------------------|
| Add Target 🔹 🕨                                                                  | GE Fanuc Controller                                                                                                    | ۰. |                                                                                                    |
| Add Target  Save Save As Close Close (without saving) Validate All Download All | GE Fanuc Controller<br>GE Fanuc Remote I/O<br>Motion<br>QuickPanel<br>QuickPanel View/Control<br>Windows CE<br>Windows NT/2000/XP<br>Windows NT/XP/2000 Mirror |    | Series 90-30 Ethernet<br>Series 90-70 Genius<br>PACSystems RX3i Ethernet<br>VersaMax Ethernet<br>VersaMax Gonius<br>VersaMax Profibus |
| Clean All Build Folders                                                         |                                                                                                    |    | 1                                                                                                    |
| Show Documentation<br>Properties                                                |                                                                                                    |    |                                                                                                    |

- 2. Click on the Target and rename it to match your application conventions.
- 3. Expand the *Hardware Configuration* and then click on the Genius NIU component (IC200GBI001)
- 4. Set the following parameters:

| Serial Bus Address: | Set this in accordance with the addressing scheme for your project.                                                                                             |
|---------------------|----------------------------------------------------------------------------------------------------|
| Baud Rate:          | Normally this is set to 153.6 kbps Standard, however it may require adjustment depending upon cable selections, distances and the presence of electrical noise. |
| BSM Present:        | Set this to Yes                                                                                                    |

| BSM Controller:      | Set this to Yes if there are two Genius busses that<br>connect directly to the NIU. Set this to No, if there is a<br>single bus connection. |
|----------------------|----------------------------------------------------------------------------------------------------|
| Output Time Default: | Normally this is set to 2.5 Seconds                                                                                                    |

*CPU Redundancy*: Set this to Hot Standby.

| × | InfoViewer (0.0) IC200GBI001 [Target23] |                               |                     |
|---|-----------------------------------------|-------------------------------|---------------------|
| • | ſ                                       | Settings Network Memory Power | Consumption         |
| - |                                         | Parameters                    | Values              |
|   |                                         | Serial Bus Averess:           | 2                   |
|   |                                         | Baud Rate:                    | 153.6 Kbps Standard |
|   |                                         | Report Faults:                | Enabled             |
|   |                                         | BSM Present:                  | Yes                 |
|   |                                         | BSM Controller:               | No                  |
|   |                                         | Output Time Default:          | 2.5sec              |
|   |                                         | CPU Redundancy:               | Hot Standby         |
|   |                                         | Duplex Default:               | Off                 |
|   |                                         | BSM Forced                    | Unforced            |
|   |                                         | BSM State:                    | Bus A               |
|   |                                         | Series 6 Reference:           | 65535               |
| ≡ |                                         | Config Protect:               | Disabled            |
|   |                                         |                               |                     |

- 5. Select this as the active target.
- 6. Set the Comm port characteristics.
- 7. Connect a serial programming cable to your workstation and to the VersaMax I/O drop.
- 8. Store the configuration into the drop.
- 9. Repeat this for any other VersaMax I/O drops in the system.

## Remote 90-30 Genius Drops

A Remote 90-30 Genius Drop consists of a Series 90-30 CPU, power supply, base, and one or more Genius bus controllers. Input and output modules are installed in the CPU base. Modules also may be installed in an I/O Expansion base.

A Scanner routine executes in the drop's CPU. This routine scans all input devices and transmits the input states to the Hot Standby PLCs by way of the I/O bus.

#### Creating the Remote 90-30 Genius Drop Project

Follow these steps to create a Remote 90-30 Genius Drop Project in Proficy Logic Developer PLC:

 Create a new project based on the appropriate Remote 90-30 Genius Drop template. The Remote 90-30 Genius Drop project is added to the Machine Edition project Navigator by using the *File > Restore Project...* menu item. Select the Project Navigator window making certain that there is no project open at this time.

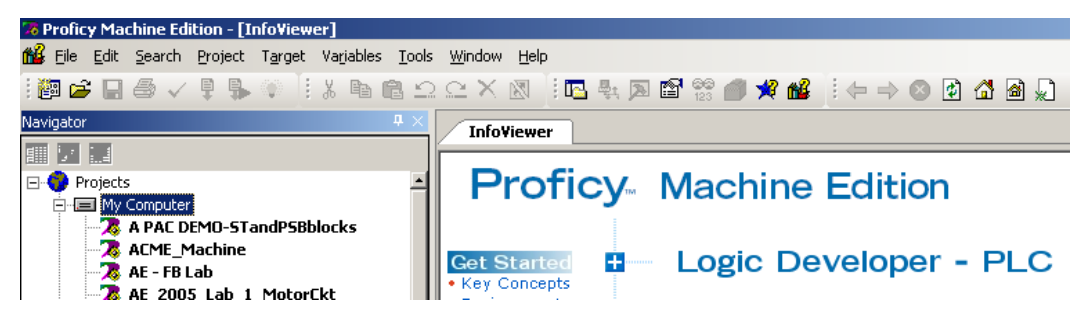

2. Using the File menu, click on Restore Project ...

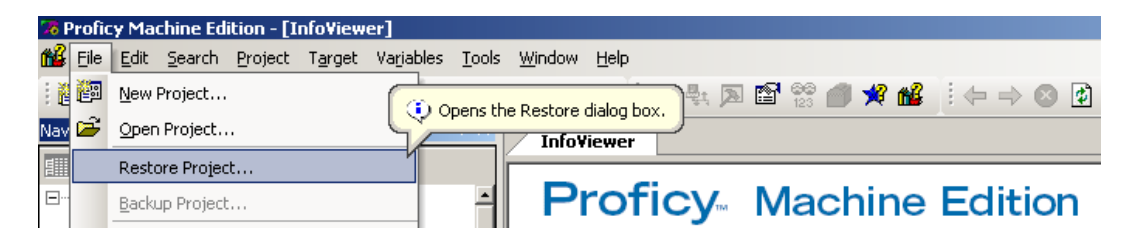

3. Navigate to the *Proficy Components* directory, then to the *Remote Drops LD* directory. Open the desired Remote Drop directory, *RemoteDrop CPU35x, 36x, 374 (small)*, for example. Make certain that the selection for **Files of Type** has been set to *Proficy Machine Edition (\*.zip)*. Select the Remote Drop project backup file.

|                | Proficy Components     Diagnostics VIEW     Redundancy LD     Remote Drops LD     RemoteDrop CPU313 and 323     RemoteDrop CPU331     RemoteDrop CPU34x     RemoteDrop CPU35x, 36x, 374 (large)     RemoteDrop CPU35x, 36x, 374 (small)                                                                                                    |
|----------------|----------------------------------------------------------------------------------------------------|
| Restore        | الع العام والمحالية عنه المحالية المحالية |
| RemDrop M      | 5sd106.zip                                                                                                    |
| File name:     | RemDrop M5sd106.zip Open                                                                                                    |
| Files of type: | Zip Files (*.zip)                                                                                                    |

When you click on *Open*, a new project will be added to the Proficy Navigator window.

4. Give your project a descriptive name in the Machine Edition Navigator.

#### Remote Drop Status Word

A remote drop always places important status information into its local references at %100001 through %100016 inclusive. The definition of these inputs is shown in the table below.

| Bit Offset | Description              |  |  |
|------------|--------------------------|--|--|
| 1          | Offline                  |  |  |
| 2          | Overrides Present        |  |  |
| 3          | PLC Low Battery          |  |  |
| 4          | Config Mismatch          |  |  |
| 5          | Loss of I/O Module       |  |  |
| 6          | Loss of Option Module    |  |  |
| 7          | Option Module Hard Fault |  |  |
| 8          | Option Module Soft Fault |  |  |
| 9          | System Fault Present     |  |  |
| 10         | I/O Fault Present        |  |  |
| 11         | Program Changed          |  |  |
| 12         | HW Config Changed        |  |  |
| 13         | Power Up                 |  |  |
| 14         | Program Restart          |  |  |
| 15         | Bus 1 LRC Error          |  |  |
| 16         | Bus 2 LRC Error          |  |  |

To ensure proper operation of the remote drop, you must not configure any local module such that it overlaps these discrete input addresses. Make certain that addressing for your modules begins at %100017 or above.

#### Configuring the Drop's GBC

The Genius bus controller in the remote drop must be configured to transmit the input data to the Hot Standby PLCs and also to receive global data from the Hot Standby PLCs. In the Remote Drop, global data contains the discrete and analog output data.

#### **Primary Bus**

The Genius bus controller should be configured as follows:

#### In the Settings Tab Serial Bus Address (SBA): Any address from 0 to 29 is acceptable. (Note: Normally a Genius Handheld Monitor normally is set for SBA=0. It is standard practice to avoid 0 when using Field Control or Genius I/O.) %I00481 for M23, M31, and M40 drop folders Status Reference Type: %I02017 for M5S and M5L drop folders

#### In the Global Data Tab

At the GBC's Address:

| Input 1 Address  | %100001                                         |
|------------------|-------------------------------------------------|
| Input 1 Length   | always 0                                        |
| Input 2 Address  | %Al00001                                        |
| Input 2 Length   | always 0                                        |
| Output 1 Address | %100001                                         |
| Output 1 Length  | 16 plus the number of Discrete Inputs installed |
| Output 2 Address | %Al00001                                        |
| Output 2 Length  | The number of Analog Inputs installed           |
|                  | • ·                                             |

#### At SBA 30:

| Input 1 Address  | See Buffer Registers |
|------------------|----------------------|
| Input 1 Length   | 62                   |
| Input 2 Address  | %AI00001             |
| Input 2 Length   | always 0             |
| Output 1 Address | %Q00001              |
| Output 1 Length  | always 0             |
| Output 2 Address | %AQ00001             |
| Output 2 Length  | always 0             |

#### At SBA 31:

Input 1 Address Input 1 Length Input 2 Address Input 2 Length Output 1 Address Output 1 Length Output 2 Address Output 2 Length

See Buffer Registers 62 %AI00001 always 0 %Q00001 always 0 %AQ00001 always 0

#### Secondary Bus (optional)

The Genius bus controller should be configured as follows:

#### In the Settings Tab

| Serial Bus Address (SBA): | Any address from 0 to 29 is acceptable. (Note: Normally a Genius Handheld Monitor normally is set for SBA=0. It is standard practice to avoid 0 when using Field Control or Genius I/O.) |
|---------------------------|----------------------------------------------------------------------------------------------------|
| Status Reference Type:    | %I00449 for M23, M31, and M40 drop folders<br>%I01985 for M5S and M5L drop folders                                                                                                    |

#### In the Global Data Tab

At the GBC's Address:

| Input 1 Address  | %l00001                                         |
|------------------|-------------------------------------------------|
| Input 1 Length   | always 0                                        |
| Input 2 Address  | %Al00001                                        |
| Input 2 Length   | always 0                                        |
| Output 1 Address | %100001                                         |
| Output 1 Length  | 16 plus the number of Discrete Inputs installed |
| Output 2 Address | %Al00001                                        |
| Output 2 Length  | The number of Analog Inputs installed           |

#### At SBA 30:

| Input 1 Address  | See Buffer Registers |
|------------------|----------------------|
| Input 1 Length   | 62                   |
| Input 2 Address  | %Al00001             |
| Input 2 Length   | always 0             |
| Output 1 Address | %Q00001              |
| Output 1 Length  | always 0             |
| Output 2 Address | %AQ00001             |
| Output 2 Length  | always 0             |

#### At SBA 31:

| Input 1<br>Input 1 Length<br>Input 2 | See Buffer Registers<br>62<br>%Al00001 |
|--------------------------------------|----------------------------------------|
| Input 2 Length                       | always 0                               |
| Output 1                             | %Q00001                                |
| Output 1 Length                      | always 0                               |
| Output 2                             | %AQ00001                               |
| Output 2 Length                      | always 0                               |

The table shown below should be used to configure the Genius bus controller(s) in a remote drop. The table lists the register references that must be entered into the Logic Developer PLC hardware configuration based upon the template folder that was used to create the remote drop.

|                                                  | Remote 90-30 Genius Drop Project Name |                        |                        |                        |                        |
|--------------------------------------------------|---------------------------------------|------------------------|------------------------|------------------------|------------------------|
| Description                                      | RemDrop<br>M23dxyy.zip                | RemDrop<br>M31dxyy.zip | RemDrop<br>M4xdxyy.zip | RemDrop<br>M5sdxyy.zip | RemDrop<br>M5ldxyy.zip |
| Receive Buffer<br>Primary Bus, CPU A<br>SBA-31   | %R00705                               | %R01729                | %R09680                | %R09680                | %R16065                |
| Receive Buffer<br>Secondary Bus, CPU A<br>SBA-31 | %R00833                               | %R01857                | %R09808                | %R09808                | %R16193                |
| Receive Buffer<br>Primary Bus, CPU B<br>SBA-30   | %R00769                               | %R01793                | %R09744                | %R09744                | %R16129                |
| Receive Buffer<br>Secondary Bus, CPU B<br>SBA-30 | %R00897                               | %R01921                | %R09872                | %R09872                | %R16257                |

# Configuring the Discrete Output Range

Discrete output states are broadcast as global data from the Hot Standby PLCs. The global data is intercepted by the Remote Drop and then mapped to local output states. The mapping process allows output references from the Hot Standby PLCs to be translated to a different set of output references in the remote drop.

For example, assume that your Remote Drop is implemented using a model IC693CPU323. This CPU supports a maximum of 512 discrete output addresses. Your Hot Standby CPUs are each a model IC695CMU310. This CPU supports 32640 output addresses. The mapping process allows a portion of the output addresses in the range %Q00001..02048 to be mapped into the range %Q00001..00512 at the remote drop.

#### Configuring the Range

- 1. In Logic Developer PLC, open the Remote Drop project.
- 2. Using the navigator, open the Block named *mxn\_cfg*.
- 3. Edit the first rung of data moves.
- 4. In the first MOVE function, a constant is moved into the reference named M\_Q\_ST (Master CPU Starting Q Ref) Enter the starting reference for the outputs that are to be received from the Hot Standby PLCs.
- 5. In the second MOVE function, a constant is moved into the reference named L\_Q\_ST (Local Rack Starting Q Ref) Enter the starting reference for the outputs in the Remote Drop in that you wish to place the Hot Standby values.
- In the third MOVE function, a constant is moved into the reference named L\_Q\_LN (Local Rack Q Length (bits)) Enter the number of outputs that are to be mapped into the Remote Drop.
- 7. Save the Project.
- 8. Store the Project to the Remote Drop.

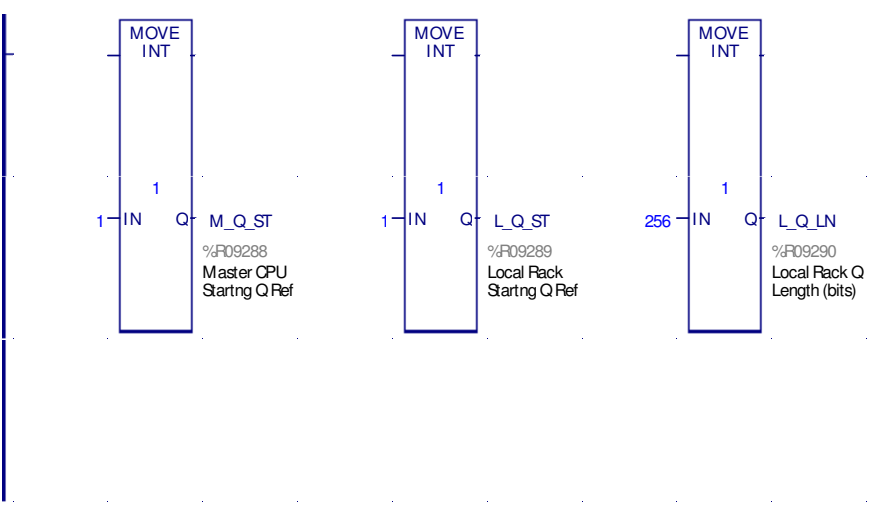

# Configuring the Analog Output Range

Analog output values from the Hot Standby PLCs are intercepted by the Remote Drop and then mapped (i.e. the output reference may be modified) to local output references.

For example, assume that your Remote Drop is implemented using a model IC693CPU323. This CPU supports a maximum of 512 analog output addresses. Your Hot Standby CPUs are each a model IC695CMU310. This CPU supports up to 32640 analog output addresses. The mapping process allows a portion of the output addresses in the range %AQ00001..32640 to be mapped into the range %AQ00001..00032 at the remote drop.

#### Configuring the Range

- 1. In Logic Developer PLC, open the Remote Drop project.
- 2. Using the navigator, open the Block named *mxn\_cfg*.
- 3. Edit the second rung of data moves.
- 4. In the first MOVE function, a constant is moved into the reference named M\_AQ\_ST (Master CPU Starting AQ Ref) Enter the starting reference for the outputs that are to be received from the Hot Standby PLCs.
- In the second MOVE function, a constant is moved into the reference named L\_AQ\_ST (Local Rack Starting Q Ref) Enter the starting reference for the outputs in the Remote Drop in that you wish to place the Hot Standby values.
- In the third MOVE function, a constant is moved into the reference named L\_AQ\_LN (Local Rack Q Length (words)) Enter the number of outputs that are to be mapped into the Remote Drop.
- 7. Save the Project.
- 8. Store the Project to the Remote Drop.

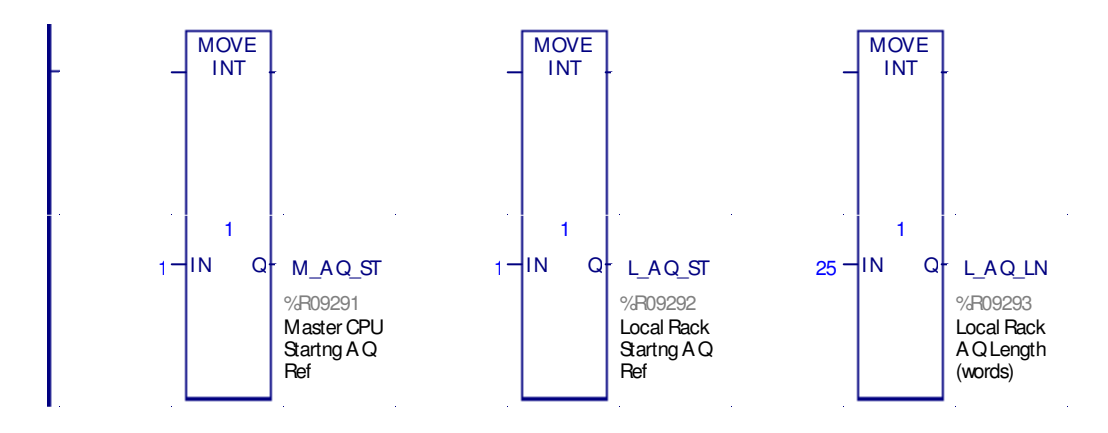

# Configuring the Hot Standby GBCs

The bus controllers should be configured in the same fashion as other I/O devices.

# Configuring the Synchronized Output Variables

Discrete and analog outputs in a Remote Drop receive values from the Hot Standby CPUs by way of the Synchronized Variables data exchange. In order for outputs to update properly, there must be a corresponding range of Synchronized Variables that has been configured in Max-ON RX3i Configuration Utility.

For example, in the configuration shown below, remote drops would be able to access discrete outputs only within the range %Q00001..00064. No other discrete output data is being broadcast in the global data exchange, and thus no other discrete output data is available for the remote drops.

|   | <b>%Q</b> %AQ      | %M %R      |
|---|--------------------|------------|
|   | Sync Grou          | ips for %Q |
|   | Starting Reference | Length     |
| × | 0001               | 64         |
|   |                    |            |
|   |                    |            |
|   |                    |            |
|   |                    |            |
|   |                    |            |

7

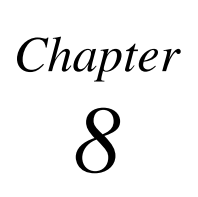

# Product Authorization

Without a valid product authorization, a Max-ON system will operate in demonstration mode for 22 days. While operating in this mode, all of the system's capabilities are fully functional. At the end of the demo period, PLC A will initiate an orderly transfer of Mastership to PLC B. Then PLC A will shutdown automatically.

A Max-ON system that is installed in a production environment **MUST** be authorized in order to allow PLC A to run indefinitely.

# Generating the Key Code

In order for the authorization codes to be generated properly, the hardware configurations must have been stored into CPUs A and B. Then the application target must have been stored as well. When CPU A runs for the first time, it will generate a unique Key Code that it used to start the authorization process.

# Create the Authorization Request Form

1. Using Max-ON Tools Configuration package, make certain that the appropriate project file has been opened.

2. Select the menu item *Project*, then *End-User Information*. The form shown below will be displayed.

| Max-ON Tools End-User Information                                                                                                    |                      | ? ×                |
|----------------------------------------------------------------------------------------------------|----------------------|--------------------|
|                                                                                                    | First Name: *        | John               |
| COL PARTY                                                                                                    | Last Name: *         | Smith              |
| GE Fanue Automation                                                                                                    | Title:               | Project Manager    |
| Max-UN Hot Standby Software                                                                                                    | Company Name: *      | Acme Manufacturing |
|                                                                                                    | Address:*            | 1122 Oak Blvd.     |
|                                                                                                    | City: *              | Charlottesville    |
|                                                                                                    | State or Province: * | VA                 |
|                                                                                                    | Country: *           | USA                |
| A real and the second second s | Zip / Postal Code: * | 22901              |
|                                                                                                    | Phone Number: *      | 804-555-1234       |
|                                                                                                    | Fax Number:          | 804-555-4321       |
| Please complete the information on this form.<br>Fields marked with a star (*) are required.                                                                                                    | E-Mail Address:      | john@acme-mfr.com  |
| For fay authorizations, the FAX field is required and                                                                                                    | Product Serial #:*   | 1234-555-6789      |
| you may also include a site contact.                                                                                                    | Site Contact:        | John Smith         |
|                                                                                                    | PLC Key Code: *      | 4299               |
|                                                                                                    |                      | Cancel O <u>k</u>  |

- 3. Enter the information into the text boxes on the form, making certain that you fill in all of the items that are marked with an asterisk (\*). Although not required, please fill the other entries as well.
- 4. Verify that the PLC Key Code is visible, and that it agrees with the most current value in CPU A, register %R09011. (If the Key Code is not visible, then you may retrieve the value using the Proficy View project *Max-ON Diagnostics*.)
- 5. Select the menu item *Project*, then *Configuration Summary*.
- 6. Disable all checkboxes except for the one labeled *End-User Information*.
- 7. Using Max-ON Tools, select the menu item *File*, then either *Print Configuration Summary* (to print a hard-copy of the *End-User Information*) or *Save Config Summary to RTF File* (to produce an electronic copy of the information.)

# **Obtain the Authorization Codes**

Obtain your Authorization Codes from GE Fanuc. The GE Fanuc Authorization Desk is located in Edmonton, Alberta (Canada). You may contact them by telephone, fax or e-mail:

Authorization Telephone Number (800) 647-4196 (US and Canada) available M-F 8:00am-4:00pm, MST

Authorization Fax Number (780) 420-2049

Authorization Email authorization@gefedmonton.ge.com

# Enter the Authorization Codes

- 1. Using Max-ON Tools, select the menu item *Configure*, then *Authorization Codes*.
- 2. Enter the values that you received from GE Fanuc into the corresponding text boxes.
- 3. When you finished entering all of the values, click Ok to continue.
- 4. Using Max-ON Tools, select the menu item *File*, then *Save Project Folder*. Max-ON Tools will verify the authorization codes. If the authorization codes are valid, then you
- 5. A new configuration report will appear.
- 6. If the report contains the response, "*The authorization codes are invalid*", then there has been an error entering one or more of the codes. Correct your entry (entries) and then repeat steps 3..5.
- 7. If the report contains the response, "*The project is valid*", then the utility has revised your project folder to include the new authorization codes.
- 8. Save the project configuration. This will update the project file and also update the c-block that is used by the PLC.

# Update the C-Block

1. Click on the c-block named Cfg\_dat. The block is located in the MaxON project located in the target named PLC\_COMMON\_CODE.

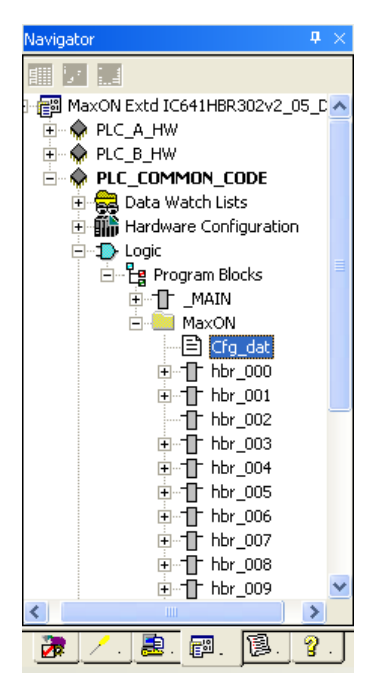

2. Right click on Cfg\_dat. A popup menu will be displayed.

| Rename     | F2        |
|------------|-----------|
| Update     |           |
| Cut        | Ctrl+X    |
| Сору       | Ctrl+C    |
| Delete     | Del       |
| Break Link |           |
| Properties | Alt+Enter |
Click on Update. A dialog box similar to the one shown below will be displayed. (Note that you may have to navigate to the folder containing the c-block. In a default Machine Edition installation, the basepath will be "c:\Program Files\Cimplicity MACHINE EDITION\SecurWORX\Temp\..."

| Open           |                       |   | ? 🗙    |
|----------------|-----------------------|---|--------|
| Look in: 🔎     | Max-ON Project        |   | * 📰 •  |
| Cfg_Dat.e:     | xe                    |   |        |
|                |                       |   |        |
|                |                       |   |        |
|                |                       |   |        |
|                |                       |   |        |
| File name:     | Cfg_dat               | [ | Open   |
| Files of type: | C Block Files (*.EXE) | • | Cancel |

4. Double-click on *Cfg\_Dat.exe* to update the project.

# Store the Target

- 1. Using Cimplicity Machine Edition, set PLC\_COMMON\_CODE as the active target.
- 2. Connect to CPU A and then store the target.
- 3. Connect to CPU B and then store the target.

# Verifying the Authorization Codes

- 1. Using Proficy View, open the Max-ON Diagnostics project.
- 2. Make certain that you have available functional communications with both PLCs. (This can be Ethernet or Serial.) Also, make certain that the communication drivers are updated to reflect Ethernet settings or Serial Port settings.

3. Start the View project by pressing F9. The following window will appear:

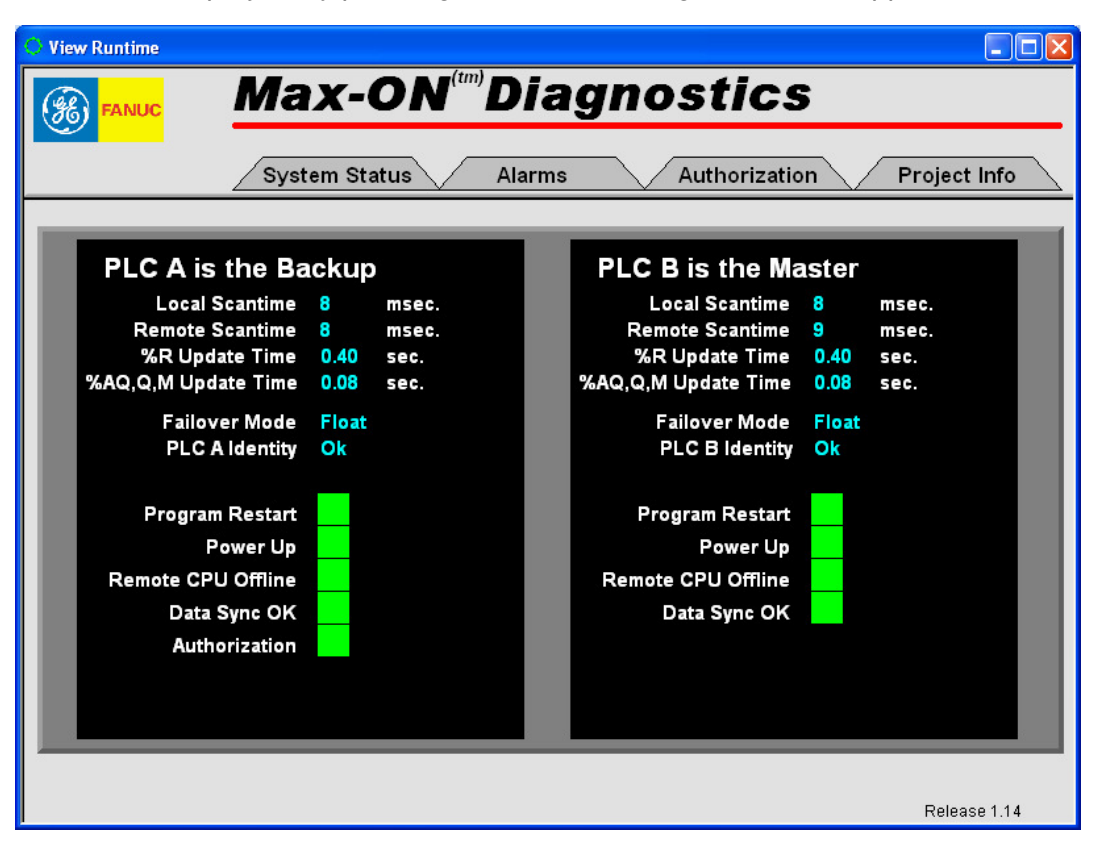

4. Using the mouse, click on the Authorization tab. The following window will be displayed:

| 💛 View Runtime   |                         |                       |        |
|------------------|-------------------------|-----------------------|--------|
|                  | Max-ON <sup>®</sup> Dia | agnostics             |        |
|                  | System Status Alarm     | Authorization Project | t Info |
| Max-ON Key Co    | de 2637                 | Authorization Codes   |        |
| Authorization Co | odes are Valid          | %R9012 54AA           |        |
|                  |                         | %R9013 6A55           |        |
|                  |                         | %R9014 9BE7           |        |
|                  |                         | %R9015 CE82           |        |
|                  |                         | %R9016 A478           |        |
|                  |                         | %R9017 2B3B           |        |
|                  |                         | %R9018 5CE8           |        |
|                  |                         | %R9019 DAA9           |        |
|                  |                         | %R9020 691F           |        |
|                  |                         | %R9021 /000           |        |
|                  |                         |                       |        |
|                  |                         |                       |        |
|                  |                         |                       |        |
|                  |                         |                       |        |
|                  |                         |                       |        |
|                  |                         |                       |        |
|                  |                         |                       |        |
|                  |                         |                       |        |
|                  |                         |                       |        |

- 5. Verify that the authorization codes are valid. You may have to wait up to a minute for the form to update. (This is because the authorization codes are validated once per minute.)
- 7. If the codes are not valid...
  - Make certain that you have selected and stored the correct folder to CPU A.
  - Make certain that you that the PLC Key Code agrees with the value that you submitted to GE Fanuc.
  - Make certain that in the section above, the Configuration Summary indicated *The project is valid*.

# **Restarting CPU A**

If CPU A has halted due to an Authorization fault, it may be restarted by performing the following procedure.

- 1. While CPU A is in STOP mode, set the internal coil reference %M1016 (Reset All Alarms)
- 2. Restart CPU A. This will reset the timer that is associated with the Authorization Alarm and Authorization Fault. Also, this will reset the internal coil references %M0993 (Authorization Alarm) and %M0994 (Authorization Fault).

3. Wait approximately one or two minutes and then check to make certain that the Authorization Fault (%M0993) remains cleared.

8

# Chapter Updating an Existing Application

This chapter explains how to upgrade the Max-ON program blocks in your application to a newer version of Max-ON using the Proficy Toolchest.

### Overview

The general sequence for updating an application is as follows:

#### 1. Revise the Hardware Configurations

- Update the existing hardware configuration for the target named PLC\_A\_HW.
- Update the existing hardware configuration for the target named PLC\_B\_HW.

#### 2. Revise the Application with new Max-ON Drivers

- Backup your current project.
- Delete the Max-ON driver blocks (except for Cfg\_Dat) from the target named PLC\_COMMON\_CODE.
- Ctrl-Drag new Max-ON drivers from the Toolchest into the target named PLC\_COMMON\_CODE.

#### 3. Download both Hardware Configurations

- Select the hardware target that is associated with the Backup PLC. Set it as the *Active Target*.
- Go online and place the Backup PLC into STOP mode.
- Download (Hardware only) the appropriate hardware target to the Backup PLC.
- Place the Backup PLC in RUN Mode.
- Go offline.
- Switch Mastership so that the current Backup becomes the Master.
- Select the hardware target that is associated with the new Backup PLC. Set it as the *Active Target*.
- Go online and place the Backup PLC into STOP mode.

- Download (H9ardware only) the appropriate hardware target to the Backup PLC while it is in STOP mode.
- Place the Backup PLC in RUN Mode.
- Go offline.

## 4. Download the Application Logic

- Set *PLC\_COMMON\_CODE* as the Active Target.
- Adjust the target's Ethernet I.P. address to match the address of the Backup PLC. (Or if using a serial connection, connect to the programming port on the Backup PLC.)
- Download (Logic only) the target named *PLC\_COMMON\_CODE* into the Backup PLC.
- Place the Backup PLC in RUN Mode.
- Go offline.
- Switch Mastership so that the current Backup becomes the Master.
- Adjust the target's Ethernet I.P. address to match the address of the Backup PLC. (Or if using a serial connection, connect to the programming port on the Backup PLC.)
- Download (Logic only) the target named *PLC\_COMMON\_CODE* into the Backup PLC.
- Place the Backup PLC in RUN Mode.

Additional information on how to revise the three Max-ON targets follows.

# Updating an Existing Max-ON Application

If you have a Max-ON application that was created using an earlier version of Max-ON software, such as version 2.04, you <u>must</u> update the Max-ON Drivers in your application to take advantage of issue resolutions in later versions. A Machine Edition Toolchest drawer is provided on the Max-ON Software Release CD to aid in the upgrade process.

To upgrade an existing Max-ON application, perform the following steps:

### Backup the Application

Back-up your Max-ON application using the Backup feature in Machine Edition.

- 1. Make certain that all projects are closed so that only the current projects are displayed in the Navigator window.
- 2. Select the project that is to be backed-up. (In this example it is 06Feb17\_DPCS.)

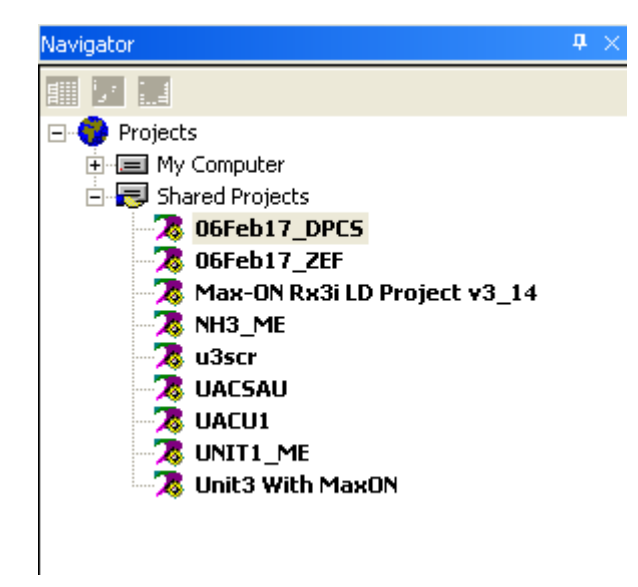

3. Right-click on the project and the following menu list will be displayed.

| <b>Open</b><br>Close                                                            |
|---------------------------------------------------------------------------------|
| Create Template<br>Add To Server<br>Add To Shared Projects<br>Duplicate Project |
| Back Up                                                                         |
| Destroy Project<br>Rename                                                       |
| Properties                                                                      |

4. Select *Back UP* and the following dialog box will be displayed.

| Back Up                                                                          |                                                           |        |       | ? 🛛          |
|----------------------------------------------------------------------------------|-----------------------------------------------------------|--------|-------|--------------|
| Save in:<br>06Feb17_c<br>06Feb17_z<br>Max-ON R><br>Max-ON R><br>NH3_ME<br>UACSAU | MaxON Project for G<br>IPCS<br>EF<br>(31 LD Project v3_14 | FK2409 | MaxON | <b>☆ ⊞</b> • |
| File name:                                                                       | 06Feb17_DPCS                                              |        |       | Save         |
| Save as type:                                                                    | Zip Files (*.zip)                                         |        | •     | Cancel       |

- 5. Navigate to the directory in which you wish to save the backup copy of the project.
- 6. Make certain that the file is saved as a Zip File (\*.zip), and then click on *Save*.

## Update the Max-ON Drivers

- 1. Import the latest Max-ON Driver Toolchest drawer into Machine Edition.
  - a. Open your Max-ON Project in Machine Edition.
  - b. Open the Toolchest by pressing the Toolchest button on the Toolbar, or by pressing Shift+F9.
  - c. Select a node in the Toolchest.
  - d. Using the right-mouse button, select Import Drawer.

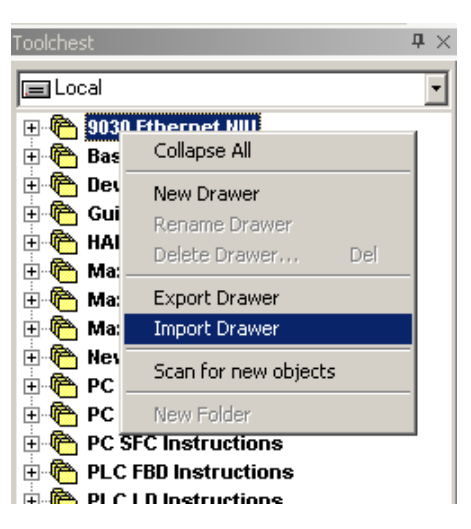

e. Navigate to the Max-ON Driver Toolchest drawer located on the Max-ON Software Release CD. The file is named: *Max-ON Drivers v2\_nn.ZDRW*, where *nn* indicates the release number.

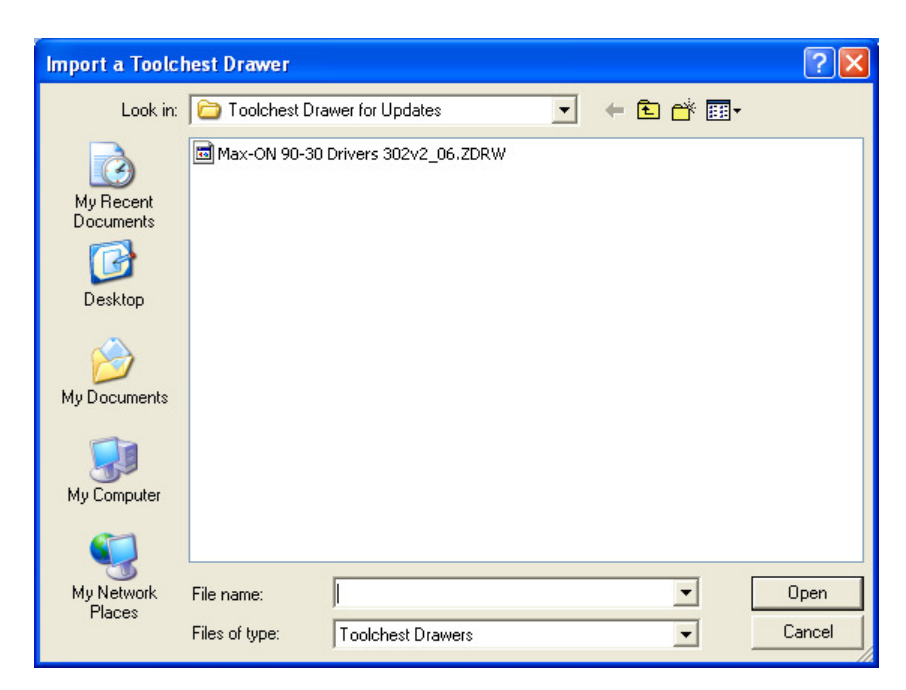

- f. Press the **Open** button. This will add the drawer to your Toolchest.
- 2. Expand the MaxON\_Components folder in the PLC\_COMMON\_CODE Target in your project to display the current set of Max-ON Drivers. If you examine the Block Properties of each Block, you can see your current Block revision, such as v2.06.
- 3. Delete the Max-ON Driver blocks that start with "hbr\_" from the MaxON\_Components folder.

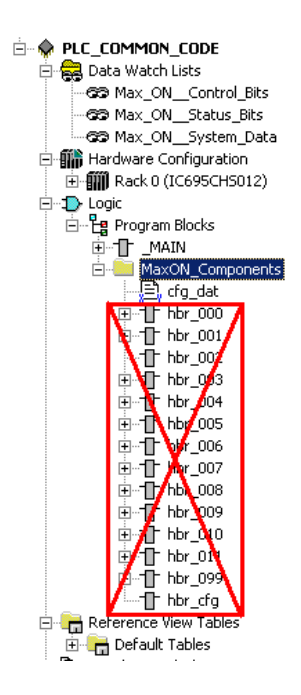

DO NOT delete the *cfg\_dat* C Block.

4. Add the version Max-ON Drivers to the MaxON\_Components folder directory using the Ctrl-Drag-and-Drop operation from the Toolchest.

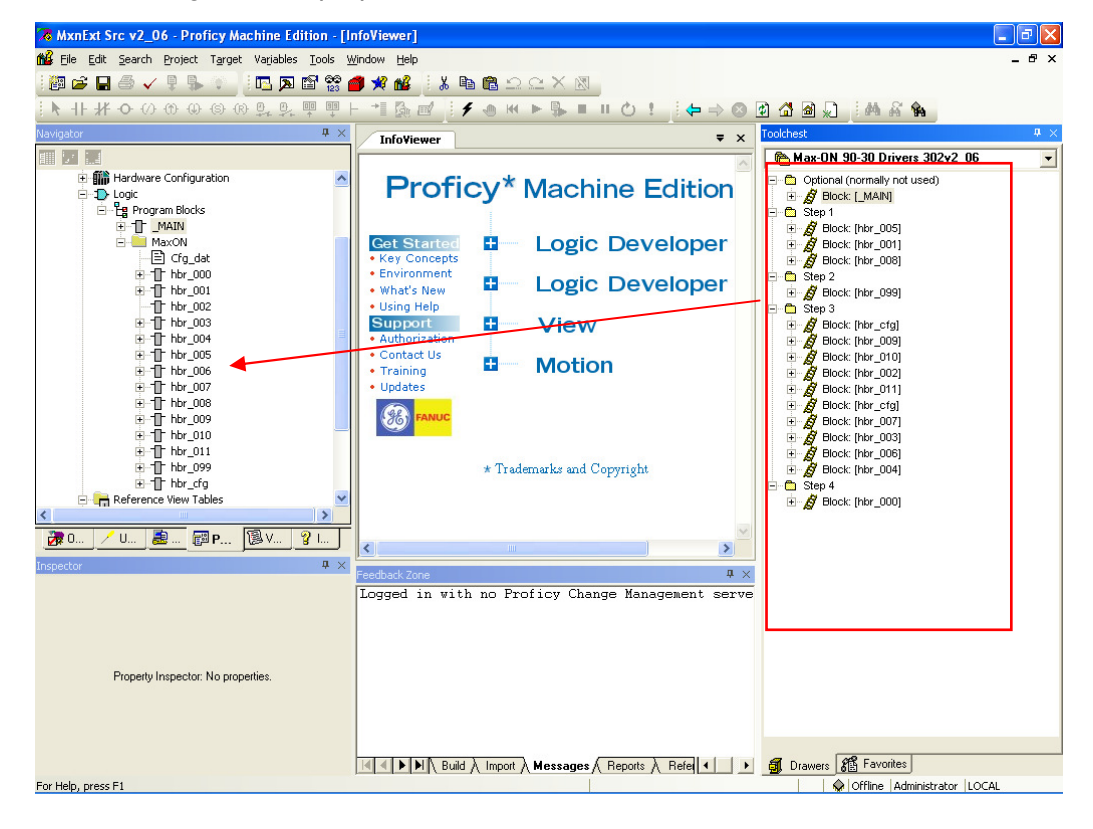

The Blocks must be added to the Machine Edition Project in the following order:

- a. hbr\_001, hbr\_005, hbr\_008
- b. hbr\_099
- c. hbr\_002, hbr\_003, hbr\_004, hbr\_006, hbr\_007, hbr\_009, hbr\_010, hbr\_011, hbr\_cfg
- d. hbr\_000
- 5. When performing the Ctrl+Drag-and-Drop Toolchest operation, when the Variable Conflict Resolution dialog is displayed, you must select the "**Replace all existing variables**" option to ensure that any new MaxON variables are properly defined.

| Variable Conflict Resolution                                                  | × |
|-------------------------------------------------------------------------------|---|
| One or more of the variables being inserted conflict with existing variables: |   |
| ┌─ For variables which cause Name and Scope conflict                          |   |
| Replace all existing variables                                                |   |
| For variables which cause Ref Address and Data Type conflict                  | ] |
| Replace all existing variables                                                |   |
| $\Box$ Use the above settings and don't display this dialog again             | 1 |
| OK Cancel <u>H</u> elp>>                                                      |   |

- 6. An \_MAIN Block is also available in the Toolchest Drawer. This Block has a comment in the first rung that details the revision history. However, this block is not normally imported.
- 7. Validate your Max-ON application to verify that all Max-ON Driver blocks are properly located in the Project.
- 8. You can also verify the version of each hbr\_ Block by checking the description in the Block Properties:

| Inspector        |         | <b>₽</b> × |
|------------------|---------|------------|
| Block Properties |         |            |
| Name             | hbr_000 |            |
| Description      | v2.06   |            |
| Language         | Ladder  |            |
| Scheduling       |         |            |
| ⊞Lock Settings   |         |            |
|                  |         |            |
|                  |         |            |
| Inspector        |         |            |

9

# Chapter Diagnostic Tools

A Proficy View project is included on the Max-ON installation CD that provides diagnostic functions for your redundant system. Max-ON Diagnostics may be used to obtain real-time status, alarms and historical operating information relating to the Max-ON redundancy PLCs.

### Step 1 - Create a Max-ON Diagnostic Tool View Project

In Proficy View:

Create a new project based on the generic Max-ON Diagnostic Tool project. This
project is added to the Machine Edition project Navigator by using the *File > Restore Project...* menu item. Select the Project Navigator window, making certain that there
is no project open at this time.

| 78 Proficy Machine Edition - [InfoViewer]                                                                                                    |                                                                           |
|----------------------------------------------------------------------------------------------------|---------------------------------------------------------------------------|
| 📸 File Edit Search Project Target Varjables Tools                                                                                                    | ; <u>W</u> indow <u>H</u> elp                                             |
| i 🗃 🖨 🖬 🗇 🗸 🖡 🗣 🚺 X 🖿 🖻 🖆                                                                                                    | 2 ⊆ X 🗷    🖪 🔩 🔉 🗳 📽 🏉 🖋 🕍    (+ ⇒ ⊗ 🕑 🗳 🖓 🔊                              |
| Navigator 🛛 🕹 🕹                                                                                                    | InfoYiewer                                                                |
| Projects     My Computer     A PAC DEMO-STandPSBblocks     A A A C DEMO-STandPSBblocks     A A A C DEMO-STandPSBblocks     A A A C DEMO-STandPSBblocks     A A A C DEMO-STANDE | Proficy Machine Edition  Cet Started  Key Concepts  Logic Developer - PLC |

2. Using the File menu, click on Restore Project...

| 🐱 Proficy Machine Edition - [Info¥iewer | r]                                                    |
|-----------------------------------------|-------------------------------------------------------|
| 📸 Eile Edit Search Project Target '     | Varjables <u>T</u> ools <u>W</u> indow <u>H</u> elp   |
| 🔢 🙋 🛛 <u>N</u> ew Project               | Opens the Restore dialog box, 💱 🔊 🗃 📽 💣 🖋 🏙 ↓ 🔶 🐼 🖓 💭 |
| Nav 🖻 Open Project                      | InfoViewer                                            |
| Restore Project                         |                                                       |
| Backup Project                          | Proficy Machine Edition                               |

3. Navigate to the *Proficy Components* directory, then to the *Diagnostics VIEW*. Make certain that the selection for **Files of Type** has been set to *Proficy Machine Edition* (\*.*zip*).

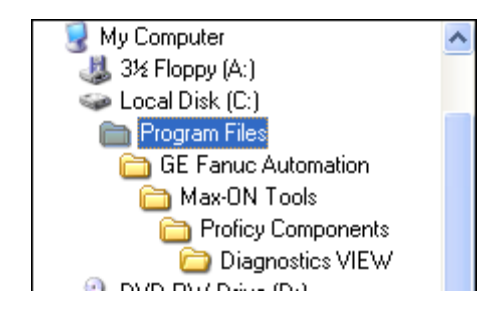

When you click on Open, a new project will be added to the Proficy Navigator window.

| Restore ?                             |
|---------------------------------------|
| Look in: 🗀 Diagnostics VIEW 💽 🖛 🗈 📸 🎫 |
| MaxOn View Diag 90_30 v1_14.zip       |
| File name: Open                       |
| Files of type: Zip Files (*.zip)      |

# Step 2 – Configure Ethernet Connections to the PLCs

In order to conduct data transfers between Max-ON Diagnostics and the Hot Standby PLCs, you need to establish an Ethernet communication connection to the PLCs. To configure the Ethernet addresses of the PLCs in the View Project:

- 1. Open the View project that was restored in Step 1.
- 2. Expand the PLC Access Drivers node in the Navigator for the View target and select the PLCA device.

| PLC Access Drivers<br>GE Fanuc TCPIP<br>PLCB<br>PLCB<br>Commental Files<br>MI (No Overwrite)<br>MI (Overwrite)<br>Web Documents |               |  |
|----------------------------------------------------------------------------------------------------|---------------|--|
|                                                                                                    |               |  |
| . <b>27</b>                                                                                                    |               |  |
| Device                                                                                                    | ĺ             |  |
| Name                                                                                                    | PLCA          |  |
| Address                                                                                                    | 100.100.100.1 |  |
| Scan Rate                                                                                                    | 1000          |  |
| Enable Conditional Scann                                                                                                    | False         |  |

- 3. Modify the Address of PLCA in the Inspector to match the IP address of PLC A in your Max-ON system.
- 4. Repeat step 3 for PLCB.

5. Select the Download and Start Active Target toolbar button to start the Max-ON Diagnostic program, or press the F9 key.

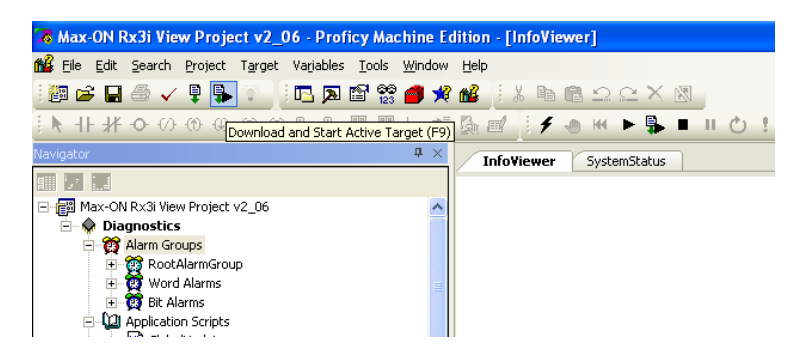

This will launch the View project to run on your PC.

# Step 3 – Use the Max-ON Diagnostic Tool

Once the Diagnostic Tool starts on your PC, the main Diagnostics page will be displayed:

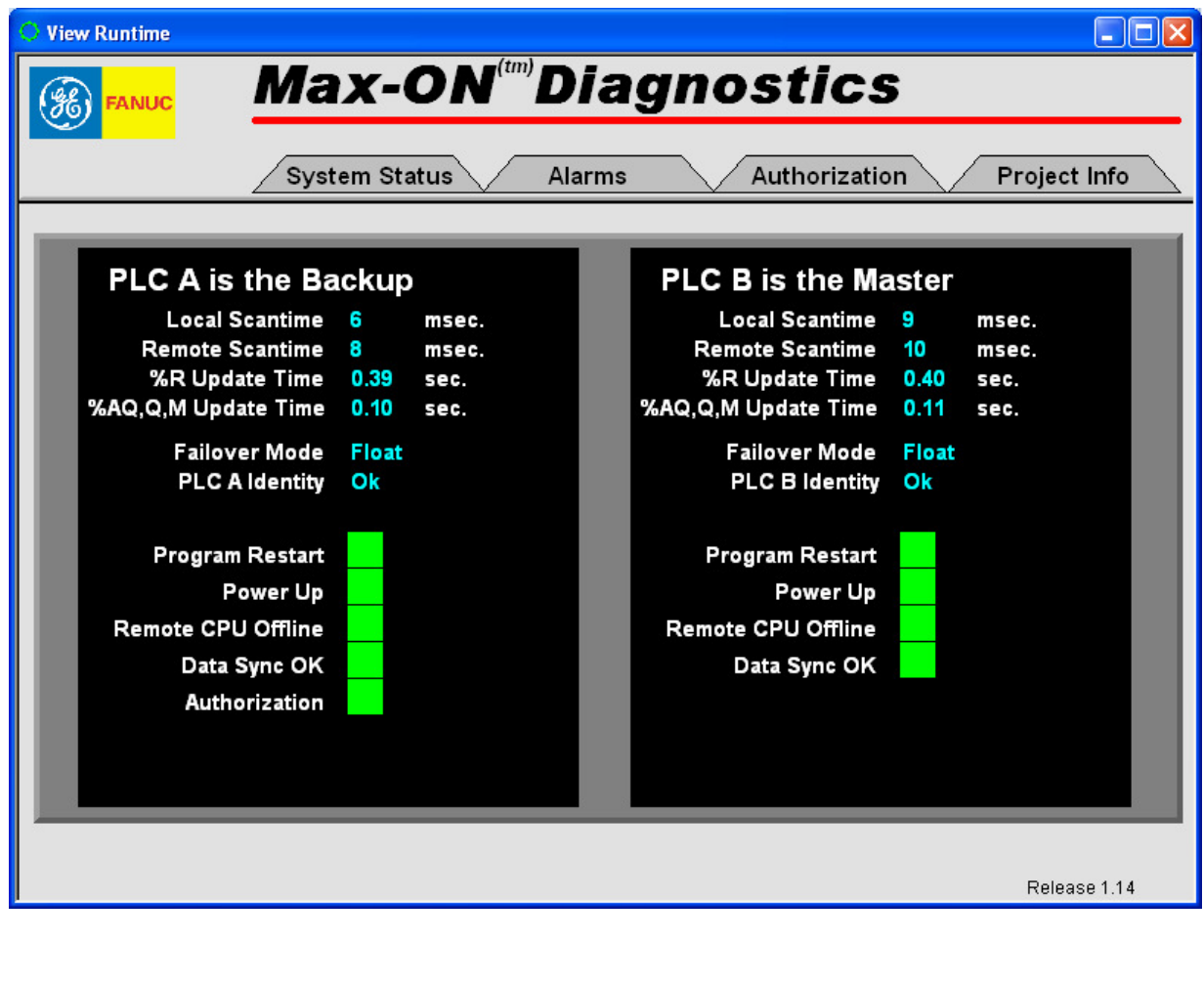

| System Status | Clicking on this tab displays the Real-time Status page. The page contains information on scan times, update rates, and PLC status.                                                                             |
|---------------|----------------------------------------------------------------------------------------------------|
| Alarms        | Clicking on this tab will bring up the Alarm Table display page. This page lists any alarms that have been archived within the PLCs that have active connections. Alarms may be cleared from this display page. |
| Project Info  | Clicking on this tab will display the Project Information page. Catalog number, version number, program checksum, and other items are displayed.                                                                |
| Authorization | Clicking on this tab will display the Authorization page that indicates if the system is operating in Demo mode or not.                                                                                         |

Please note that if the Diagnostic Tool is not communicating with the PLCs, a **2** will be displayed for the items.

10

# System Status

You may view items that relate to the current operating characteristics of your system on the System Status page. An example is shown in the picture above.

| PLC A and PLC B Status   | Indicates the operating status of the corresponding PLC, either Running or Stopped.                                                                                                    |
|--------------------------|----------------------------------------------------------------------------------------------------|
| Local Scan Time          | The scan time, in milliseconds, for the Local PLC.                                                                                                    |
| Remote Scan Time         | The scan time, in milliseconds, for the Remote PLC.                                                                                                    |
| %R Update Time           | This is the time required to update synchronized data of type %R.<br>The time is reported in seconds.                                                                                                    |
| %AQ, Q, M Update Time    | This is the time required to update all configured synchronized data of the types %AQ, %M, and %Q. The time is reported in seconds.                                                                                                    |
| Failover Mode            | This field indicates the mastership status of the corresponding PLC, either Master or Backup. There never should be two Masters or two Backups in a system that is operating properly.                                                                                                    |
| PLC A and PLC B Identity | A-Preferred, B-Preferred, or Float                                                                                                    |
| Program Restart          | The local CPU has been switched from STOP mode to RUN mode.                                                                                                    |
| Power Up                 | The local CPU has undergone a power-up event.                                                                                                    |
| Remote CPU Offline       | The companion PLC is offline. This may be due to the CPU being in STOP, Fault, or Powered Off. Also it may be due to a cable problem or Ethernet Interface failure.                                                                                                    |
| Data Sync OK             | This field indicates the completion status for the transfer of<br>synchronized data. The Backup CPU will indicate either Synced (all<br>Synchronized Variables have been received) or Not Synced. The<br>Master CPU always indicates Synced (ON). It is ON in the Backup<br>CPU at the moment when all Synchronized Data items have been<br>updated. |
| Authorization            | This indicates that PLC A is operating in DEMO mode. PLC A will operate for up to 22 days in this mode. At the end of the 22 day period, Mastership will transfer to PLC B (if it is available). At this point, PLC A will transition to STOP mode.                                                                                                  |

# Alarms

Historical information is stored in the alarm table. This table contains archived information for up to 32 alarm records for each PLC. The records store information for both system alarms and optional user-defined alarms. Each alarm record consists of an identifier for the event that initiated the entry, along with a date/time stamp to indicate when the event occurred. Typical events include change of Hot Standby mastership, loss of PLC power, program restart, and loss of I/O devices.

| O View Runt | time              |           |                                    |               |                    |
|-------------|-------------------|-----------|------------------------------------|---------------|--------------------|
| (H) FAI     | NUC               | Max-      | <b>ON</b> <sup>(tm)</sup> <b>D</b> | iagnostic     | S                  |
|             |                   | System St | atus Ala                           | rms Authoriza | ation Project Info |
| Projec      | ct: <none></none> |           |                                    |               |                    |
| PLC A       | Alarms U          |           | S Alarms 00                        | Description   |                    |
| Date        | lime              | Location  |                                    | Description   |                    |
|             |                   |           |                                    |               |                    |
|             |                   |           |                                    |               |                    |
|             |                   |           |                                    |               |                    |
|             |                   |           |                                    |               |                    |
|             |                   |           |                                    |               |                    |
|             |                   |           |                                    |               |                    |
|             |                   |           |                                    |               |                    |
|             |                   |           |                                    |               |                    |
|             |                   |           |                                    |               |                    |
|             |                   |           |                                    |               | Clear Alarms       |

**Note**: User defined alarms are not available in the current version of Max-ON Diagnostic Tools.

# **Project Information**

You may view certain items that relate to the general nature of your system. Select the *Project Info* tab.

| O View Runtime                                                                                                    |                                                                                    |                                                                                                    | × |
|----------------------------------------------------------------------------------------------------|------------------------------------------------------------------------------------|----------------------------------------------------------------------------------------------------|---|
| FANUC Max                                                                                                    | <b>(-ON<sup>(tm)</sup>Dia</b><br>1 Status Alarms                                   | Authorization Project Info                                                                                                    |   |
| PLC A<br>Catalog Number 1C6<br>Version v2.0<br>User Version Number 3<br>User Version Date 09/0<br>Program Size 000<br>Program Checksum 9A3 | 41HBR302<br>06<br>06/15 13:16:14<br>0040062<br>7                                   | PLC B<br>Catalog Number IC641HBR302<br>Version v2.06<br>User Version Number 1<br>User Version Date 09/06/15 13:17:29<br>Program Size 0000040062<br>Program Checksum 9A37 |   |
| PLC Catalog Number                                                                                                    | The catalog number f corresponding PLCs.                                           | for the Max-ON drivers that are running in the                                                                                                    |   |
| SW Version                                                                                                    | The current version n                                                              | umber of the Max-ON PLC drivers                                                                                                    |   |
| User Version Number                                                                                                    | If Audit trail has been<br>times the application<br>been enabled, then th<br>here. | enabled, then this represents the number of<br>logic has been changed. If Audit trail has not<br>ne Max-ON drivers will not update any value                             |   |

| User Ver | sion Date | If Audit tr<br>posted he<br>has not b<br>value her | ail h<br>ere e<br>een<br>re. | as been enal<br>each time the<br>enabled, the | oled,<br>app<br>n the | then the<br>lication I<br>Max-O | e current<br>ogic is c<br>N drivers | date and time will be<br>hanged. If Audit trail<br>s will not update any |  |
|----------|-----------|----------------------------------------------------|------------------------------|-----------------------------------------------|-----------------------|---------------------------------|-------------------------------------|--------------------------------------------------------------------------|--|
| -        | ~         | •                                                  |                              |                                               |                       | <b>-</b> .                      |                                     |                                                                          |  |

Program SizeAn approximate program size. There will be a slight difference<br/>between the value displayed in Logic Developer PLC and the value<br/>displayed here. The Max-ON value shows the total for program logic,

10

| but d | loes not | incl | lude t | he n | nem | ory o | overh | nead a | ISSO | cia | ated with | ۱ |
|-------|----------|------|--------|------|-----|-------|-------|--------|------|-----|-----------|---|
| subro | outines. |      |        |      |     |       |       |        |      |     |           |   |
|       |          |      |        |      |     | _     |       | ·      |      |     |           |   |

Program ChecksumThe additive checksum for the Program. (This is a 16-bit entity,<br/>displayed as four hex digits.)

# Authorization

You may view the information related to the authorization of your system by selecting the *Authorization* tab.

| O View Runtime                           |                                                                                                    |  |  |  |  |  |  |  |  |
|------------------------------------------|----------------------------------------------------------------------------------------------------|--|--|--|--|--|--|--|--|
|                                          | Max-ON <sup>(IIII)</sup> Diagnostics                                                                                                    |  |  |  |  |  |  |  |  |
| Sys                                      | tem Status Alarms Authorization Project Info                                                                                                    |  |  |  |  |  |  |  |  |
| Max-ON Key Code 2<br>Authorization Codes | Authorization Codes<br>are Valid %R9012 54AA<br>%R9013 6A55<br>%R9014 9BE7<br>%R9015 CE82<br>%R9016 A478<br>%R9017 2B3B<br>%R9018 5CE8<br>%R9019 DAA9<br>%R9020 691F<br>%R9021 7666 |  |  |  |  |  |  |  |  |
|                                          |                                                                                                    |  |  |  |  |  |  |  |  |
| Max-ON Key Code                          | This field displays the current decimal value of the keycode contained in PLC A, register %R09010.                                                                                  |  |  |  |  |  |  |  |  |
| Authorization Codes                      | <b>tion Codes</b> The left pane indicates if the current Authorizations codes are valid for the Max-ON system.                                                                      |  |  |  |  |  |  |  |  |

The right pane displays the ten Authorization codes that are set in the Max-ON drivers.

Appendix A

Appendix Ethernet Information

# **Ethernet Hardware**

The Series 90-30 PLC offers two classes of modules that support Ethernet connectivity.

#### I/O Module

The IC693CMM321 module installs in the 90-30 rack to provide one network link. The module provides an AAUI connector that supports one link to a 10 megabit network by way of an external Ethernet transceiver.

#### **CPU Modules**

The IC693CPU364, IC693CPU370, IC693CPU372 and IC693CPU374 contain a built-in 10BaseT port. The CPU link has considerably higher throughput than the IC693CMM321 link.

# PLC Sweep Mode

For the Ethernet interfaces to work efficiently, it is necessary to extend the scantime in one or both of the PLCs. The extra time is used to transfer Synchronized Variables through the CPU Communications Window. There are two approaches. Each has its own advantage.

#### Automatic Mode Selection -

In this approach, the system detects which CPU is the Backup and then sets the Backup to *Constant Sweep*. If there is a transfer in Mastership, then the Max-ON driver will set the Master CPU into *Normal Sweep* and the Backup to *Constant Sweep*.

Why you should consider this approach -

The Master always operates with the fastest scantime possible.

The Backup will adjust its timing regularly to meet current system requirements.

The period for *Constant Sweep* is determined automatically once per second. The value is calculated by adding 75 milliseconds to the Master's scan time and then rounding downward to the nearest multiple of 5 milliseconds.

To enable this mode of operation:

1. Open your application folder.

- 2. Prior to the call to HBR\_000, enter a rung that sets %M1012 to ON.
- 3. Store the application folder into CPU A.
- 4. Store the application folder into CPU B.

#### Manual Mode -

The second method is to configure the CPUs to execute in *Constant Sweep* mode. The configuration is entered via the Hardware Configuration utility. Both of the hardware configuration targets (*PLC\_A\_HW* and *PLC\_B\_HW*) must be set and then stored into the corresponding CPUs.

#### Why you should consider this approach -

By having the Master in *Constant Sweep* mode, Ethernet communications with HMIs may be improved dramatically.

**Prerequisite**: The system has been completed and is operating in its normal fashion (i.e., all application logic has been finished, HMIs are attached and communicating, and all peripherals are connected and operating normally.)

The procedure is as follows:

- 1. Record the peak PLC scantime in the Master CPU. You should observe the system for several minutes to obtain this value.
- 2. Add 75 to the value you obtained in step 1. Round this value up to the next multiple of 5.
- 3. Open the hardware configuration folder for CPU A.
- 4. Zoom into the CPU module. Click on the Scan tab.
- 5. Set the Sweep Mode to Constant Sweep.
- 6. Set the *Sweep Timer* to the value calculated in step 2.
- 7. Store the configuration into CPU A.
- 8. Open the hardware configuration folder for CPU B.
- 9. Repeat steps 4 through 6.
- 10. Store the configuration into CPU B.
- 11. Open your application folder.
- 12. Prior to the call to HBR\_000, enter a rung that resets %M1012 to OFF.
- 13. Store the application folder into CPU A.
- 14. Store the application folder into CPU B.

# Appendix Frequently Asked Questions

#### Does Max-ON Tools generate my hardware configuration?

No. You must use the Max-ON project report to produce the information that is used to guide you through the configuration.

#### Is the hardware configuration in the application folder used in any fashion?

Yes. The memory limits on the CPU must be set to be compatible with your application requirements. Note that you may have to adjust these in the two hardware configuration folders as well.

#### Can Max-ON Tools add on to one of my existing application folders.

No. You must start with the correct Max-ON project and then add your application to it.

#### Can I change the catalog number on my existing Max-ON project folder?

No. You will have to create a new project using the desired catalog number.

#### My two CPUs stop immediately after I store my Max-ON project. What did I do wrong?

One or more of the Synchronized Data types that you have configured is greater than the maximum quantity allowed for the product on which the project is based.

#### My two CPUs will not start. What is wrong?

There are several possibilities. You should use Max-ON Tools to display the Fault Tables in the PLCs.

| Error Message            | Possible Cause                        |
|--------------------------|---------------------------------------|
| Invalid CPU ID,          | The checksum word lengths are         |
| Duplicate IDs            | incorrect. CPU A should be configured |
|                          | to have a checksum word length of 11. |
|                          | CPU B should be configured to have a  |
|                          | checksum word length of 12.           |
| %Q Configuration Fault,  | One or more of the Synchronized Data  |
| %AQ Configuration Fault, | types that you have configured is     |
| %M Configuration Fault,  | greater than the maximum quantity     |
| %R Configuration Fault   | allowed for the product on which the  |
|                          | project is based.                     |

#### My system indicates that both PLCs are Masters. What is wrong?

The two PLCs are not exchanging global data properly.

If the system is being started up for the first time, then there may be a problem with the global data configuration in the Genius bus controllers. Or, there may be a problem with the LAN or hardware.

There might be one or more bus failures, or a failed Genius bus controller. Investigate the hardware and check the bus connections. Make certain that terminating resistors have been installed correctly and that they are of the proper resistance for the cable you are using.

# I stopped one of my CPUs and then disabled the Max-ON PLC drivers in the remaining CPU. Now my output devices aren't working. What has happened?

You will need to change the configuration in the Genius bus controllers. Set *Output at Start* to *Enabled*. Don't forget to change the configuration to *Disabled* when you are ready to run the Max-ON drivers again.

# CPU A has stopped. I know that the authorization period has expired, but I can't get the CPU running again. What can I do?

Make certain that you turn ON %M1016 while CPU A is in STOP. Then restart the CPU. This will authorize CPU A for an additional 22 days.

B
# A

Adding a Secondary Bus to an Existing Bus, 4-12 Adding an I/O Device, 4-14 Authorization, 2-11, 8-1

# В

BSM Controller, 7-4 BSM Present, 7-3

# С

Configuring Analog Inputs, 4-17, 4-19, 4-20, 4-22 Configuring Data Transfers, 4-25 Configuring the Analog Output Range, 7-13 Configuring the Drop's GBC, 7-9 Configuring the Ethernet Interface, 4-24 Configuring The Hot Standby GBCs, 7-14 **Configuring the I/O Devices**, 7-1, 7-3 Configuring the Secondary Address, 4-23 **Create the Authorization Request Form**, 8-1 Creating a Connection to a PLC, 10-3 Creating a New Project, 4-2 Creating Connections to the PLCs, 10-3 Creating the Drop Folder, 7-6

# D

Deleting a Module, 4-8 Deleting a Rack, 4-7 Deleting an I/O Device, 4-16 Diagnostics, 10-1

### E

Editing an I/O Device, 4-16 Enter the Authorization Codes, 8-3 Ethernet Hardware, A-1

# F

Failover Time, 2-7 Fault Record Structure, 5-21 Fault Table, 5-21 **Frequently Asked Questions**, B-1

### G

Genius and Field Control I/O, 7-3 Genius and Field Control I/O (Config. I/O), 7-3 *Genius Bus Controllers*, 6-6, 6-7, 6-13

Genius Bus Controllers - CPU A, 6-7 Genius Bus Controllers - CPU B, 6-13

# I

#### I/O Bus Topologies, 2-9

I/O devices, 6-9, 6-10, 6-14 adding, 4-14 deleting, 4-16 editing, 4-16 Identity - CPU A, 6-3 Identity - CPU B, 6-11 Indicating Mastership, 5-3

### K

Key code, 8-1

#### Μ

Mastership Modes, 5-11 Memory, 6-4, 6-12

# 0

**Obtain the Authorization Codes**, 8-3 Online Project Information, 10-7, 10-9, 10-11

#### Ρ

PID Function Blocks, 5-17 PLC Sweep Mode, A-1 Product authorization, 8-1 **Product Authorization**, 2-11 **Programming**, 5-1 Project information, 10-7, 10-9, 10-11 Project workflow, 3-2

# R

Redundant Controllers, 7-3 References, iii Related publications, iii Remote 90-30 Drops, 7-6 Remote Drop Status Word, 7-8 **Remote Status Flags**, 5-8 **Retrieve the PLC Key Code**, 8-1

# S

Secondary bus adding, 4-12 Selecting a Master, 5-11 Setting a Preferred Master, 5-13 Simplex Genius Bus, 4-9 Synchronized Data Transfers, 2-7 System Command Flags, 5-10 System Data Registers, 5-16 System Level Alarms, 5-25 System Options, 4-32 System Status Flags, 5-2

# T

Time Stamp Record Structure, 5-21 Troubleshooting diagnostic tools, 10-1 frequently asked questions, B-1

### U

**Uninstalling Max-ON Tools**, 1-4

#### V

Verifying the Authorization Codes, 8-5

### W

Welcome, 1-1 Working with Projects, 4-1